# **User Manual**

IM2U-N10-091921-NF-01

## (Rosenberger Active Das With Intelligent Antenna system-Radiant System)

Manual Version 1.0

No part of this documentation may be excerpted, reproduced, translated, annotated or duplicated. In any form or by any means without the prior written permission of Rosenberger Technology Co., Ltd

Copyright © 2009 Rosenberger Technology Co., Ltd. All rights reserved.

# Contents

| 1    | Safety instructions                          | . 5 |
|------|----------------------------------------------|-----|
| 2    | Product Overview                             | . 6 |
| 2.1  | General Information                          | . 6 |
| 2.2  | Main Features                                | . 7 |
| 2.3  | Product Outline Drawing                      | . 8 |
| 2.4  | Product Interface 1                          | 11  |
| 2.4. | .1 IM2U Interface 1                          | 11  |
| 2.4. | .2 NEU Interface 1                           | 12  |
| 2.4. | .3 IRU-O Interface 1                         | 13  |
| 2.5  | Equipment Layout1                            | 15  |
| 2.5. | .1 IM2U Layout 1                             | 15  |
| 2.5. | .2 NEU Layout 1                              | 17  |
| 2.5. | .3 IRU-O Layout 1                            | 17  |
| 3    | Installation1                                | 18  |
| 3.1  | Engineering Installations1                   | 18  |
| 3.2  | Before Installation                          | 22  |
| 3.2. | .1 Choosing a site location2                 | 22  |
| 3.2. | .2 Installation                              | 22  |
| 3.2. | .2.1 Installation of IM2U and NEU2           | 22  |
| 3.2. | .2.2 Installing onto the ceiling(quad-band)2 | 24  |
| 3.2. | .2.3 Installing onto the ceiling(Hexa-band)2 | 25  |
| 3.2. | .2.4 Installing onto the wall (Hexa-band)2   | 27  |
| 4    | Commissioning                                | 32  |
| 4.1  | Adding Device                                | 34  |
| 4.1. | .1 Adding Device Manually                    | 34  |
| 4.2  | Device Management                            | 12  |
| 4.2. | .1 Device info4                              | 13  |
| 4.2. | .1.1 IM2U parameters4                        | 13  |
| 4.2. | .1.2 NEU parameters                          | 14  |
| 4.2. | .1.3 IRU-O parameters4                       | 14  |
| 4.2. | .2 Monitoring Para4                          | 15  |
| 4.2. | .2.1 IM2U monitoring parameters4             | 15  |
| 4.2. | .2.2 NEU monitoring parameters4              | 16  |
| 4.2. | .2.3 IRU-O monitoring parameters4            | 16  |
| 4.2. | .3 Alarm Status4                             | 17  |

Rosenberger Active Das With Intelligent Antenna system

| 4.2.3.1  | IM2U Alarm Status           | 48 |
|----------|-----------------------------|----|
| 4.2.3.2  | NEU Alarm Status            | 48 |
| 4.2.3.3  | IRU-O Alarm Status          | 49 |
| 4.2.4 RI | F Setting Parameters        | 51 |
| 4.2.4.1  | NEU RF Setting Parameters   | 51 |
| 4.2.4.2  | IRU-O RF Setting Parameters | 52 |
| 4.2.5 RI | F Status                    | 53 |
| 4.2.5.1  | IM2U RF Status              | 53 |
| 4.2.5.2  | NEU RF Status               | 54 |
| 4.2.5.3  | IRU-O RF Status             | 54 |
| 5 System | m Monitor Introduce         | 56 |
|          |                             |    |

### **Revision Record**

| Title        | Rosenberger Active Das With Intelligent MIMO Antenna system |          |        |                |
|--------------|-------------------------------------------------------------|----------|--------|----------------|
| Document NO. |                                                             |          |        |                |
| Revision     | Description                                                 | Date     | Writer | Approved<br>by |
| V1.0         | Initial version                                             | 2016-4-8 | Gary   | Tracy          |
| V2.0         | Update new IRU                                              | 2018-4-8 | Gary   | Vincent        |
|              |                                                             |          |        |                |
|              |                                                             |          |        |                |

# **1 Safety instructions**

It is important to read safety instructions before installing the equipment. These instructions are supplementary to any local safety regulations in place. In case of any conflict, local safety regulations shall prevail.

Installation personnel should be qualified support personnel about safety operations and must have received training on Rosenberger equipment installation, maintenance and operations.

Some important safety instructions are discussed in the chapter. Rosenberger shall not bear any liabilities incurred by violation of universal safety operation requirements, or violation of safety standards for designing, manufacturing and equipment usage.

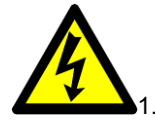

1. The equipment must follow system requirements with proper grounding & thunder-proof facilities.

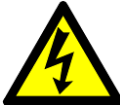

2. Power supply voltage must satisfy safety requirements. Anybody who operates equipment must cut off power supply first. Only certified maintenance staff can operate with power-on.

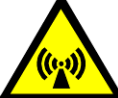

3. The equipment radiates electromagnetic wave, which will cause damage to human body. People other than maintenance staff please keep away.

4. Do not expose yourself long time to the RADIANT system in working condition because the electromagnetic field emitted by equipment may do harm to your health.

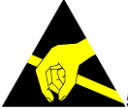

5. If installed at height (onto the pole), the equipment shall be securely fixed to prevent body injuries from dropping parts.

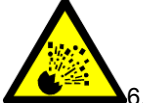

6. The equipment must be away from fire, as electronic components may explode upon fire.

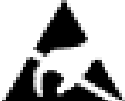

7. Static electricity produced by human body can damage sensitive components on the circuit board, such as large integrated circuits (ICs). The equipment must be away from fire, as electronic components may explode upon fire.

# **2 Product Overview**

## 2.1 General Information

<u>R</u>osenberger <u>A</u>ctive <u>D</u>AS with <u>I</u>ntegrated <u>Ant</u>enna system (**RADIANT** abbreviation below) consists of Intelligent multi-sector unit (**IM2U** abbreviation below) and remote unit with optical input (**IRU-O** abbreviation below) and network extender unit(NEU). The number of **IRU-O** depends on the hardware and software configuration. One **IM2U** is capable of supporting up to 4 NEUs, and NEU is capable of supporting up to 16 **IRU-O**s.

Rosenberger RADIANT system is combined with base stations, used for amplifying GSM, DCS, WCDMA and LTE signals. It effectively enhances the shadow signals in urban areas like hotel, office buildings, shopping centers, Stadium as well as basements.

Refer to the application diagram in figure 1; **IM2U** captures the signals from donor BTS and converts the RF signal to optical signal and transmit to NEU via optical cable, and NEUs get the optical signals, split to each **IRU-O** through the hybrid cable, **IRU-O** reconverts the optical signal to RF signal and amplifies it, in the case extends signal coverage.

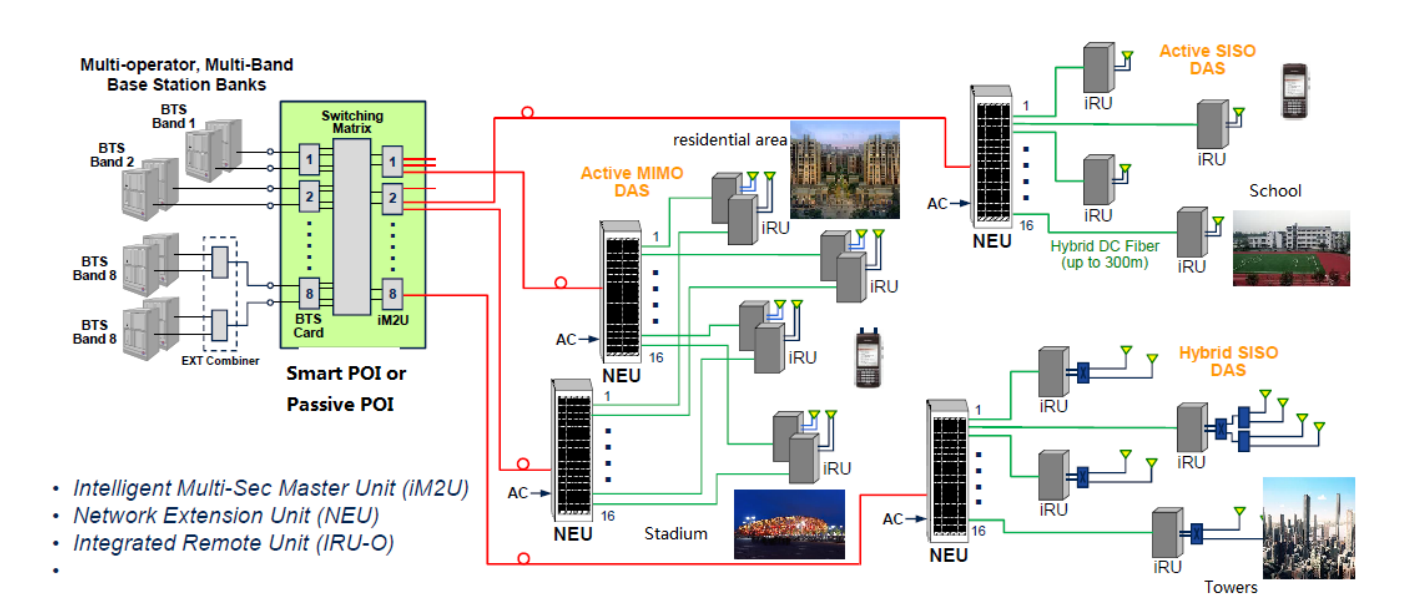

#### Figure 1 Radiant System Application

Rosenberger RADIANT has remote control and monitoring function, and it can be self-diagnosis. In case of an external power off, RADIANT can keep sending alarm message to network management center for four hours, facilitating monitoring, configuring and maintenance.

#### **User Manual**

# Rosenberger

Rosenberger Active Das With Intelligent Antenna system

Rosenberger RADIANT is modular design, users can deploy diversified RF output rate and power supply options for various projects. That provides a low-cost and highly-capable solution of mobile communication network optimization. RADIANT is a new platform of BTS coverage extension system to improve the signal in large building.

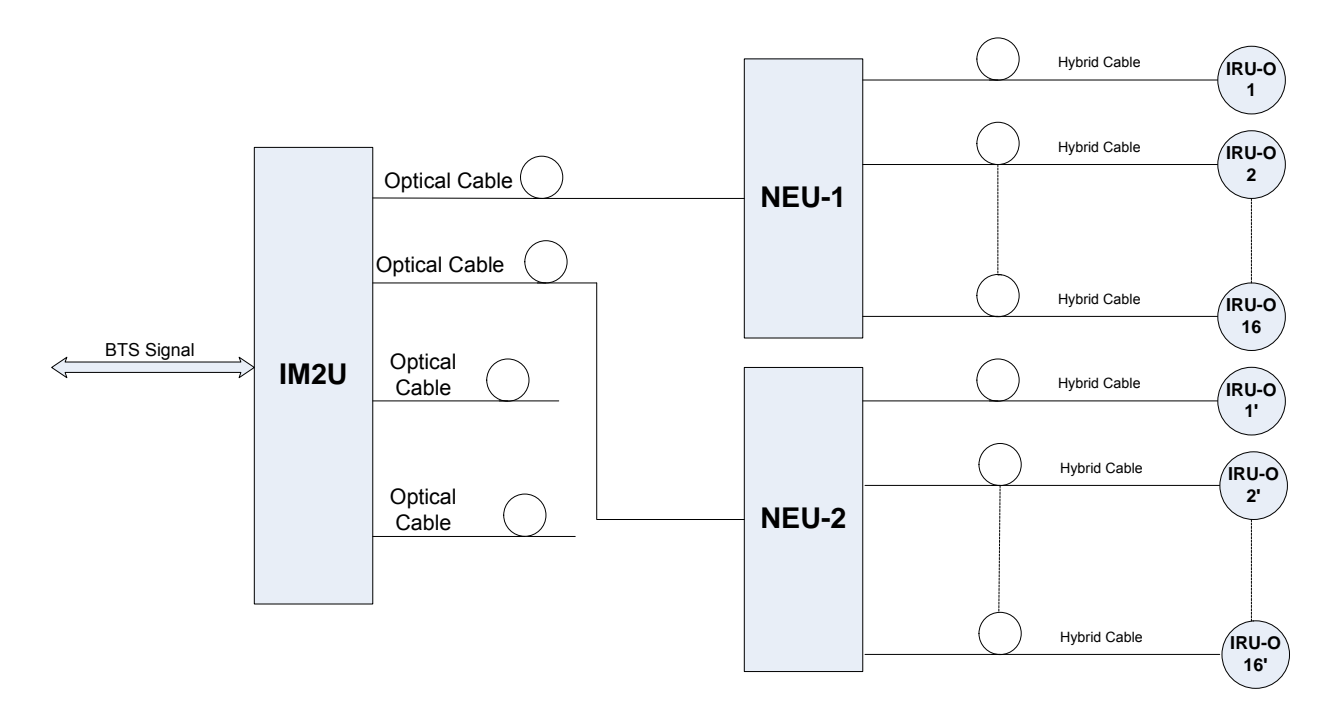

Figure 2 RADIANT System Diagram

## 2.2 Main Features

#### <u>Complete Frequency Range</u>

Rosenberger RADIANT system can cover full band GSM&DCS&WCDAM&LTE frequency band.

• Sleek, Efficient, Compact Design

The IRU-O provides an innovative design to integrate both a low power remote unit and antenna into a single package. The IRU-O can provide up to 28.5dBm EIRP for omni applications and up to 31dBm for panel applications to ensure coverage and maximum throughput for multiple LTE and WCDMA carriers. The unit weighs less than 3kg and consumes less than 20W DC power, suitable for hybrid DC/fiber applications

#### Precise RF tuning and coverage

Due to the inherent distributed design, each IRU-O can be individually fine-tuned for gain adjustment in each zone to provide precise coverage. The gain adjustment can be fine tuned to a resolution within 0.25dB within each band. Traditional high power remote units with passive distribution are unable to achieve this level of precision and control per antenna as any change in gain in the remote unit affects an entire group of antennas

<u>No additional feeder losses</u>
 <u>Traditional remote units do not have an antenna, so an external feeder cable is required to connect with the servicing antenna</u>. This results in less RF power due to the inherent loss of the feeder cable. The IRU-O antenna mates directly with the active portion and guarantees full RF power at

Rosenberger Active Das With Intelligent Antenna system

the antenna interface. This allows the maximum available RF power for any application.

• <u>PIM-Free, VSWR free Installation</u>

The IRU-O assembly is factory tested for PIM and VSWR. This eliminates the possibility of facing PIM or Return Loss issues related to mismatched components and poor installation practices. This significantly improves installation and commissioning time.

Low Noise Figure and Low System Noise Rise

The IRU-O features a lower noise figure than traditional remote units, that combined with the distributed active architecture provides a significant improvement in DAS noise rise and SNR compared with high power traditional solutions with passive distribution. The combination of which can improve KPI's and throughput.

• Fault Tolerance

The active distribution architecture of RADiAnt provides fault tolerance. In the event that one remote unit fails, only a single antenna/coverage area is affected. In a traditional solution with high power DAS and passive distribution, if the remote unit fails, an entire group of antennas is down affecting the service in a much larger area.

#### Easy Installation and Low Project Cost

Radiant is much more than replacing coax with fiber, the core network (IM2U and NEU) will only deal with the signal processing and covert RF signals to fiber signals and transmit over fiber with very small loss and no increased noises, and the network extender unit (NEU) only use hybrid cable (integrated cable with power and fiber) to connect IRU-O, each NEU can connect 16 pieces IRU-O, it means that save project time and cost.

## 2.3 Product Outline Drawing

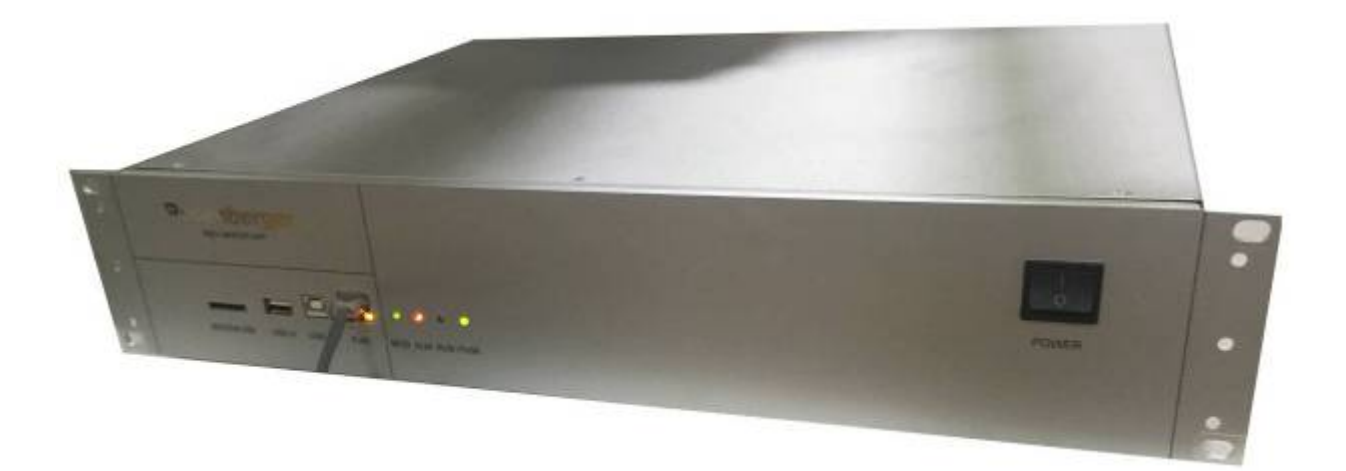

#### Figure 3 IM2U Outline

#### User Manual

Rosenberger

Rosenberger Active Das With Intelligent Antenna system

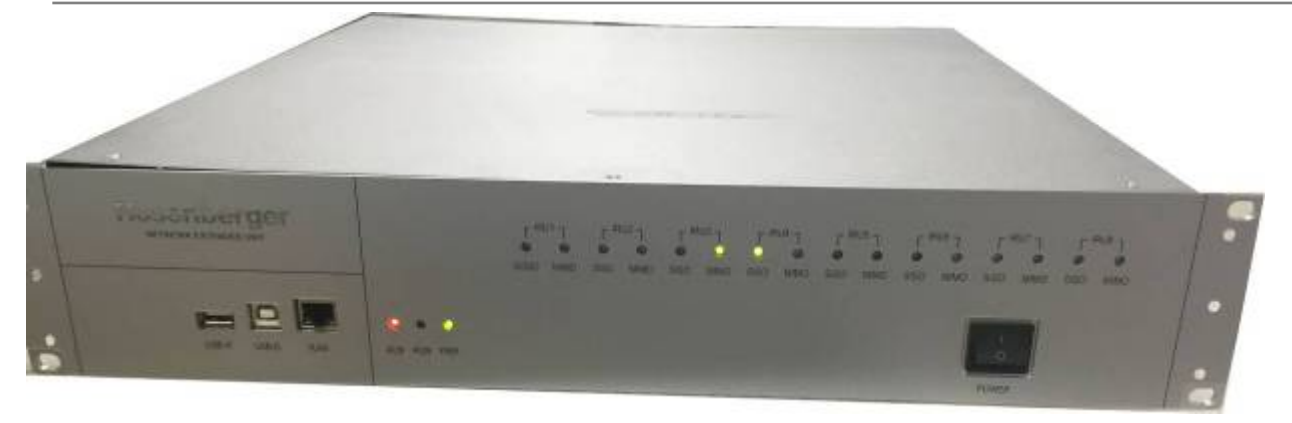

Figure 4 NEU Outline

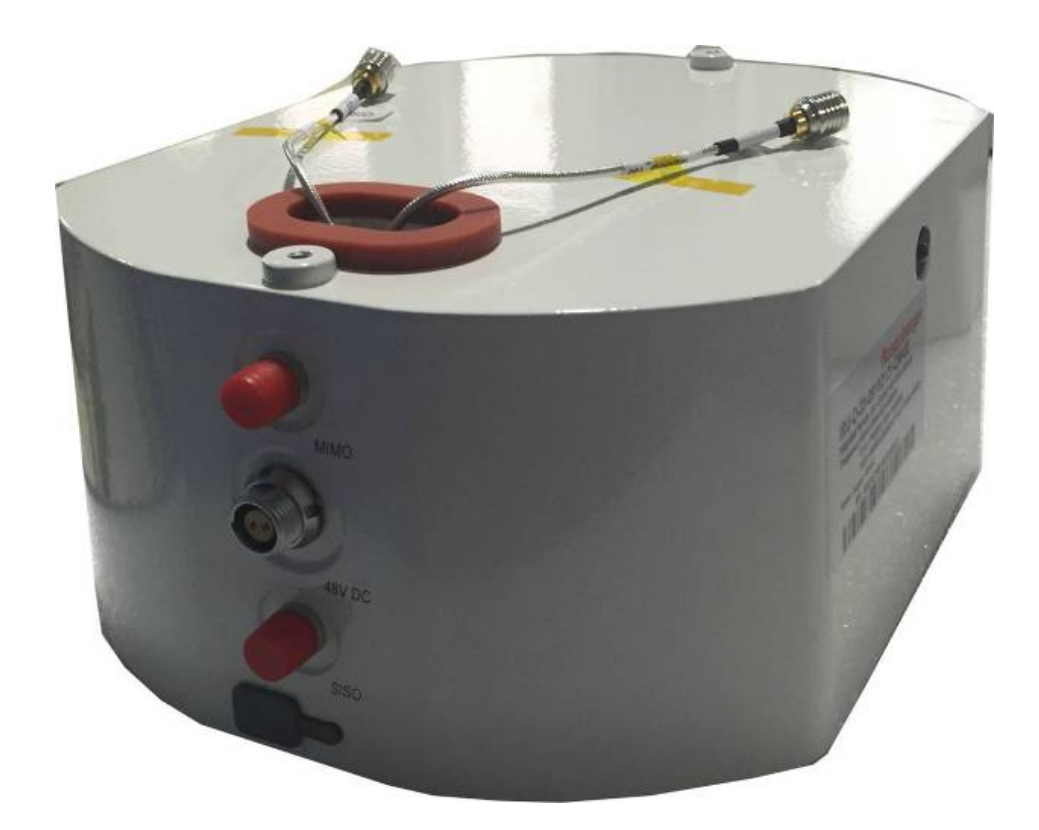

2\*QM Connector

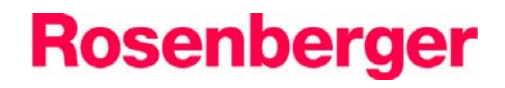

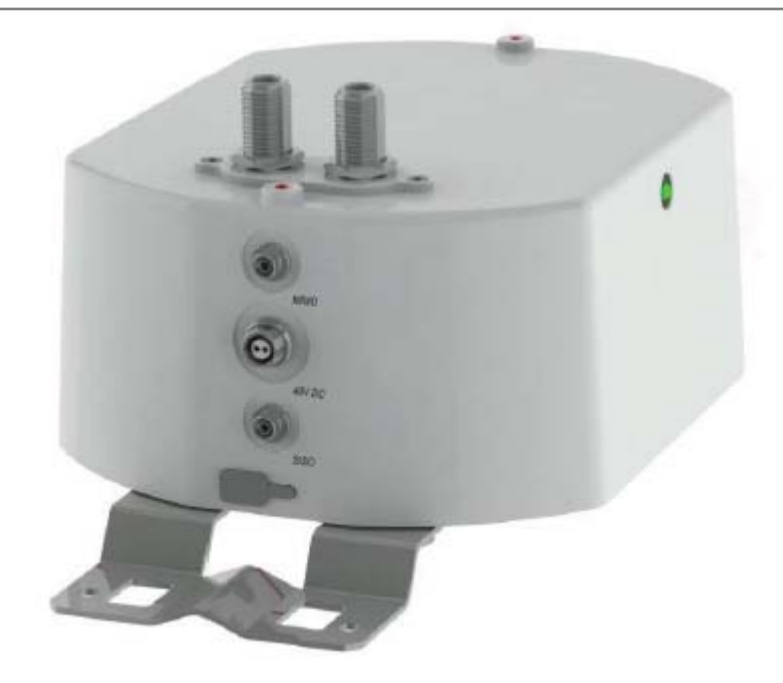

2\*NF Connector

Figure 5 IRU-O Outline(Quad-band Cabinet)

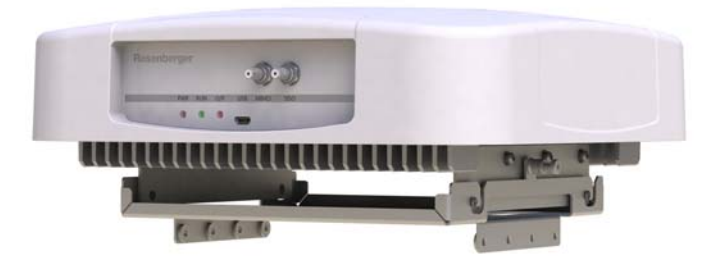

Figure 6 IRU-O Outline(Hexa-band Cabinet)

## 2.4 Product Interface

### 2.4.1 IM2U Interface

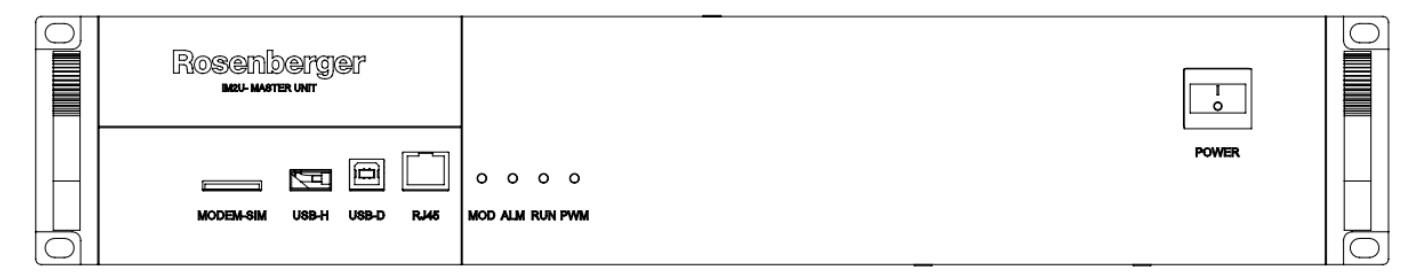

#### Figure 7 IM2U Front Panel

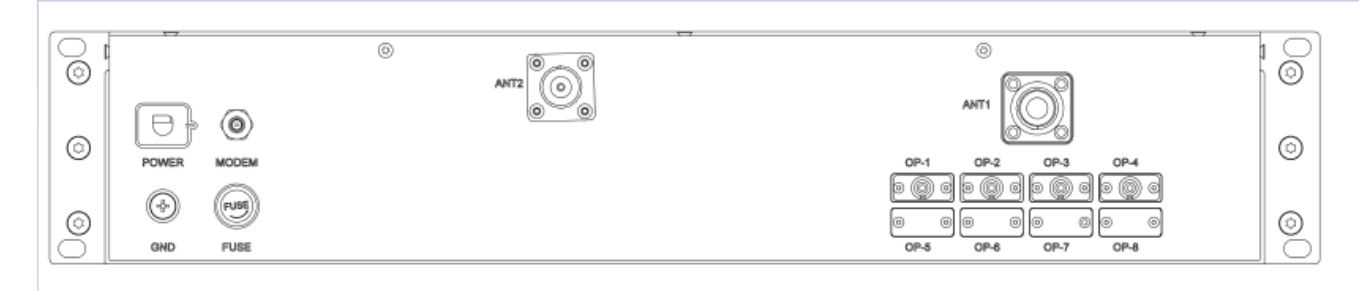

#### Figure 8 IM2U Rear Panel for SISO

|        | dentifier | Functional Description                                                      |
|--------|-----------|-----------------------------------------------------------------------------|
|        | MODEM_SIM | SIM card port                                                               |
|        | USB_H     | USB port                                                                    |
|        | USB_D     | USB port                                                                    |
|        | RJ45      | LAN port, local monitor port, or network monitor port                       |
|        | MOD       | Modem running indicator, Blinking, Control unit communicates normally;      |
| Front  |           | OFF, Control unit cannot communicate                                        |
| Panel  | ALM       | Peripheral alarm indicator, normally ,the indicator is green; the indicator |
|        |           | is red when got alarms.                                                     |
|        | RUN       | Monitor boarding running indicator, normally, keep blinking; off, Device    |
|        |           | does not work                                                               |
|        | PWR       | IM2U power supply indicator, normally, the LED is green, no power, off.     |
|        | POWER     | Power Switch                                                                |
|        | POWER     | DC -48V input terminal                                                      |
| Deen   | FUSE      | Fuse Port, Normally, the fuse model is 5x20, 250VAC3A                       |
| Rear   | GND       | Grounding connector.                                                        |
| Pallel | MODEM     | Modem antenna port.                                                         |
|        | Op1~ op4  | This port is the fiber connector port for SISO (FC/APC type optical         |

### Table 1 IM2U Interface Description

#### **User Manual**

# Rosenberger

Rosenberger Active Das With Intelligent Antenna system

|       | connectors).                                                             |
|-------|--------------------------------------------------------------------------|
| TX/RX | This port is service antenna port. For simplex repeater, this port is DL |
|       | (downlink) input port of SISO.                                           |

### 2.4.2 NEU Interface

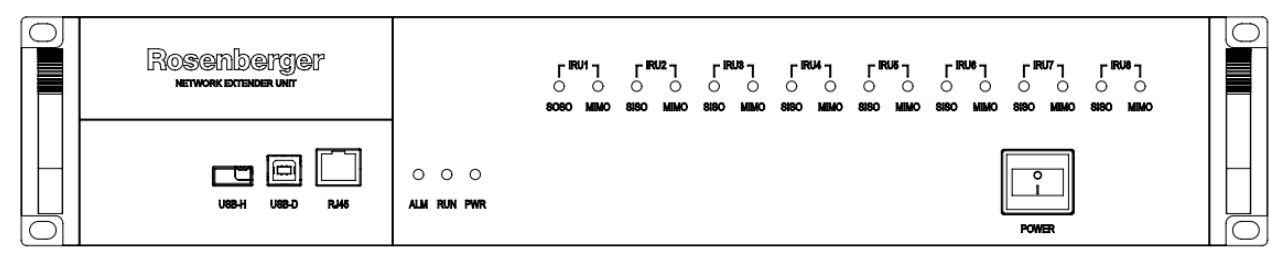

#### Figure 9 NEU Front Panel

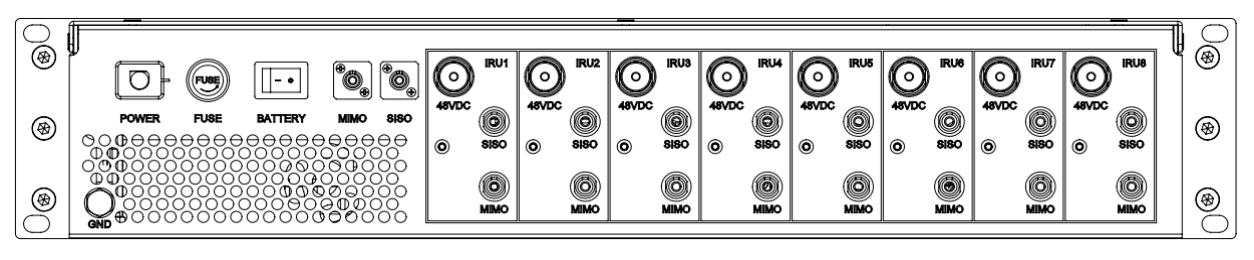

Figure 10 NEU Rear Panel for MIMO

| Table | 2 | NEU | Interface | Description |
|-------|---|-----|-----------|-------------|
|-------|---|-----|-----------|-------------|

| Identifier |           | Functional Description                                                         |
|------------|-----------|--------------------------------------------------------------------------------|
|            | USB_H     | USB port                                                                       |
|            | USB_D     | USB port                                                                       |
|            | RJ45      | LAN port, local monitor port, or network monitor port                          |
|            | ALM       | Peripheral alarm indicator, normally, the indicator is green; the indicator is |
| Front      |           | red when got alarms.                                                           |
| Papel      | RUN       | Monitor boarding running indicator, normally, keep blinking; off, Device does  |
| Fallel     |           | not work                                                                       |
|            | PWR       | IM2U power supply indicator, normally, the LED is green, no power, off.        |
|            | POWER     | Power Switch                                                                   |
|            | IRU1-IRU8 | IRU-O connection indicator for SISO/MIMO, the indicator will on when the       |
|            | SISO/MIMO | corresponding to IRU-O is connected.                                           |
|            | GND       | Grounding connector.                                                           |
|            | POWER     | AC220V input terminal                                                          |
|            | FUSE      | Fuse Port, Normally, the fuse model is 5x20, 250VAC10A                         |
|            | BATTERY   | Battery Switch                                                                 |
| Rear       | OP MIMO   | Optical port of MIMO (FC/APC type)                                             |
| Panel      | OP SISO   | Optical port of SISO (FC/APC type)                                             |
|            | IRU1~IRU8 | IRU-O connectors (DC port)                                                     |
|            | 48VDC     |                                                                                |
|            | IRU1~IRU8 | SISO/MIMO IRU-O connectors (FC/APC type)                                       |
|            | SISO/MIMO |                                                                                |

Rosenberger Active Das With Intelligent Antenna system

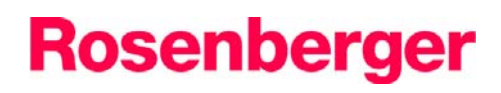

### 2.4.3 IRU-O Interface

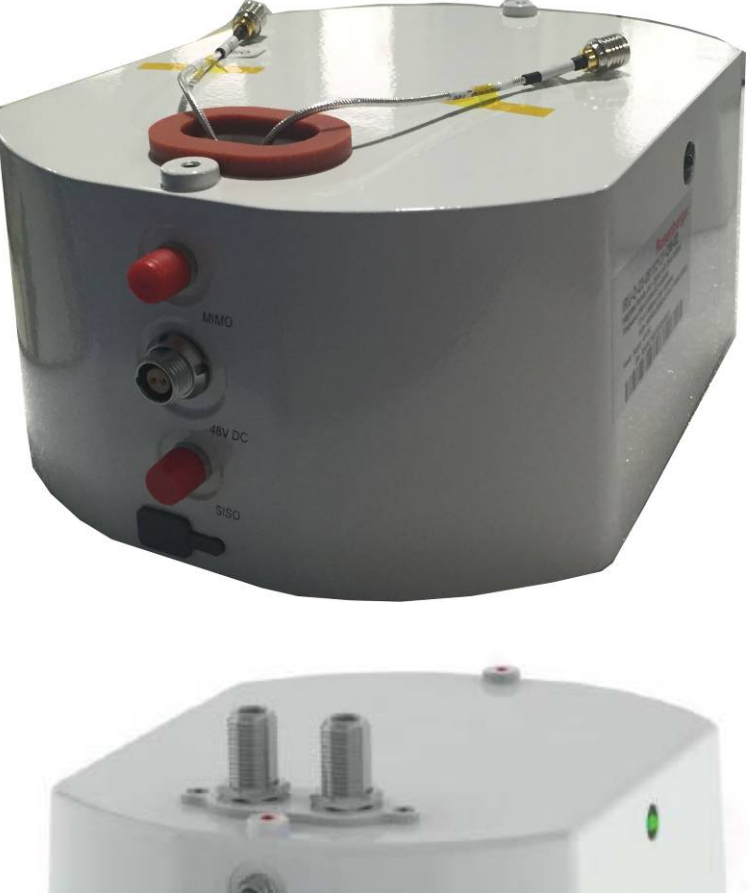

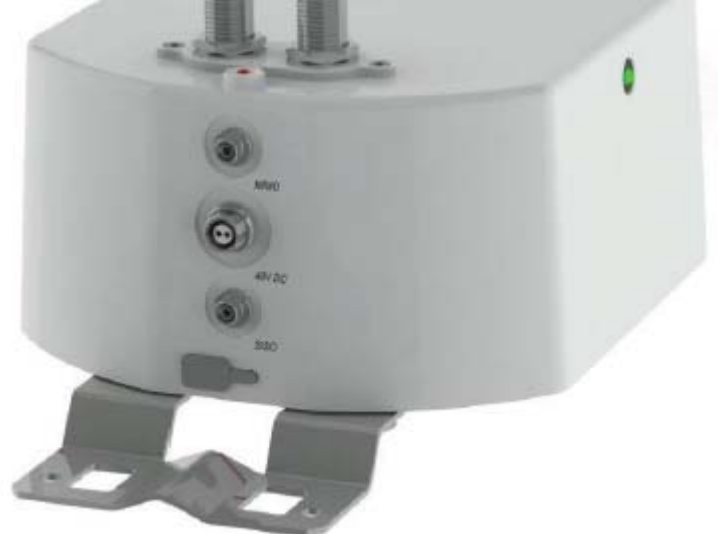

Figure 11 IRU-O Panel(Quad-band Cabinet)

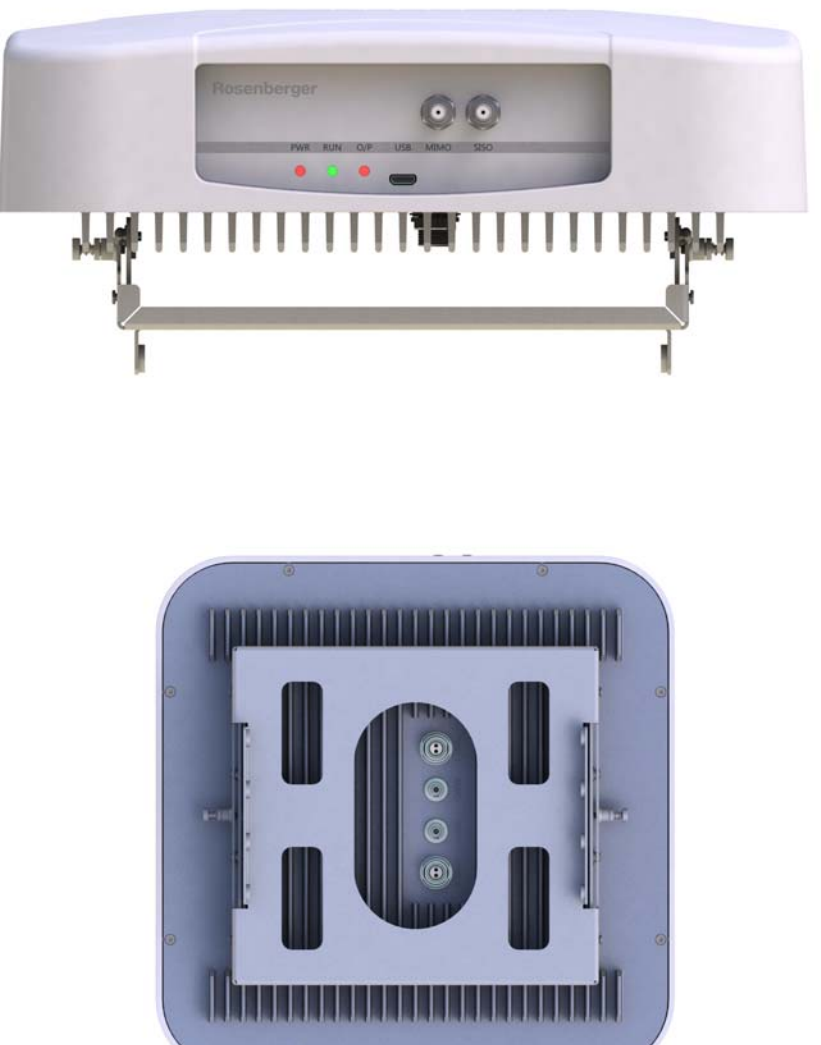

#### Figure 12 IRU-O Panel (Hexa-band Cabinet)

#### Table 3 IM2U Interface

| Identifier | Functional Description          |
|------------|---------------------------------|
| POWER      | DC-48V input port               |
| OP SISO    | SISO Optical Port (FC/APC type) |
| OP MIMO    | MIMO Optical Port (FC/APC type) |

Rosenberger Active Das With Intelligent Antenna system

## 2.5 Equipment Layout

## 2.5.1 IM2U Layout

The MU is constructed into a 19" shelf and 3U, it is connected via the connector located on the front and rear panel, the RF connector is N female type, and the optic connector is FC/APC type. **IM2U** is composed of optic module of **IM2U**, duplexer, control unit (contain modem), RF control unit and a WDM. Please see the following figure.

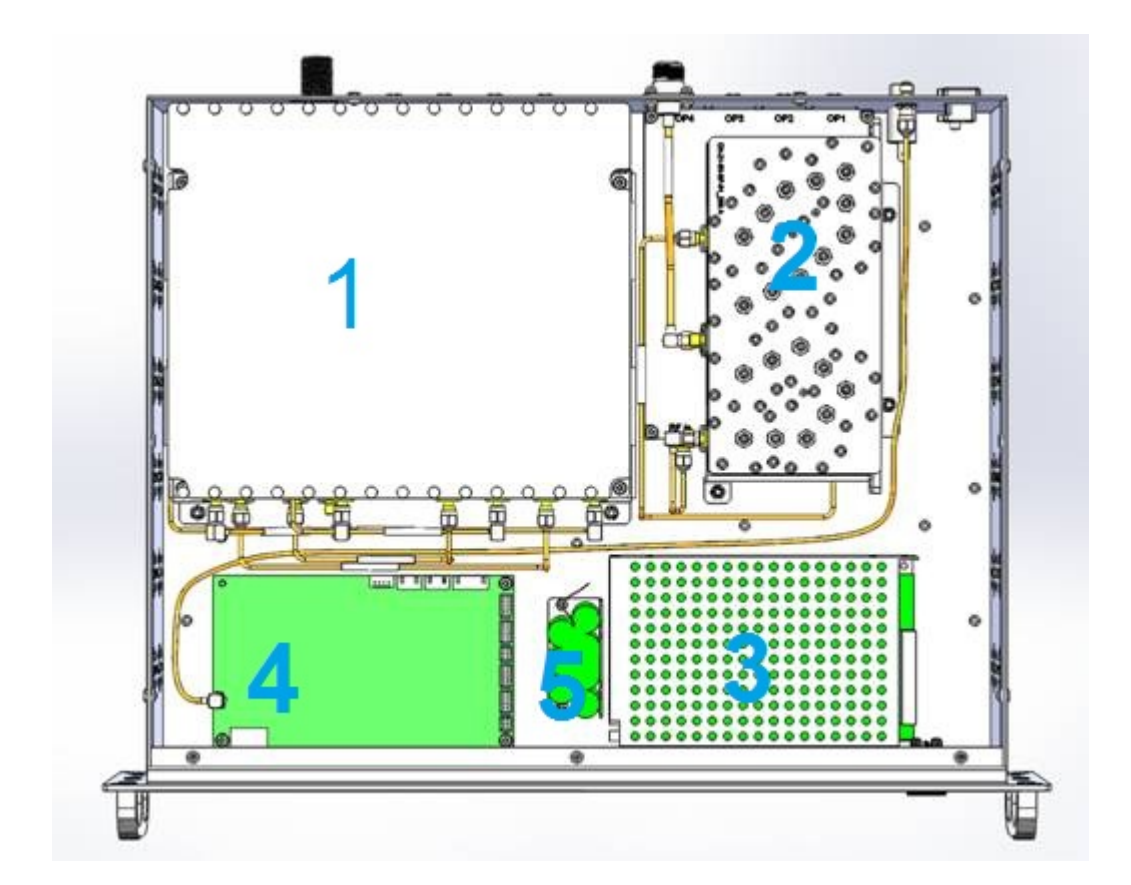

#### User Manual

# Rosenberger

Rosenberger Active Das With Intelligent Antenna system

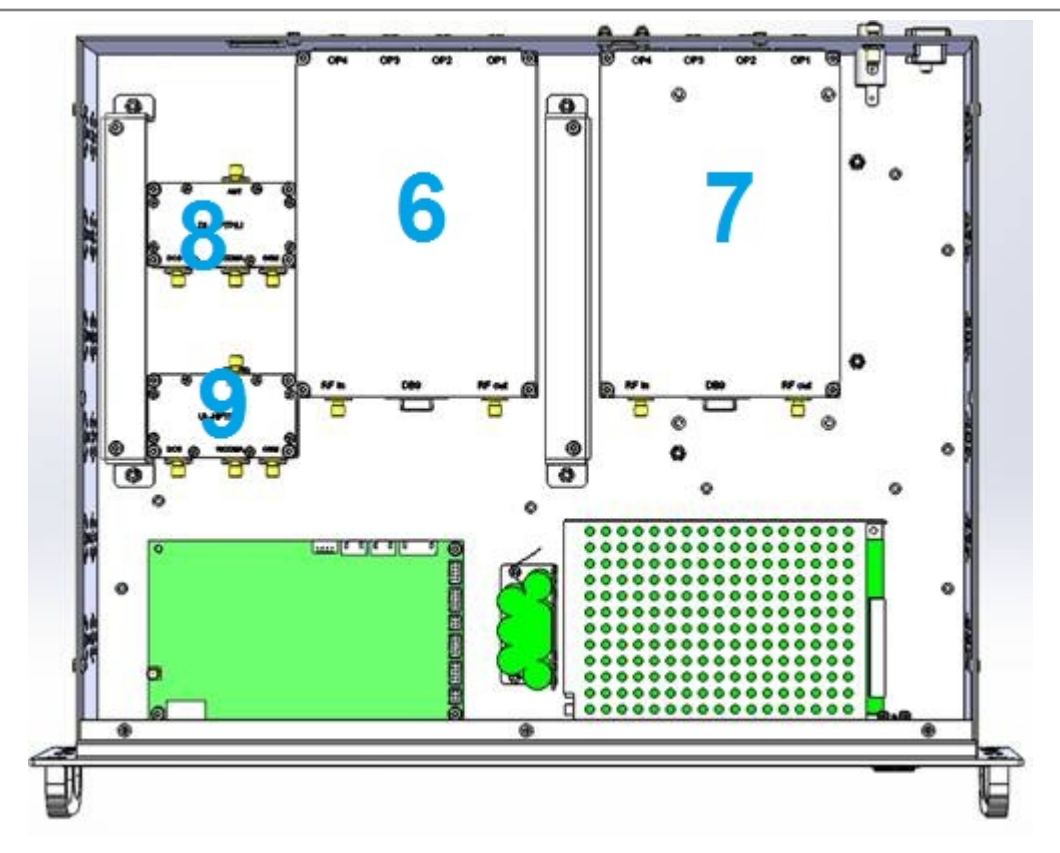

Figure 13 Internal layout for IM2U

| Identifier | Function Description                                                                     |
|------------|------------------------------------------------------------------------------------------|
| 1          | 900MHz,1800MHz,2100MHz Tri-band Diplexer, filter 900MHz,1800MHz,2100MHz                  |
|            | signals                                                                                  |
|            | Or 700MHz, 850MHz, 1900MHz Tri-band Diplexer, filter 700MHz, 850MHz, 1900MHz             |
|            | signals.                                                                                 |
| 2          | 2100 Duplexer                                                                            |
|            | Or 700MHz Duplexer                                                                       |
| 3          | 70W Power module, DC-48V input, DC12V output                                             |
| 4          | Main Monitor Board, control the whole operation and provides the various functions such  |
|            | as the alarm detection, local control, remote control etc. This module contains Modem.   |
|            | Wireless Modem.                                                                          |
| 5          | Battery module                                                                           |
| 6,7        | 2pcs optical module 1x4, convert RF signal to optical signal for downlink, and reconvert |
|            | optical signal to RF signal for uplink.                                                  |
| 8          | 900MHz,1800MHz,2100MHz uplink splitter                                                   |
|            | Or 700MHz,850MHz,1900MHz uplink splitter                                                 |
| 9          | 900MHz,1800MHz,2100MHz downlink combiner                                                 |
|            | Or 700MHz,850MHz,1900MHz downlink combiner                                               |

Rosenberger Active Das With Intelligent Antenna system

### 2.5.2 NEU Layout

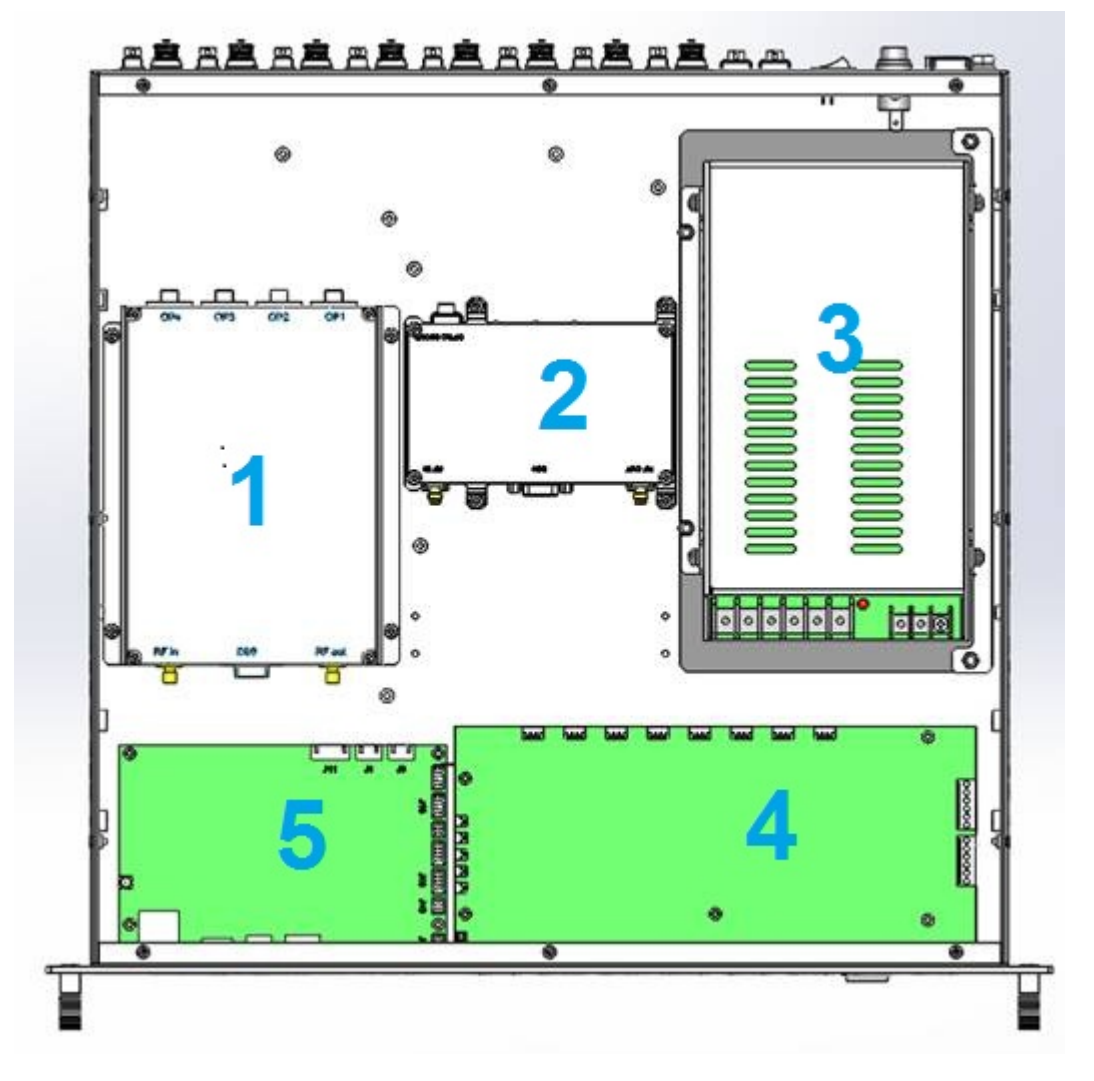

Figure 14 Internal layout for NEU

|  | Table 5 | Modules for I | NEU |
|--|---------|---------------|-----|
|--|---------|---------------|-----|

| Identifier | Function Description                                     |
|------------|----------------------------------------------------------|
| 1          | 2pcs optical module 1x8                                  |
| 2          | 2pcs optical module 1x1                                  |
| 3          | Power supply, DC 90V~250V, output DC48V                  |
| 4          | Power Management Module, one input port, 16 output ports |
| 5          | Main Monitor Board (no wireless modem)                   |

## 2.5.3 IRU-O Layout

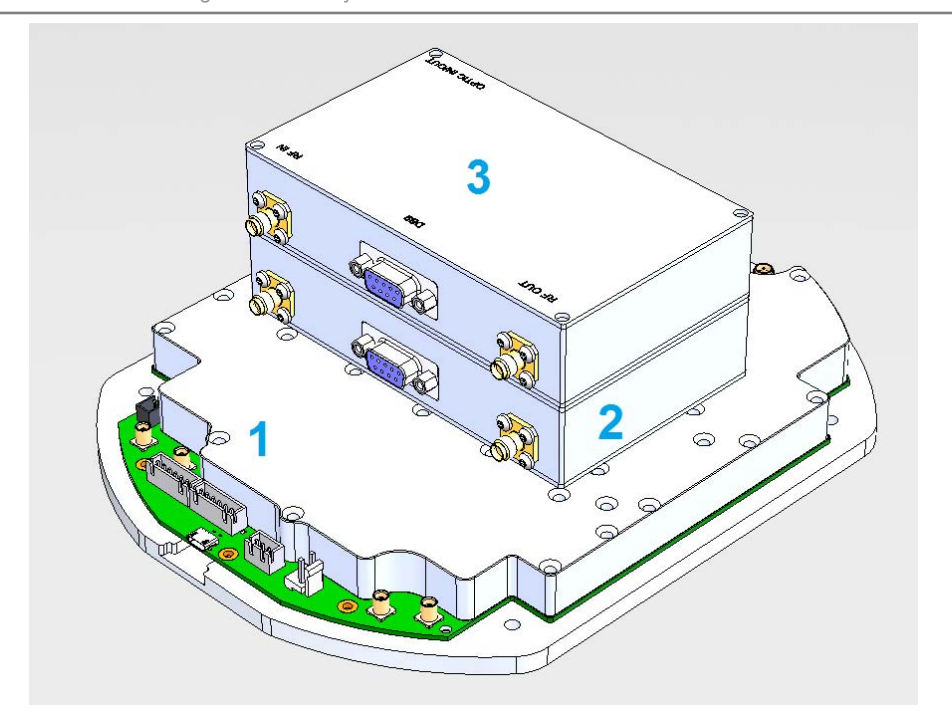

Figure 65 Internal layout for IRU-O

| Identifier | Function Description                                              |
|------------|-------------------------------------------------------------------|
| 1          | RF modules, RF signal amplify and control, has ALC, AGC function. |
| 2          | Optical module 1x1 for SISO                                       |
| 3          | Optical module 1x1 for MIMO                                       |

# **3 Installation**

# 3.1 Engineering Installations

#### Overview

This chapter introduces installation and commissioning flow of equipment to help installation personnel understand the entire process. Brief introduction to some physical parameters of Radiant system, such as size, weight, humidity and temperature is also included in this chapter.

### Equipment Installation and Commissioning Flow

Normal and reliable operation of Radiant system is based on the quality of installation project. It is important to establish a set of systematic and standardized installation and commissioning procedures.

Workflow for installation, debugging, acceptance and handing over of the equipment is shown above Figures.

The installation and commissioning workflow is as follows:

1. Engineering survey

Inspect the suggested site environment to provide related data for design and engineering.

2. Engineering design

Planning department shall design according to the engineering inspection results and make out relevant design comments and drawings.

3. packing acceptance

After equipment delivery at the site, construction team is responsible to specify the unpacking time according to engineering preparations. The construction team, the operator, the engineering team and Rosenberger shall all be present at the time of unpacking inspection. If any damage to equipment or shortage in shipment is found during unpacking by a single party, only the unpacking party shall bear all the liability.

4. Hardware installation

Qualified engineering personnel shall supervise the whole installation process, including positioning, base installation, BSC rack installation, BSC board installation, DC power installation, and connection of internal and external cables.

5. System and power-on check

Conduct necessary check and power-on the equipment after installation.

6. Parameters settings

Set related parameters after installation.

7. System test

Test the system to check if the system operates normally. If it fails the test, adjust the system to meet the requirements.

8. Trial run

In the first few months after equipment commissioning, the equipment remains in trial run stage. Rosenberger is responsible for offering full technical support to the user.

9. Final acceptance

# Rosenberger

Rosenberger Active Das With Intelligent Antenna system

It means that operation of the equipment is stable and meets all requirements. The user and Rosenberger agree upon this and sign the final acceptance certificate.

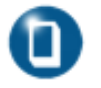

**Note:** Refer to the related contract terms for details about project survey, engineering design, trial run and final acceptance

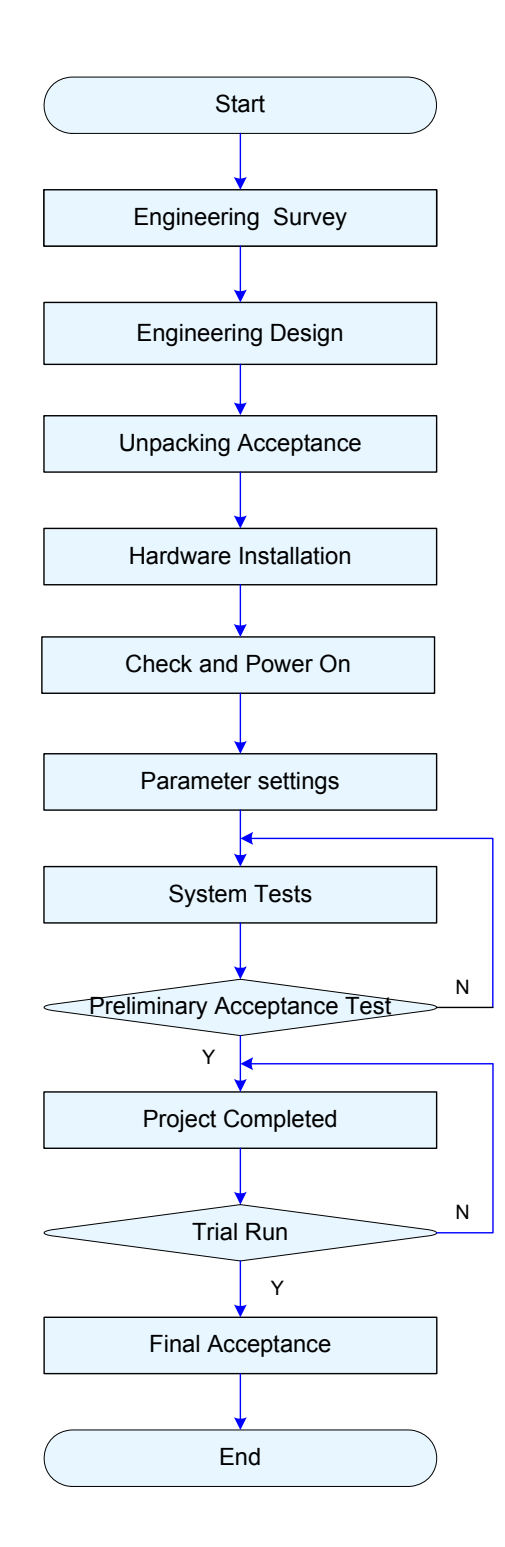

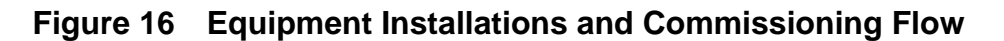

# 3.2 Before Installation

### 3.2.1 Choosing a site location

Make sure access is restricted to qualified personnel

Install the product where power supply and feeder cable are accessible.

Site location should be far away from heat source and damp environment.

IRU-O should be put in a well-ventilated work area. It should be hung on the wall or ceiling to ensure being ventilated. If the IRU-O is mounted on the ceiling, there should be care the ceiling capability of the weight, should be greater than 3kg.

### Installation tools

| No. | parts            | Model | Quantity | Comments                          |
|-----|------------------|-------|----------|-----------------------------------|
| 1   | Таре             |       | 1        | To measure the installation holes |
| 2   | Monkey<br>Wrench |       | 1        | To tighten or loose hex bolts     |
| 3   | Electric drill   |       | 1        | Drill holes on the wall           |

#### 3.2.2 Installation

#### 3.2.2.1 Installation of IM2U and NEU

IM2U AND NEU are 19"3U in size. It shall be generally installed in the 19-inch communication rack, as show on the following figure 9. Use four expansion bolts (M6\*12) to fix the panel of the master unit.

IM2U AND NEU dimensions are 440x360x132 mm and 15 kg in weight.

Make sure access is restricted to qualified personnel

Install the product where power supply and feeder cable are accessible.

Site location should be far away from heat source and damp environment. Repeater should be put in a well-ventilated area with indoor temperature range at 0~+40°C and relative humidity ≤85%. Please avoid direct sunlight.

If the repeater is mounted on the wall, there should be at least 80cm ~100cm away from the wall or other equipment.

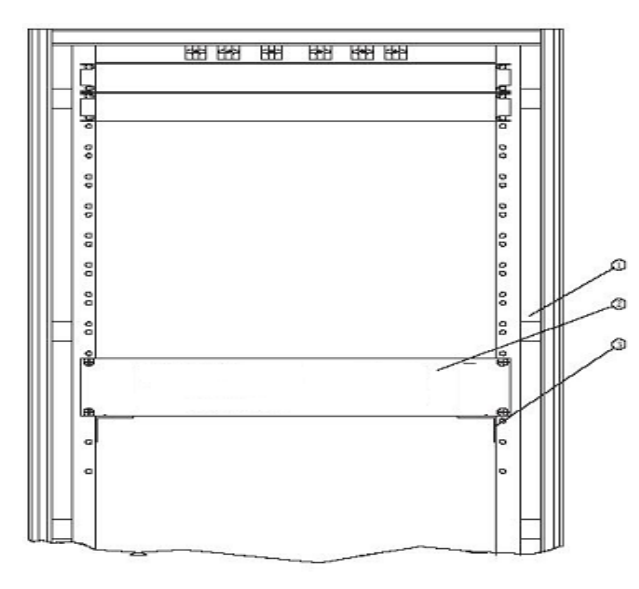

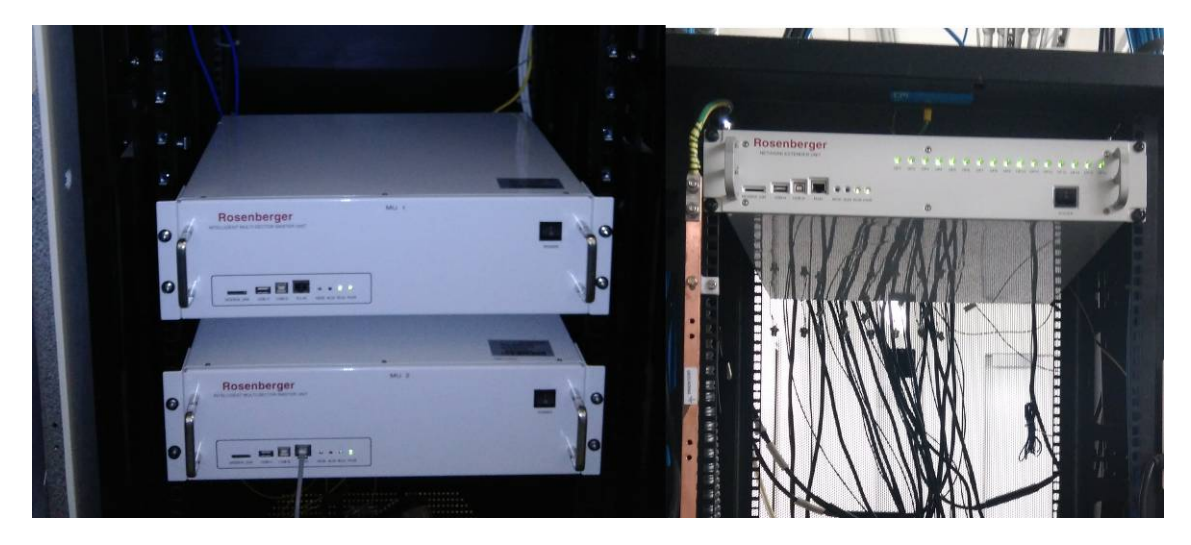

Figure 17 Installation of IM2U and NEU

### 3.2.2.2 Installing onto the ceiling(quad-band)

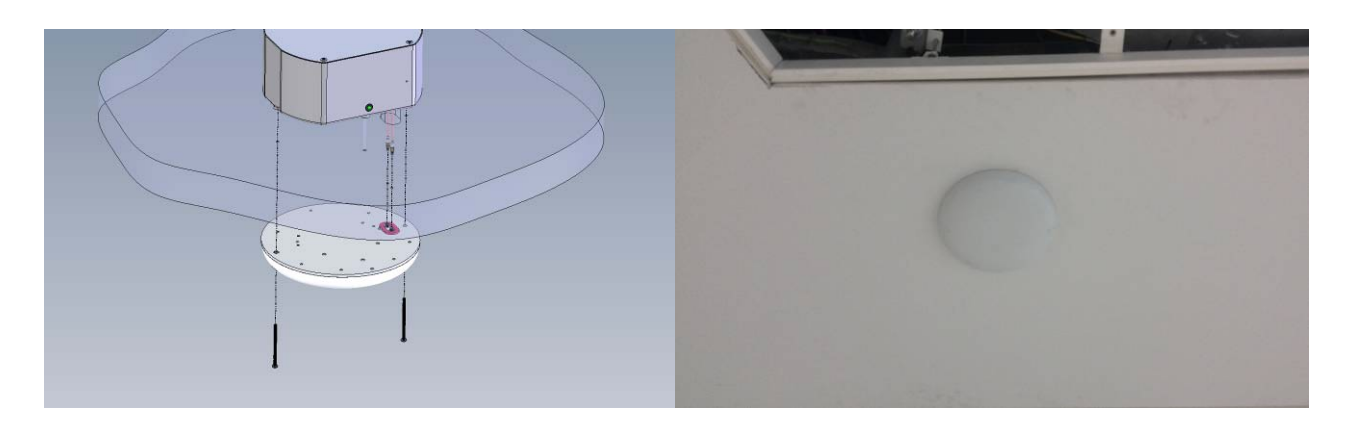

Figure 18 Installing onto the ceiling and video

- 1. Using paper template to position mounting and cable passage holes, drill four 4.4mm diameter holes and cut one 23mm diameter by 37mm long oblong opening in the opening in ceiling.
- 2. Position IRU-O above ceiling as shown and fasten to ceiling by passing two M4X55mm flathead screws up through ceiling and threading into bosses on IRU- case.
- 3. View of IRU-O installed above ceiling.
- 4. Position antenna below ceiling as shown and connect two mcx cables from IRU-O. Position antenna against ceiling by carefully forming excess cable into oblong opening in ceiling,fasten to ceiling by passing two M4X60MM pan head screws up through antenna and ceiling and threading into bosses on IRU-O case.
- 5. Position antenna below ceiling as shown and connect two mcx cables from IRU-O. Position antenna against ceiling by carefully forming excess cable into oblong opening in ceiling, fasten to ceiling by passing two M4X60MM pan head screws up through antenna and ceiling and threading into bosses on IRU-O case.

### 3.2.2.3 Installing onto the ceiling(Hexa-band)

Step 1 Use the tools to drill the square holes one the ceiling, as shown in figure 19,

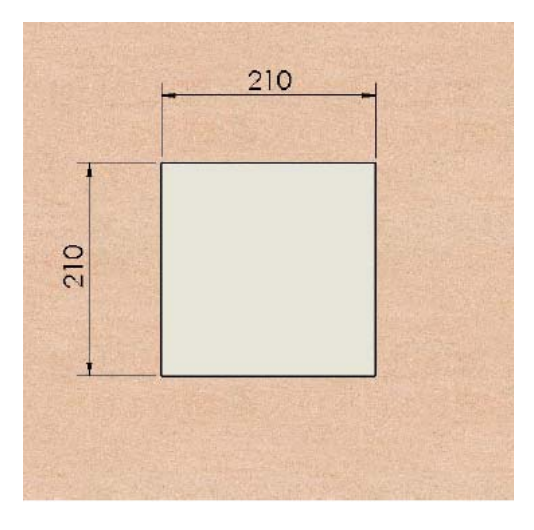

Figure 19

Step 2 Use M4 screw fit bracket A, bracket B and Bracket C together. As Shown in figure 20.

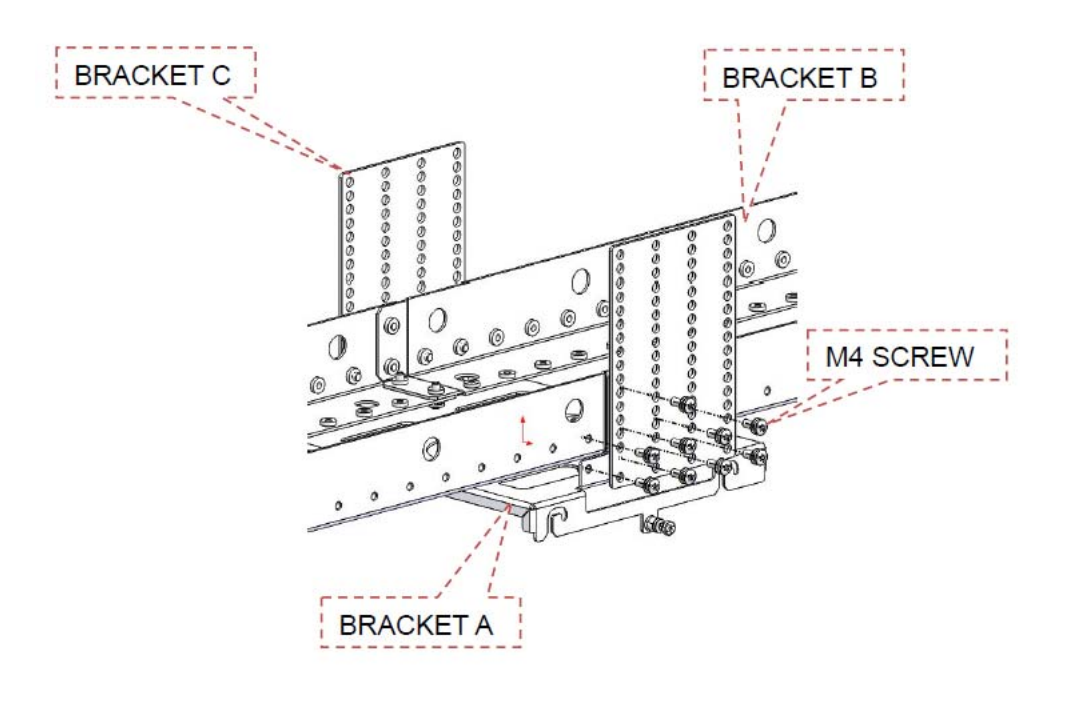

Figure 20

Step 3 Use metal wire mount the bracket unit onto the ceiling keel, as shown in figure 21.

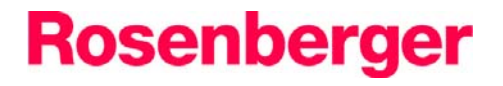

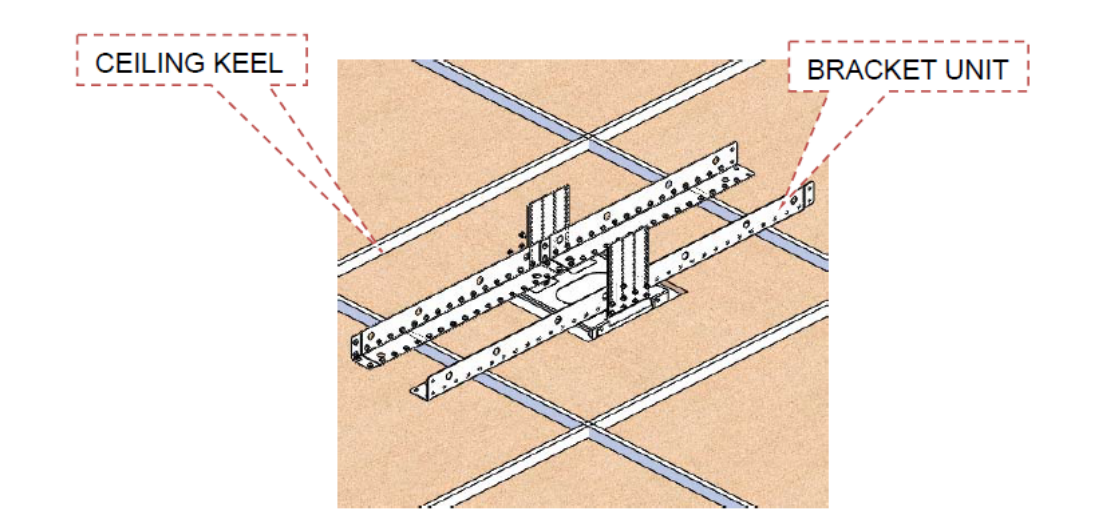

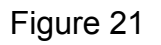

Step 4 Joint the connector with system, as shown in figure 22.

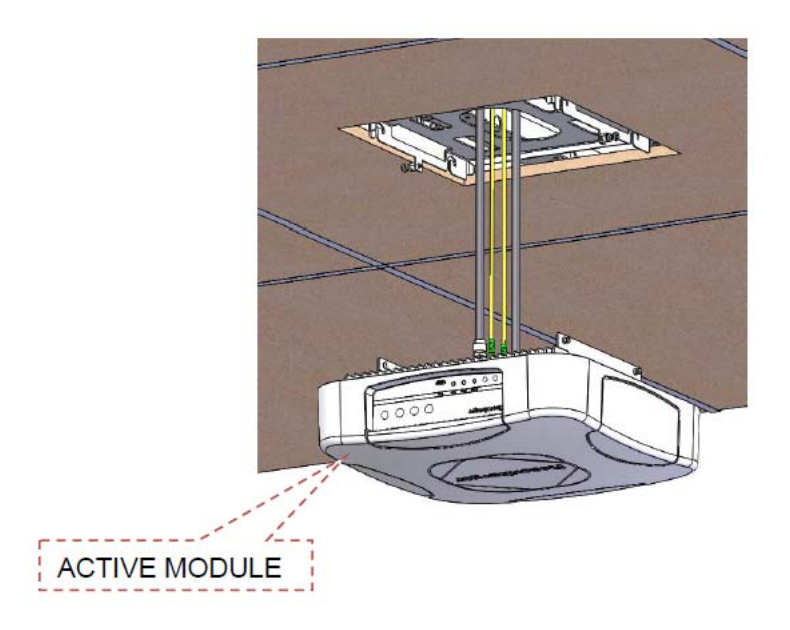

Figure 22

Step 5 The active module clamp on the bracket, as shown in figure 23.

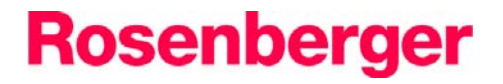

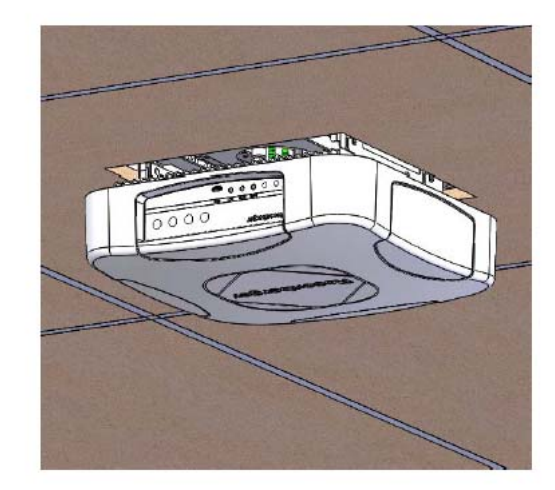

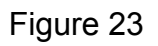

Step 6 Use Phillips screw driver to tighten the captive screw, as shown in figure 24

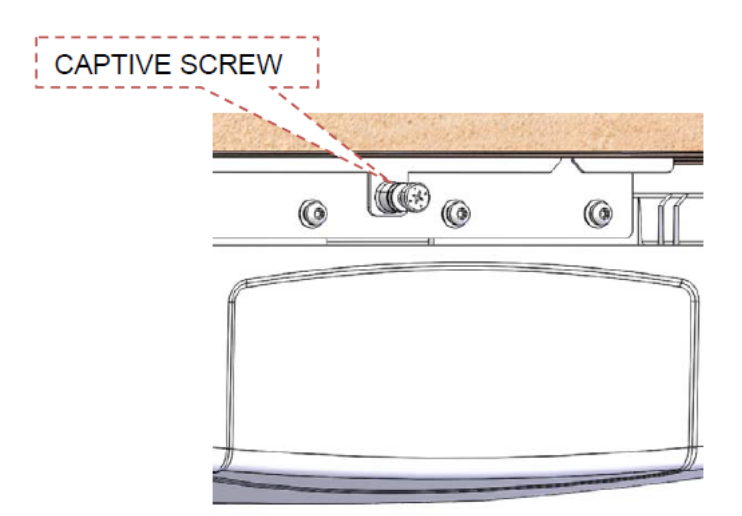

Figure 24

### 3.2.2.4 Installing onto the wall (Hexa-band)

Step 1 Use the tools to drill the holes on the wall, as shown in figure 25.

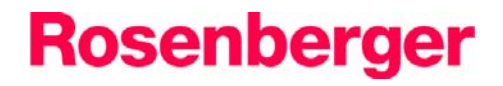

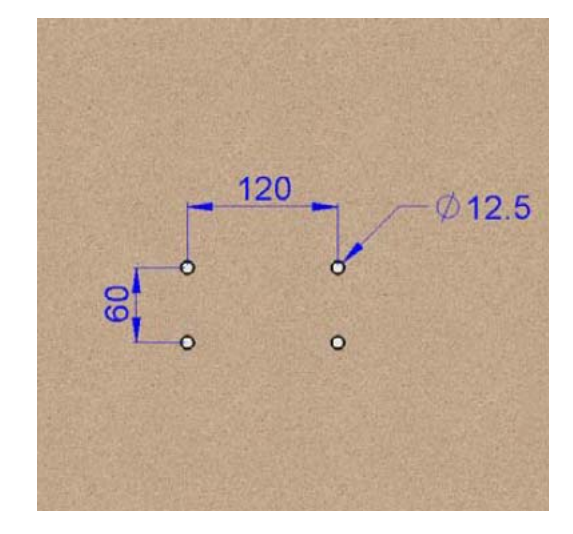

Figure 25

Step 2 The M8 expansion blot put into the hole, as shown in figure 26.

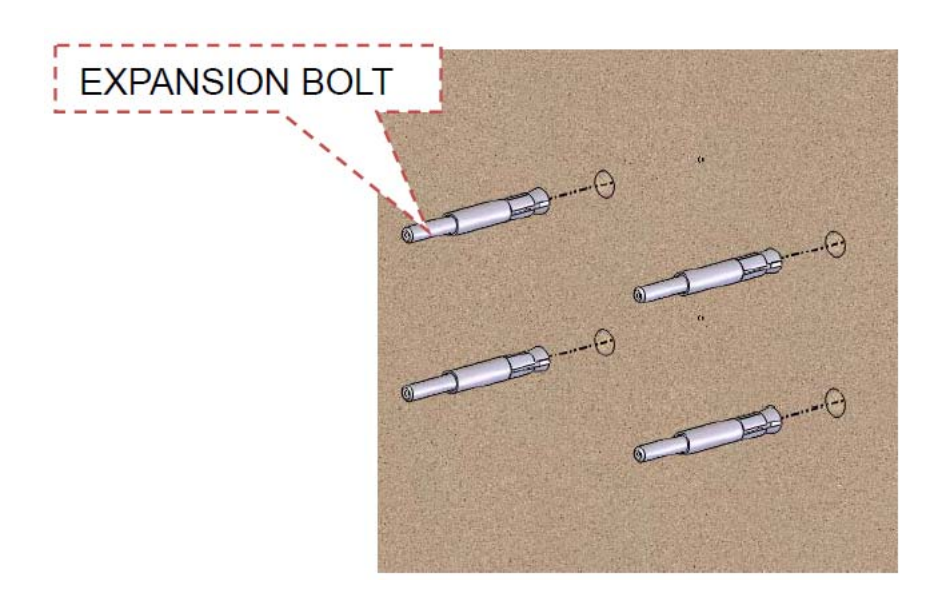

Figure 26

Step 3 Align the holes on the bracket A with the expansion blot, as shown in Figure 27

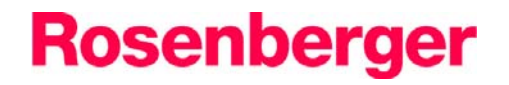

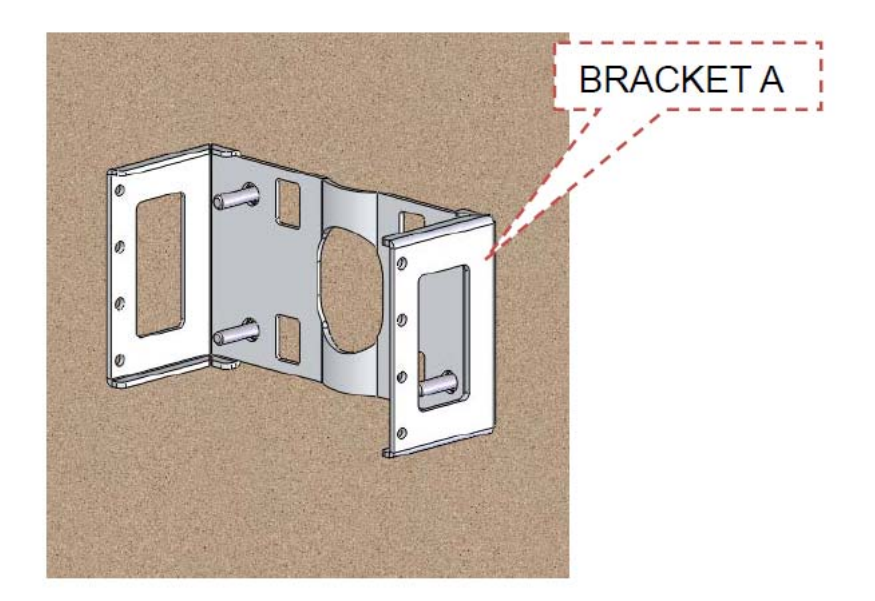

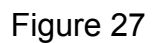

Step 4 Use M8 washer, M8 spring washer and M8 nut to bracket A onto the wall, as shown in figure 28

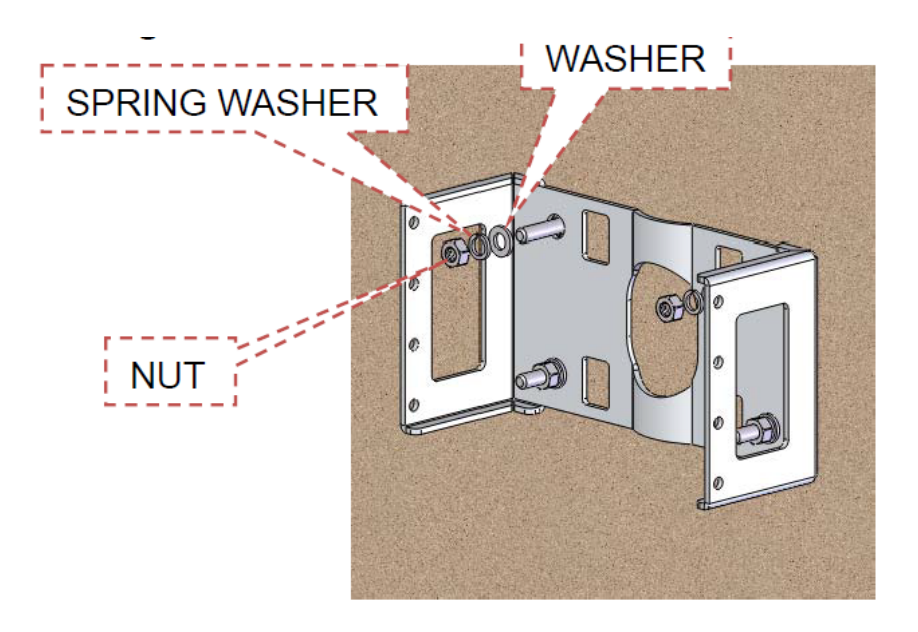

Figure 28

Step 5. Use M4 screw fit bracket A and bracket B together, as shown in Figure 29

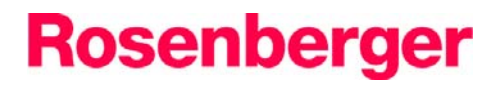

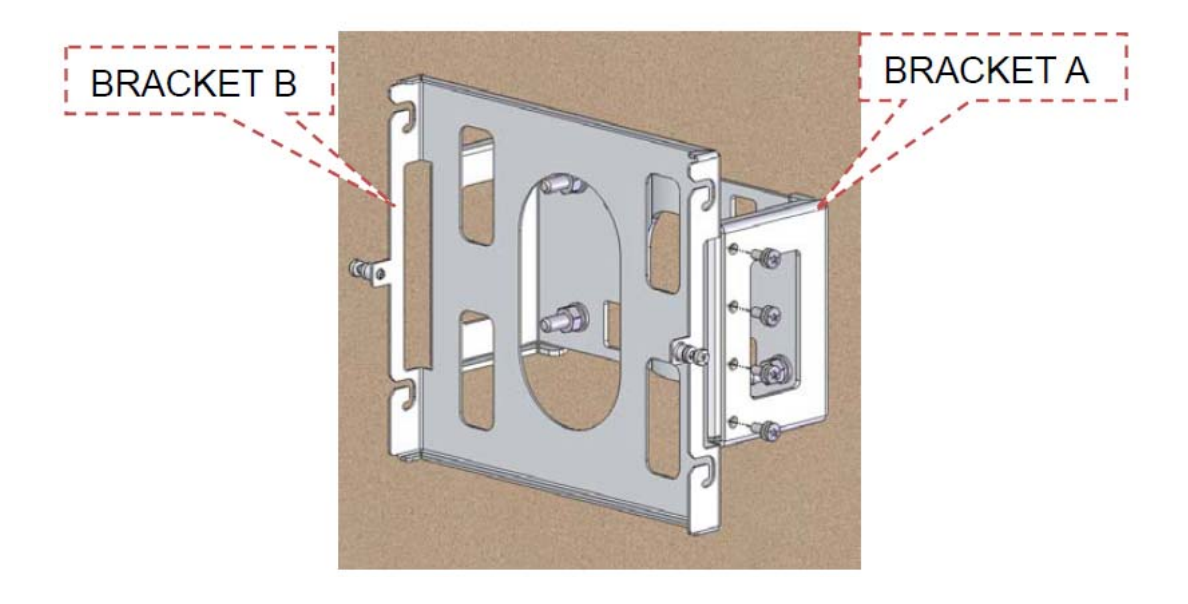

Figure 29

Step 6. Joint the connector with system, as shown in Figure 30.

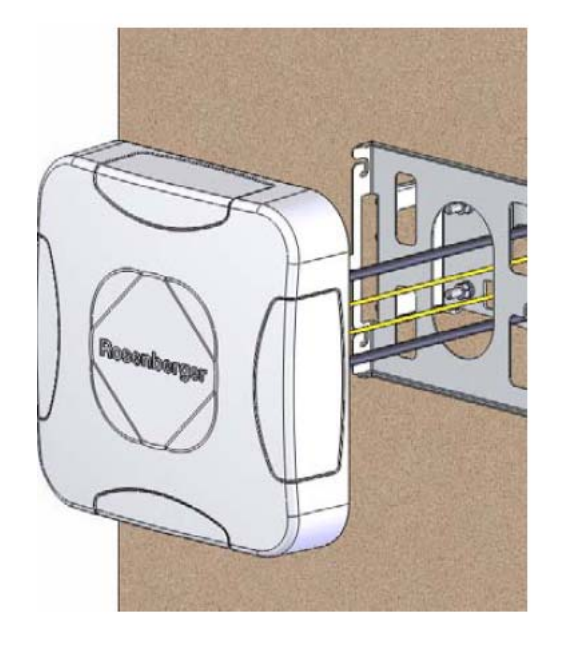

Figure 30

Step 7. The active module clamp on the bracket, as shown in Figure 31.

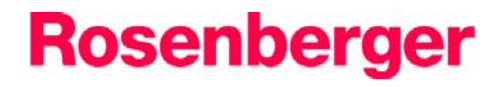

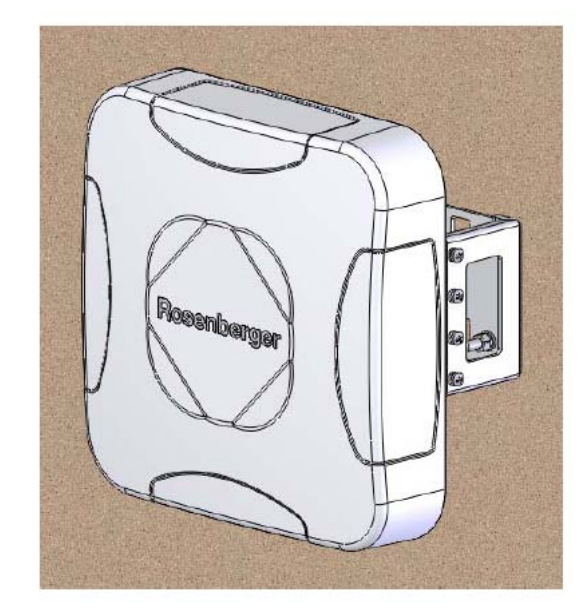

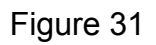

Step 8, Use the Phillips screw driver to tighten the captive screw, as shown in figure 32

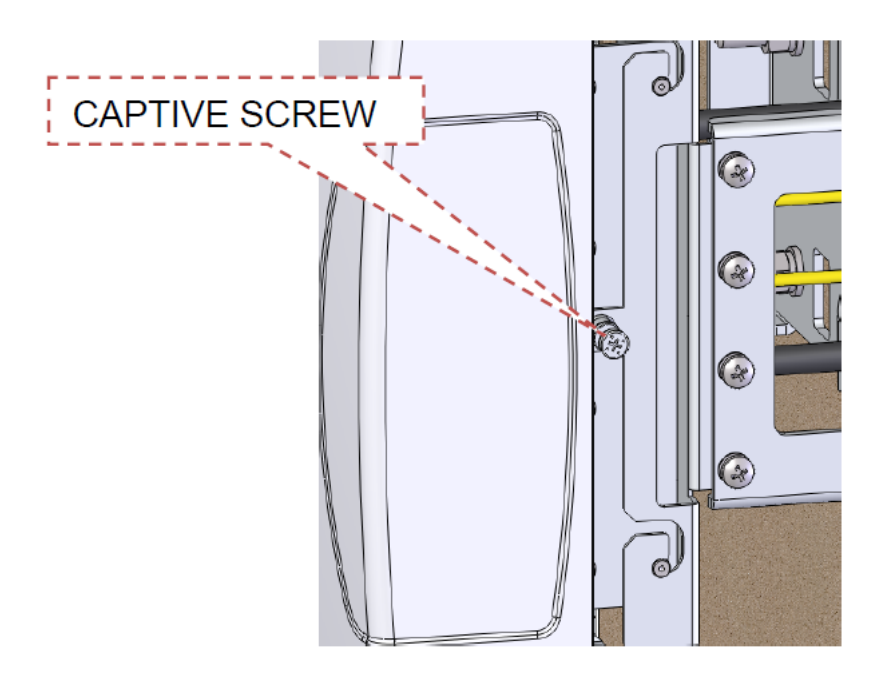

Figure 32

# **4** Commissioning

Before commissioning, the engineer should be checking IM2U&NEU&IRU-O according to the following chart, you can be commissioning when finish checking:

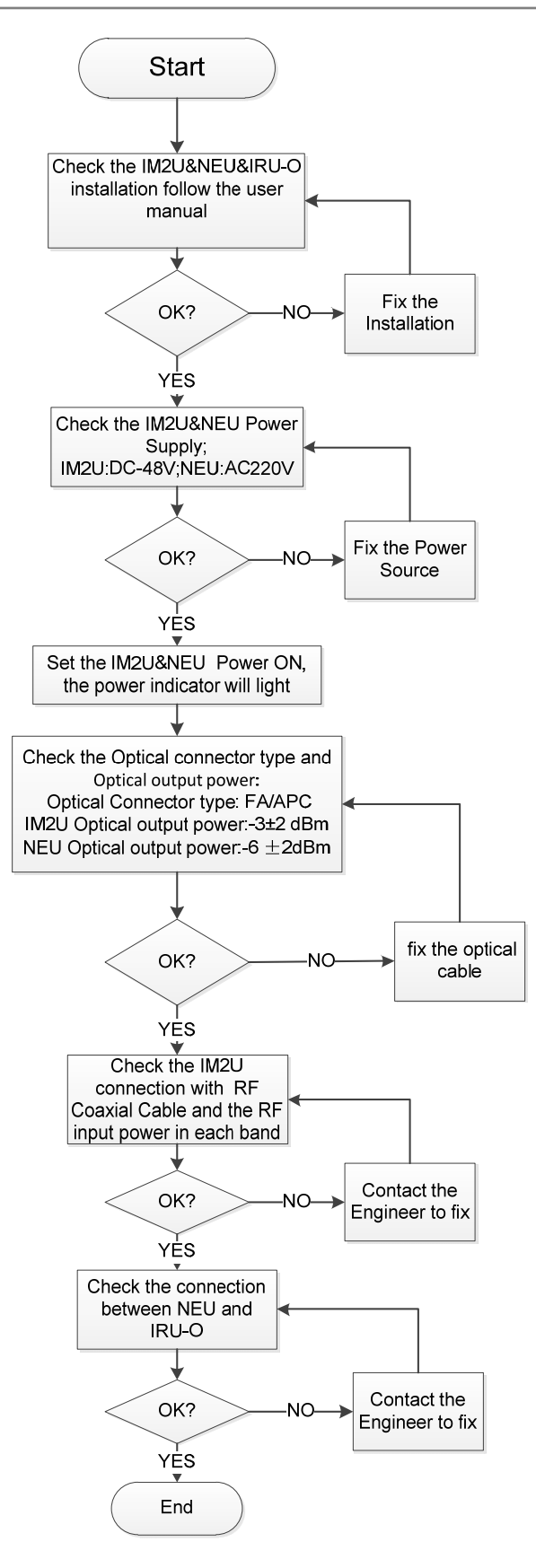

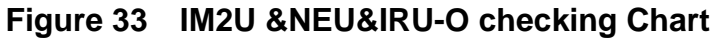

## 4.1 Adding Device

For a **Radiant** site, it contains IM2U, NEU and IRU-O. NEU is the sub device under IM2U, and IRU-O is the sub device under NEU.

### 4.1.1 Adding Device Manually

Through this function, you can add a main device and its sub devices manually.

### Procedure

• Adding Device through Short-cut Button

| Create New Device            | ×          |  |
|------------------------------|------------|--|
| Repeater Properties          |            |  |
| Device No. *                 |            |  |
| Sub No. *                    | •          |  |
| Site Name                    |            |  |
| Phone Number                 |            |  |
| Device Factory               |            |  |
| Site Location                |            |  |
| Device Type * 1. Broadband F | lepeater 🔻 |  |
| Communication mode *         | ▼ Test     |  |
|                              |            |  |
|                              |            |  |
|                              |            |  |
| Protocol Type *              | <b>•</b>   |  |
| Slave Config                 |            |  |
|                              |            |  |
| Same                         | Caral      |  |

Figure 34 Creating New Device Page

2. Configure parameters for the adding device, as shown in Figure 19.

| Create New Device                                                                            |
|----------------------------------------------------------------------------------------------|
| Repeater Properties                                                                          |
| Device No. * 1                                                                               |
| Sub No. * 00 🔻                                                                               |
| Site Name                                                                                    |
| Phone Number                                                                                 |
| Device Factory                                                                               |
| Site Location                                                                                |
| Device Type * 1. Broadband Repeater 💌                                                        |
| Communication mode * UDP 🔻 Test                                                              |
| Device IP 192.168.2.105 Port 4066                                                            |
|                                                                                              |
| Local Port :11000                                                                            |
| Local Port :11000<br>Timeout :30                                                             |
| Local Port :11000<br>Timeout :30<br>Protocol Type * CMCC3GRAP -                              |
| Local Port :11000<br>Timeout :30<br>Protocol Type * CMCC3GRAP<br>Slave Config                |
| Local Port :11000<br>Timeout :30<br>Protocol Type * CMCC3GRAP<br>Slave Config                |
| Local Port :11000<br>Timeout :30<br>Protocol Type * CMCC3GRAP<br>Slave Config                |
| Local Port :11000<br>Timeout :30<br>Protocol Type * CMCC3GRAP<br>Slave Config<br>Save Cancel |

Figure 35 Configure Parameter

| Parameter  | Description                                                                                                    | Input Method                                                                               |
|------------|----------------------------------------------------------------------------------------------------|--------------------------------------------------------------------------------------------|
| Device No. | Indicates the unique code for each repeater.                                                                                                    | Enter a unique number in the text box.                                                     |
| Sub No.    | It is the equipment type.                                                                                                    | • When the adding device is a single device, select <b>FF</b> from the drop down list box. |
|            |                                                                                                    | • When the adding device has sub device, select <b>00</b> .                                |
| Site Name  | It is recommended a name<br>associated with the<br>installation site. It is also<br>used for identifying the<br>location of the repeater<br>and displayed on the<br>device list. | Enter a site name in the text box.                                                         |

Rosenberger Active Das With Intelligent Antenna system

| Parameter             | Description                                                                                     | Input Method                                                       |
|-----------------------|-------------------------------------------------------------------------------------------------|--------------------------------------------------------------------|
| Phone Number          | Configure the phone<br>number which is used to<br>connect the device in<br>remote mode.         | Enter the phone number in the text box.                            |
|                       | The phone number must match with the SIM install on the device.                                 |                                                                    |
| Device Factory        | Indicates the manufacturer of the device.                                                       | Enter the manufacturer in the text box.                            |
| Site Location         | Indicates the detailed installation address of the adding device.                               | Enter the address in the text box.                                 |
| Device Type           | Indicates the type of the device.                                                               | Select the repeater type from drop down list box.                  |
| Communication<br>Mode | Indicates the communication mode of the device.                                                 | Select the<br>communication mode<br>from the dropdown list<br>box. |
|                       | must be the same as that set on the adding device.                                              | For the configuration of the popup page.                           |
|                       | After selected a mode,<br>click <b>Test</b> to check whether<br>the communication is<br>normal. |                                                                    |
| Protocol Type         | Indicates the supported protocol.                                                               | Select the protocol from drop down list box.                       |

3. Click **I** to enter the **Slave Properties** page, as shown in Figure 20.

Rosenberger Active Das With Intelligent Antenna system

| 🚱 Slave Properties 🛛 🔀 |            |  |
|------------------------|------------|--|
| Slave Properties       |            |  |
|                        | Device No. |  |
|                        | 0          |  |
|                        | Sub No.    |  |
|                        | 00         |  |
|                        |            |  |
|                        |            |  |
|                        |            |  |
|                        | >>>        |  |
|                        |            |  |
|                        | Level 3    |  |
|                        | 0 🔻        |  |
|                        |            |  |
|                        |            |  |
|                        | Save       |  |
|                        | Gunul      |  |
|                        | Cancel     |  |
|                        | .#         |  |

Figure 367 Slave Properties Page

- 4. Adding slave device.
  - When the adding site is a repeater site, it contains two-level • device, and you can add four RUs as slave device for it.

Click

to add RUs, as shown in Figure 21.

Rosenberger Active Das With Intelligent Antenna system

| 🧭 Slave Properties                                                                                                    | ×                                                          |
|----------------------------------------------------------------------------------------------------|------------------------------------------------------------|
| Slave Properties                                                                                                    |                                                            |
| Slave Properties  Slave Properties  OO [Device No.: 0] O1 [Device No.: 0] O2 [Device No.: 0] O3 [Device No.: 0] O4 [Device No.: 0] | Device No.<br>O<br>Sub No.<br>OO<br>C<br>Level 3<br>O<br>V |
|                                                                                                    | Save<br>Cancel                                             |
|                                                                                                    | .4                                                         |

Figure 37 Adding NEUs

• When the site is a Radiant site, it contains three-level device, and you can add NEU and IRU-O as slave device for it.

The maximum of NEU or IRU-O can be set according to the actual situation. The setting in the following steps is a default value.

1. Select **16** from **Level 3** drop down list box, as shown in Figure 22

Rosenberger Active Das With Intelligent Antenna system

| Slave Properties     | ×          |
|----------------------|------------|
| Slave Properties     |            |
| 🗊 OO [Device No.: 0] | Device No. |
|                      | 0          |
|                      | Sub No.    |
|                      | 00         |
|                      |            |
|                      |            |
|                      |            |
|                      | >>>        |
|                      | Level 3    |
|                      | 16 🗸       |
|                      |            |
|                      |            |
|                      | Save       |
|                      | Cancel     |
|                      |            |

#### Figure 38 Set IRU-O Number

5. Click **Save** and return to the **Create New Device** page, as shown in Figure 23.

Rosenberger Active Das With Intelligent Antenna system

| 🜮 Create New Device |                                                          |
|---------------------|----------------------------------------------------------|
| Repeater Properties |                                                          |
| Device No. *        | 1                                                        |
| Sub No. *           | 00 -                                                     |
| Site Name           | Factory test                                             |
| Phone Number        | 0000000000                                               |
| Device Factory      | China                                                    |
| Site Location       | China                                                    |
| Device Type *       | 3. Fiber Optic Repeater - Master 🔻                       |
| Communication mode  | * UDP 🔻 Test                                             |
| Device IP 192 .     | <sup>168</sup> . <sup>1</sup> . <sup>100</sup> Port 4066 |
| Local Port : 11000  |                                                          |
| Timeout :30         |                                                          |
| Protocol Type *     | CMCC3GRAP -                                              |
| Slave Config        | [FF][01][02][03][04][00][00][0                           |
|                     |                                                          |
|                     | Save Cancel                                              |

Figure 39 Adding NEU

6. Click **Test button** to check settings whether there are ok, if not available , you may get a pop-up information as show in Figure 24.

# Rosenberger

| Set        | Create New Device            | X                                            |
|------------|------------------------------|----------------------------------------------|
| le         | Repeater Properties          | ,                                            |
|            | Device No. *                 | 1                                            |
|            | Sub No. *                    | 00 -                                         |
|            | Site Name                    | Factory test                                 |
|            | Phone Number                 | 000000000                                    |
|            | Device Factory               | China                                        |
|            | Otto La callan               | China                                        |
| Informatio | Device is not reachable      | e, please check IP address or network!       |
| Informatio | n<br>Device is not reachable | e, please check IP address or network!<br>确定 |
| Informatio | Device is not reachable      | e, please check IP address or network!<br>确定 |

Figure 40 Testing Configuration for A New Device

----End

## 4.2 Device Management

After successfully adding device, you can start to get and set the device parameters.

Procedure:

1. Right-click a newly added device and then select **Get MOID From Device** from the short-cut menu, as shown in Figure 25.

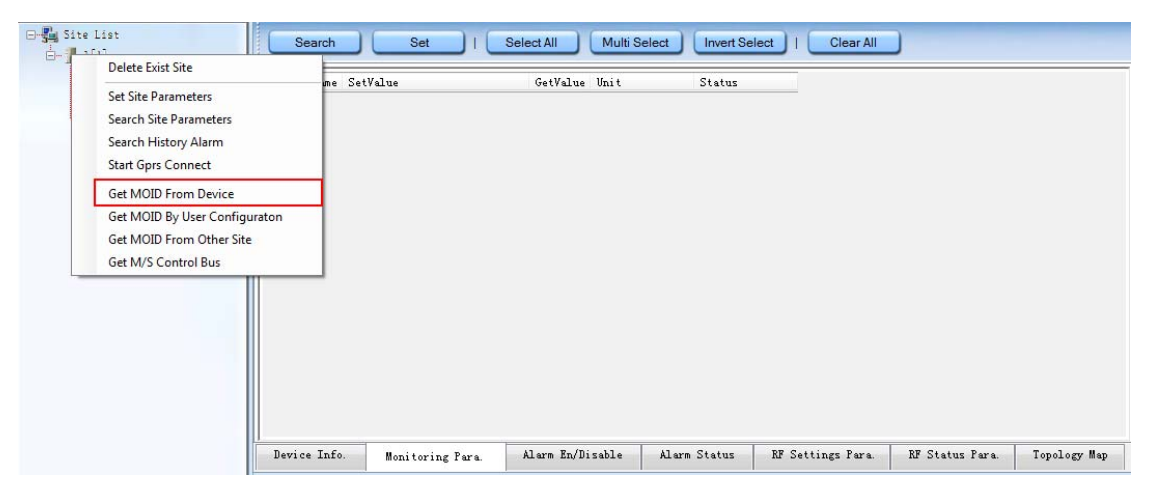

Figure 41 Get MOID from Device Menu

After getting parameter successfully, a pop-up information box is displayed, click **OK** and the parameter of the device is displayed, as shown in following figures and descriptions.

### 4.2.1 Device info.

#### 4.2.1.1 IM2U parameters

| Operation Maintenance Terminal-RP                                                                                 | T V 4.2.0                                                      | .37                     |                      |              |                          |                 |                  |                     | -       | - 0 -× |  |
|----------------------------------------------------------------------------------------------------|----------------------------------------------------------------|-------------------------|----------------------|--------------|--------------------------|-----------------|------------------|---------------------|---------|--------|--|
| Monitor Configuration Tools Upgrad                                                                                | e Langi                                                        | uage Trigger Other      | r Help               |              |                          |                 |                  |                     |         |        |  |
| ] Q 🕨 🔘 🛯 🔒                                                                                                    | <u> </u>                                                       | 🔪 🧟 🗶                   |                      |              |                          |                 |                  |                     |         |        |  |
| ⊡ 🚰 Site List                                                                                                    | Search Set I Select All Multi Select Invert Select I Clear All |                         |                      |              |                          |                 |                  |                     |         |        |  |
| i- <b>X</b> ] 10                                                                                                  | Check                                                          | Name                    | SetValue             | G            | etValue                  | Unit            | Status           | Query time          |         |        |  |
| <b>⊕~∕ ]</b> 2[]                                                                                                  |                                                                | Vendor ID               |                      | 0            |                          |                 | Success          | 2016-04-14 15:28:44 |         |        |  |
| Ē-¥ 🗍 30                                                                                                    |                                                                | Type ID                 |                      | Fib          | er Optic Repeater - Mast | er Unit         | Success          | 2016-04-14 15:28:44 |         |        |  |
|                                                                                                    |                                                                | Device Type ID          |                      | IM2          | 2U-N10-09182121-2R16F    | -02             | Success          | 2016-04-14 15:28:44 |         |        |  |
|                                                                                                    |                                                                | Serial ID               |                      | RA           | PC271                    |                 | Success          | 2016-04-14 15:28:44 |         |        |  |
|                                                                                                    |                                                                | Longitude               | E1                   | E1           |                          |                 | Success          | 2016-04-14 15:28:44 |         |        |  |
|                                                                                                    |                                                                | Latitude                | N1                   | N1           |                          |                 | Success          | 2016-04-14 15:28:44 |         |        |  |
|                                                                                                    |                                                                | Firmware Curr Soft Ver. |                      | DC           | M-MB-016 V2.2            |                 | Success          | 2016-04-14 15:28:44 |         |        |  |
|                                                                                                    |                                                                | Firmware Release Date   |                      | 20           | 16-04-09                 |                 | Success          | 2016-04-14 15:28:44 |         |        |  |
|                                                                                                    |                                                                | Firmware Config File    |                      | IM2          | 2U-N10-2R16F-02_CFG_     | V1.0            | Success          | 2016-04-14 15:28:44 |         |        |  |
|                                                                                                    |                                                                |                         |                      |              |                          |                 |                  |                     |         |        |  |
|                                                                                                    | Device I                                                       | Info. Monitoring Para.  | Alarm En/Disable     | Alarm Status | RF Settings Para.        | RF Status Para. | Fopology Map     |                     |         |        |  |
| Davias No - 111                                                                                                   | Device                                                         | No. Sub No.             | Realtime             | Alarm Name   | Alarm Time               |                 | Telephone Number | Site Name           | Address |        |  |
| Uevice No.: 111<br>Sub No.: NEU(00)IRU-O(00)<br>Telephone:<br>Communitcate Mode: UDP<br>UDP: 192.168.1.100 : 4066 |                                                                |                         |                      |              |                          |                 |                  |                     |         |        |  |
| GPK5: LOCAI: [U]<br>Protocol: CMCC3GPAP                                                                           | •                                                              |                         |                      |              | m                        |                 |                  |                     |         | ۴      |  |
| FIDEDEDI. CIVICO3GRAF                                                                                             | Desitime                                                       | Alarm Gors Connect S    | Status Serial Messar | ie i         |                          |                 |                  |                     |         |        |  |
|                                                                                                    | Realine.                                                       | Carini Copro connect e  | oonan mooday         |              |                          |                 |                  |                     |         |        |  |
| Set or query repeater parameters succ                                                                             | essFully!!                                                     |                         |                      |              |                          |                 |                  |                     |         |        |  |

Figure 42 IM2U Device parameters

### 4.2.1.2 NEU parameters

| Intro         Configuration         Topic         Upgrafe         Language         Toge         Other         Help           Image: Strict List         Image: Strict List         Image: St                                                                                                    | Operation Maintenance Terminal-RPT V 4. | 2.0.37                    |                       | Statement of the       |                    | -            | A CONTRACTOR OF THE OWNER OF | and the owner water of the local division of the local division of |         |  |  |  |
|----------------------------------------------------------------------------------------------------|-----------------------------------------|---------------------------|-----------------------|------------------------|--------------------|--------------|------------------------------|----------------------------------------------------------------------------------------------------|---------|--|--|--|
| No. NE. 111<br>biological Mode: UDP<br>procession         Set / SelectAll         Multi Select         Invert Select / Clear All           View No. 111<br>biological Mode: UDP<br>procession         Set / SelectAll         Multi Select         Invert Select / Clear All           View No. 111<br>biological Mode: UDP<br>procession         Set / SelectAll         Multi Select         Invert Select / Clear All           View No. 111<br>biological Mode: UDP<br>procession         SelectAll         Multi Select         Invert Select / Clear All           View No. 111<br>biological Mode: UDP<br>procession         SelectAll         Multi Select         Invert Select / SelectAll           View No. 111<br>biological Mode: UDP<br>procession         Device No.         Method pres         Alem ExD/Babbit         Alem Status         RF Settings Para.         RF Settings Para.         Secossion         2016-04-14 15:30:14           Device Info         Method pres         Device No.         Method pres         RF Settings Para.         RF Settings Para.         RF Settings Para.         Secossion         2016-04-14 15:30:14           Device Info         Method pres         Net         Device No.         Restine Alarm Name         Alarm Time         Telephone Number         Set Name         Address           Prove Info         Sub No.         Restine Alarm Name         Alarm Time         Telephone Number         Set Name         Address                                                                                                    | Monitor Configuration Tools Upgrade La  | anguage Trigger Other     | r Help                |                        |                    |              |                              |                                                                                                    |         |  |  |  |
| Steach         Set 1         Setect All         Muth Setect         I Clear All           1110         10         10         500         0         500         2016-04-14 1530:14           120         10         Vedde D         0         0         500         2016-04-14 1530:14           110         Vedde D         0         0         500         2016-04-14 1530:14           110         Device Type D         Flee Optic Repeater - Remote Unal         500         2016-04-14 1530:14           111         Device Type D         RACK3242(81200:10         Success         2016-04-14 1530:14           111         Device Type D         RACK3242(81200:10         Success         2016-04-14 1530:14           111         Device Type D         RACK3242(81200:10         Success         2016-04-14 1530:14           111         Device Type D         RACK3242(81200:10         Success         2016-04-14 1530:14           111         Device Info         Mentoring Para         Aum EnDisable         Aum Status         RF Settings Para         RF Status Para         Topology Map             Vice No: 111         Sub No         Reatime Aarm Name         Alarm Time         Telephone Number         Ste Name           Polycice Info         Sub No                                                                                                    | ] Q 🕨 🔘 🛯 🔒 🛆                           | 🔌 🕄 🗶                     |                       |                        |                    |              |                              |                                                                                                    |         |  |  |  |
| Image: Set Value       Get Value       Unit       Satus       Query time         Image: Set Value       0       Baccess       2016-04-14 15 30.14         Image: Value       0       Baccess       2016-04-14 15 30.14         Image: Value       0       Baccess       2016-04-14 15 30.14         Image: Value       0       Baccess       2016-04-14 15 30.14         Image: Value       0       Baccess       2016-04-14 15 30.14         Image: Value       11       0       Baccess       2016-04-14 15 30.14         Image: Value       11       0       Baccess       2016-04-14 15 30.14         Image: Value       11       0       Baccess       2016-04-14 15 30.14         Image: Value       11       0       Baccess       2016-04-14 15 30.14         Image: Value       11       0       Baccess       2016-04-14 15 30.14         Image: Value       11       0       Baccess       2016-04-14 15 30.14         Image: Value       11       0       Baccess       2016-04-14 15 30.14         Image: Value       11       0       Baccess       2016-04-14 15 30.14         Image: Value       11       0       Baccess       2016-04-14 15 30.14 <t< td=""><td>📲 Site List</td><td>Search Set</td><td>Select All</td><td>Multi Select</td><td>nvert Select</td><td>Clear All</td><td></td><td></td><td></td></t<>                                                                                                    | 📲 Site List                             | Search Set                | Select All            | Multi Select           | nvert Select       | Clear All    |                              |                                                                                                    |         |  |  |  |
| Vice No:       11       OetVale       Unit       Status       Ouery time         Unit       Status       Ouery time       Success       2016-04:14 15:30:14         Unit       Status       Ouery time       Success       2016-04:14 15:30:14         Unit       Status       Ouery time       Success       2016-04:14 15:30:14         Unit       Status       Ouery time       Success       2016-04:14 15:30:14         Unit       Status       Status       Success       2016-04:14 15:30:14         Unit       Status       Status       Success       2016-04:14 15:30:14         Unit       Status       Success       2016-04:14 15:30:14       Success         Unit       Success       2016-04:14 15:30:14       Success       2016-04:14 15:30:14         Unit       Status       RF Status       Success       2016-04:14 15:30:14         Unit       Status       Success       2016-04:14 15:30:14       Success         Device Info:       Montoring Para       Atem EnDisable       Atem Status       RF Status Para       Topology Map         Unit       Status       Status       RF Status Para       Topology Map       Status       Adress         P invars Castary Ding       Stat                                                                                                    | i → 1110                                |                           |                       |                        |                    |              |                              |                                                                                                    |         |  |  |  |
| Verder D       0       Success       2016-04-14 15:00:14         10       Type D       FBer Optic Repeater - Remote Unit       Success       2016-04-14 15:00:14         30       40       Serial D       RAPC:42/161:00:010       Success       2016-04-14 15:00:14         50       00       FBer Optic Repeater - Remote Unit       Success       2016-04-14 15:00:14         10       Concert Type D       RAPC:42/161:00:010       Success       2016-04-14 15:00:14         10       Longtude       E1       E1       Success       2016-04-14 15:00:14         10       Linduide       N1       N1       Success       2016-04-14 15:00:14         11       Firmware Config Fie       NEU-2F16F-02_CFG_V1:0       Success       2016-04-14 15:00:14         11       Firmware Config Fie       NEU-2F16F-02_CFG_V1:0       Success       2016-04-14 15:00:14         11       No: NEU(02)-IRU-0(00)       Firmware Config Fie       NEU-2F16F-02_CFG_V1:0       Success       2016-04-14 15:00:14         12       No: NEU(02)-IRU-0(00)       Device Info       Montoring Pars       Alarm EnDisable       Alarm Status       RF Settings Pars       Topology Map         12       No: NEU(02)-IRU-0(00)       Device Info       No: Net Mare       Alarm Time       Telep                                                                                                    |                                         | ck Name                   | SetValue              | GetValue               |                    | Unit         | Status                       | Query time                                                                                                    |         |  |  |  |
| View       The Copie D       NEU-2F16F-021       Success       2016-04-14 15:30:14         Sel       Sel       Device Type D       NEU-2F16F-021       Success       2016-04-14 15:30:14         Sel       Sel       Device Type D       NEU-2F16F-021       Success       2016-04-14 15:30:14         Sel       Sel       E1       E1       Success       2016-04-14 15:30:14         Sel       Sel       Device Type D       NEU-2F16F-021       Success       2016-04-14 15:30:14         Sel       Sel       Success       2016-04-14 15:30:14       Success       2016-04-14 15:30:14         Fmware Canfig File       NEU-2F16F-02_CFG_V1:0       Success       2016-04-14 15:30:14         Fmware Config File       NEU-2F16F-02_CFG_V1:0       Success       2016-04-14 15:30:14         Fmware Config File       NEU-2F16F-02_CFG_V1:0       Success       2016-04-14 15:30:14         Fmware Config File       NEU-2F16F-02_CFG_V1:0       Success       2016-04-14 15:30:14         Fmware Config File       NEU-2F16F-02_CFG_V1:0       Success       2016-04-14 15:30:14         Fmware Config File       NEU-2F16F-02_CFG_V1:0       Success       2016-04-14 15:30:14         File No:       NEU/2F16F-02_CFG_V1:0       Success       2016-04-14 15:30:14                                                                                                    |                                         | Vendor D                  |                       | 0                      |                    |              | Success                      | 2016-04-14 15:30:14                                                                                                    |         |  |  |  |
| Vice No:       11       Device Infa       Montoring Para.       Alarm EnDiable       Alarm Status       RF Settings Para.       Topology Map         Vice No:       111       b No.       Reating Alarm Name       Alarm Time       Topology Map         Vice No:       111       b No.       Reating Alarm Name       Alarm Time       Topology Map         Vice No:       111       b No.       Reating Alarm Name       Alarm Time       Topology Map         Vice No:       111       b No.       Reating Alarm Name       Alarm Time       Topology Map         Vice No:       101       1       1       1       1       1         P : 122 : 163 : 110 : 4066       RS: Local [0]       RS: Local [0]       Reating Alarm Name       Alarm Time       Telephone Number       Ste Name       Address         RS: Local [0]       1       1       1       1       1       1       1       1       1       1       1       1       1       1       1       1       1       1       1       1       1       1       1       1       1       1       1       1       1       1       1       1       1       1       1       1       1       1       1                                                                                                    |                                         | Type ID                   |                       | Fiber Optic Repea      | ater - Remote Unit |              | Success                      | 2016-04-14 15:30:14                                                                                                    |         |  |  |  |
| Vice No.: 111       Device Info       Montoring Para       Alarm Enr/Disable       Alarm Status       RF Settings Para       RF Settings Para       Topology Map         Vice No.: 111       Device Info       Montoring Para       Alarm Enr/Disable       Alarm Status       RF Settings Para       RF Settings Para       Topology Map         Vice No.: 111       Device Info       Montoring Para       Alarm Enr/Disable       Alarm Status       RF Settings Para       RF Settings Para       Topology Map         Vice No.: 111       Device Info       Montoring Para       Alarm Enr/Disable       Alarm Status       RF Settings Para       RF Settings Para       Topology Map         Vice No.: 111       Device Info       Montoring Para       Alarm Enr/Disable       Alarm Status       RF Settings Para       Topology Map         Vice No.: 111       Device Info       Montoring Para       Alarm Enr/Disable       Alarm Time       Teleptone Number       Ste Name       Address         Primuant Cate Mode: UDP       Prime Connect Status       Sterial Montoring Para       Alarm Enr/Disable       Alarm Time       Teleptone Number       Ste Name       Address         Primoter       Ste Name       Alarm Time       Teleptone Number       Ste Name       Address         Montoring Para       Ste Name       Inteand Montoring<                                                                                                    |                                         | Device Type ID            |                       | NEU-2F16F-02           |                    |              | Success                      | 2016-04-14 15:30:14                                                                                                    |         |  |  |  |
| Vice No: 111       Device Info.       Montoring Para       Alarm EnDisable       Alarm Status       RF Settings Para       Topology Map         Vice No: 111       Device Info.       Montoring Para       Alarm Status       RF Settings Para       Topology Map         Vice No: 111       Device Info.       Montoring Para       Alarm Status       RF Settings Para       Topology Map         Vice No: 111       Device Info.       Montoring Para       Alarm Status       RF Settings Para       Topology Map         Vice No: 111       Device Info.       Montoring Para       Alarm Status       RF Settings Para       Topology Map         Vice No: 111       Device Info.       Montoring Para       Alarm Status       RF Settings Para       Topology Map         Vice No: 111       Device Info.       Montoring Para       Alarm Status       RF Settings Para       Topology Map         Vice No: 111       Device Info.       Montoring Para       Alarm Status       RF Settings Para       Topology Map         Vice No: 111       Device Info.       Montoring Para       Alarm Status       RF Settings Para       Topology Map         Restatem Alarm       Topology       Topology       Topology       Topology       Topology         Restatem Alarm Orge Connect Status       Serial Message <t< td=""><td></td><td>Serial ID</td><td></td><td>RAPC342161300</td><td>1010</td><td></td><td>Success</td><td>2016-04-14 15:30:14</td><td></td></t<>                                                                                                    |                                         | Serial ID                 |                       | RAPC342161300          | 1010               |              | Success                      | 2016-04-14 15:30:14                                                                                                    |         |  |  |  |
| Image: Second Second                                                                                                    |                                         | Longitude                 | E1                    | E1                     |                    | •            | Success                      | 2016-04-14 15:30:14                                                                                                    |         |  |  |  |
| 70<br>80<br>80<br>80<br>80<br>80<br>80<br>80<br>80<br>80<br>80<br>80<br>80<br>80                                                                                                    |                                         | Latitude                  | N1                    | N1                     |                    | •            | Success                      | 2016-04-14 15:30:14                                                                                                    |         |  |  |  |
| Nice No: 111<br>b No: NEU(02)-IRU-0(00)<br>ephone:<br>mmunicate Mode: UDP<br>P: 192 168.1100: 4066<br>RS: Local [0]<br>noco: CMCC3GRAP       Device Info.       Sub No.       Reatime Alarm Name       Alarm Time       Telephone Number       Ste Name       Address         P: 192 168.1100: 4066<br>RS: Local [0]<br>noco: CMCC3GRAP       Device Info.       Sub No.       Reatime Alarm Name       Alarm Time       Telephone Number       Ste Name       Address         Image: Rest and Bars Connect Status       Serial Message       Message       Message       Message                                                                                                    |                                         | Firmware Curr Soft Ver.   |                       | DCM-MB-016 V2.         | .2                 |              | Success                      | 2016-04-14 15:30:14                                                                                                    |         |  |  |  |
| Image: Signed state     Image: Signed state                                                                                                    | 80                                      | Firmware Release Date     |                       | 2016-04-13             |                    |              | Success                      | 2016-04-14 15:30:14                                                                                                    |         |  |  |  |
| Image: Second Control Status       Periode Info         Image: Second Control Status       Second Status         Image: Second Control Status       Second Message                                                                                                    |                                         | Firmware Config File      |                       | FG_V1.0                |                    | Success      | 2016-04-14 15:30:14          |                                                                                                    |         |  |  |  |
| Device Info.       Montoring Para.       Alarm En/Disable       Alarm Status       RF Settings Para.       Topology Map         ice No: 111       No: NEU(02)-IRU-0(00)       Device Info.       Montoring Para.       Alarm En/Disable       Alarm Name       Alarm Time       Telephone Number       Ste Name       Address         ince No: 111       No: NEU(02)-IRU-0(00)       Device No.       Sub No.       Reatime Alarm Name       Alarm Time       Telephone Number       Ste Name       Address         ince Cit CMCC3GRAP       Reatime Alarm Gprs Connect Status       Serial Message       Million       Million                                                                                                    | ⊕-×150                                  |                           |                       |                        |                    |              |                              |                                                                                                    |         |  |  |  |
| Bi     Device Info.     Montoring Para.     Alarm En/Disable     Alarm Status     RF Settings Para.     RF Status Para.     Topology Map      Device Info.     Montoring Para.     Alarm En/Disable     Alarm Status     RF Settings Para.     RF Status Para.     Topology Map      Device Info.     Montoring Para.     Alarm En/Disable     Alarm Status     RF Settings Para.     RF Status Para.     Topology Map      Device Info.     Montoring Para.     Alarm En/Disable     Alarm Status     RF Settings Para.     RF Status Para.     Topology Map      Device Info.     Sub No.     Realtime Alarm Name     Alarm Time     Telephone Number     Site Name     Address      Address      H      Restime Alarm Gars     Topology     Map      Intercent of the Mathematic Status     Serial Message                                                                                                    | ₽~✔ ▮ 70                                |                           |                       |                        |                    |              |                              |                                                                                                    |         |  |  |  |
| vice No.: 111<br>b No.: NEU(02)-IRU-O(00)<br>ephone:<br>mmunitcate Mode: UDP<br>P: 192: 168: 1100: 4066<br>RS: Locai: [0]<br>tocoi: CMCC3GRAP<br>Restime Alarm Gprs Connect Status Serial Message                                                                                                    | i 🗙 🗊 80                                |                           |                       |                        |                    |              |                              |                                                                                                    |         |  |  |  |
| vice No.: 111<br>b No.: NEU(02)-IRU-O(00)<br>ephone:<br>mmunicate Mode: UDP<br>P: 192 (168 1.100 : 4066<br>RS: Local: [0]<br>tocol: CMCC3GRAP<br>Reatime Alarm Gprs Connect Status Serial Message<br>Telephone Number Ste Name Address<br>Harm Time Telephone Number Ste Name Address<br>Harm Time Telephone Number Ste |                                         |                           |                       |                        |                    |              |                              |                                                                                                    |         |  |  |  |
| vice No.: 111<br>b No.: NEU(02)-IRU-O(00)<br>ephone:<br>mmunicate Mode: UDP<br>P: 192, 168, 1.100 : 4066<br>RS: Loca: [0]<br>noco: CMCC3GRAP<br>Reatime Alarm Gprs Connect Status Serial Message<br>Reatime Alarm Status RF Settings Para. RF Status Para Topology Map<br>Device No. Sub No. Reatime Alarm Name Alarm Time Telephone Number Site Name Address<br>Reatime Alarm Status RF Settings Para. RF Status Para Topology Map                                                                                                    |                                         |                           |                       |                        |                    |              |                              |                                                                                                    |         |  |  |  |
| Device Info.     Montoring Para.     Alarm En/Disable     Alarm Status     RF Settings Para.     RF Status Para.     Topology Map       vice No.: 111<br>b No.: NEU(02)-IRU-O(00)<br>ephone:<br>mmunicate Mode: UDP<br>IP: 192. 168.1.100 : 4066<br>RS: Local: [0]<br>ntocol: CMCC3GRAP     Sub No.     Reatime Alarm Name     Alarm Time     Telephone Number     Site Name     Address       RS: Local: [0]<br>ntocol: CMCC3GRAP     Reatime Alarm     Gprs Connect Status     Serial Message     IIII     IIIIIIIIIIIIIIIIIIIIIIIIIIIIIIIIIIII                                                                                                    |                                         | -                         |                       |                        |                    |              |                              |                                                                                                    |         |  |  |  |
| Vice No.: 111<br>b No.: NEU(02)-IRU-O(00)<br>ephone:<br>mmunicate Mode: UDP<br>P: 192.168.1.100 : 4066<br>RS: Loca: [0]<br>tocol: CMCC3GRAP<br>Reatime Alarm Gprs Connect Status Serial Message                                                                                                    | Devi                                    | ce Info. Monitoring Para. | Alarm En/Disable Ala  | arm Status RF Settings | Para. RF Statu     | s Para. Topo | logy Map                     |                                                                                                    |         |  |  |  |
| Vice No.: 111<br>b No.: NEU(02)-IRU-O(00)<br>ephone:<br>mmunitcate Mode: UDP<br>P: 192 168.1.100 : 4066<br>RS: Local: [0]<br>tocol: CMCC3GRAP<br>Reatime Alarm Gprs Connect Status Serial Message                                                                                                    | Dev                                     | ice No. Sub No.           | Realtime Alarm        | Name A                 | larm Time          |              | Telephone Number             | Site Name                                                                                                    | Address |  |  |  |
| No.: NEU(02)=IRU-O(00) phone: mnunitcate Mode: UDP P: 192.168.1.100 : 4066 RS: Local: [0] A Control Control Co                                                                                                   | ice No.: 111                            |                           | rounine / darm        |                        |                    |              | Totophone Humbon             |                                                                                                    | 1001000 |  |  |  |
| phone:<br>Immunitate Mode: UDP<br>: 192.168.1.100 : 4066<br>SS: Local: [0]<br>Reatime Alarm Gprs Connect Status Serial Message                                                                                                    | No.: NEU(02)IRU-O(00)                   |                           |                       |                        |                    |              |                              |                                                                                                    |         |  |  |  |
| Infruitricate Mode: UDP P<br>P192 (168 1.100 : 4066<br>RS: Local: [0]<br>tocol: CMCC3GRAP<br>Reatime Alarm Gprs Connect Status Serial Message                                                                                                    | ephone:                                 |                           |                       |                        |                    |              |                              |                                                                                                    |         |  |  |  |
| Pr. 122. 100. 1.100 . 4000 PRS: Local: [0] tocol: CMCC3GRAP Reatime Alarm Gprs Connect Status Serial Message                                                                                                    | mmunitcate Mode: UDP                    |                           |                       |                        |                    |              |                              |                                                                                                    |         |  |  |  |
| All Context and Context Status Serial Message                                                                                                    | PS: Local: [0]                          |                           |                       |                        |                    |              |                              |                                                                                                    |         |  |  |  |
| Reattine Alarma Gprs Connect Status Serial Message                                                                                                    | atocol: CMCC3GRAP                       |                           |                       |                        | III                |              |                              |                                                                                                    |         |  |  |  |
|                                                                                                    | Realt                                   | me Alarm Gprs Connect S   | Status Serial Message |                        |                    |              |                              |                                                                                                    |         |  |  |  |
|                                                                                                    | read                                    | Lau                       |                       |                        |                    |              |                              |                                                                                                    |         |  |  |  |

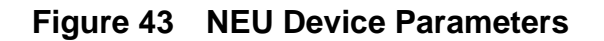

#### Operation Maintenance Terminal-RPT V 4.2.0.37 1 Monitor Configuration Tools Upgrade Language Trigger Other Help JQ 🕨 🛛 🔍 🛄 🛆 🔍 😤 🗙 🗆 🚰 Site List Search Set | Select All Multi Select Invert Select | Clear All i-∬ 1110 i-X∬ 10 Check Name Vendor ID Type ID SetValue GetValue Unit Status Query time 1 20 2016-04-14 15:33:49 20 10 20 20 30 40 50 50 60 70 80 80 0 uccess 2016-04-14 15:33:49 Fiber Optic Repeater - Remote Unit uccess Device Type ID 2016-04-14 15:33:49 IRU-0-23-09182121-QM-02 uccess Serial ID RAPC345161200005 2016-04-14 15:33:49 Longitude 2016-04-14 15:33:49 E1 E1 Latitude 2016-04-14 15:33:49 N1 N1 Firmware Curr Soft Ver. LPA-23-001 V0.7 2016-04-14 15:33:49 Firmware Release Date 2016-04-09 2016-04-14 15:33:49 - 🗶 🧊 3[] Firmware Config File IRU-0-23-QM-02\_CFG\_V2.0 2016-04-14 15:33:49 ⊕-**× ]** 40 ⊕-**× ]** 50 🛛 🗶 🗍 6[] Device Info. Monitoring Para. Alarm En/Disable Alarm Status RF Settings Para. RF Status Para. Topology Map Realtime Alarm Name Alarm Time Telephone Number Device No. Sub No. Site Name Address Device No.: 111 Sub No.: NEU(02)--IRU-O(01) Telephone: Communitcate Mode: UDP UDP: 192.168.1.100 : 4066 GPRS: Local: [0] • Protocol: CMCC3GRAP Realtime Alarm Gprs Connect Status Serial Message

#### 4.2.1.3 IRU-O parameters

### Figure 44 IRU-O Device Parameters

| I able o                   | Description of the Device            | mormation                        |
|----------------------------|--------------------------------------|----------------------------------|
| Parameter items            | Description                          | Note                             |
| Vender ID                  | Supplier ID                          | Reference                        |
| Type ID                    | Product Description                  | Reference                        |
| Device Type ID             | Product Number                       | Reference                        |
| Serial ID                  | Product serial number                | Reference                        |
| Longitude                  | Product installation location        | Option item: enter the Longitude |
| Latitude                   | Product installation location        | Option item: enter the Latitude  |
| Firmware Curr Soft Version | Product firmware current version     | Reference                        |
| Firmware Release Date      | Product firmware release Date        | Reference                        |
| Firmware Config File       | Product Firmware config file version | Reference                        |

#### Table 8 Description of the Device information

### 4.2.2 Monitoring Para.

#### 4.2.2.1 IM2U monitoring parameters

| Boordor       Configuration       Total       Upgrade       Language       Topology       Other       Hotel         Still List       Still       Still <td< th=""><th>Deration Maintenance Terminal-R</th><th>PT V 4.2.0.37</th><th></th><th>Statistics of the</th><th>-</th><th></th><th>and the second second second second second second second second second second second second second second second</th><th></th><th></th><th>and the second second second second second second second second second second second second second second secon</th><th></th><th>I X</th></td<> | Deration Maintenance Terminal-R                   | PT V 4.2.0.37                           |                          | Statistics of the | -          |           | and the second second second second second second second second second second second second second second second |              |                 | and the second second second second second second second second second second second second second second secon |         | I X |
|----------------------------------------------------------------------------------------------------|---------------------------------------------------|-----------------------------------------|--------------------------|-------------------|------------|-----------|----------------------------------------------------------------------------------------------------|--------------|-----------------|----------------------------------------------------------------------------------------------------|---------|-----|
| Site List       Search       Set       I Select AI       Multi Select       Clear AI         Image: Select AI       Search       Set       I Select AI       Multi Select       I Clear AI         Image: Select AI       Search       Set       I Select AI       Multi Select       I Clear AI         Image: Select AI       Search       Set       I Select AI       Multi Select       I Clear AI         Image: Select AI       Multi Select       I movert Select I       Clear AI       I Clear AI         Image: Select AI       Multi Select       I movert Select I       Clear AI       I Clear AI         Image: Select AI       Multi Select       I movert Select I       Clear AI       I Clear AI         Image: Select AI       Multi Select I       I movert Select I       Clear AI       I Multi Select I       Clear AI         Image: Select AI       Multi Select I       Image: Select AI       Multi Select I       Clear AI       I Multi Select I       Clear AI         Image: Select AI       Multi Select I       Image: Select AI       Multi Select I       Clear AI       I Multi Select I       Clear AI       I Multi Select I       Clear AI       I Multi Select I       Clear AI       I Multi Select I       Clear AI       I Multi Select I       Clear AI       I                                                                                                    | Monitor <u>C</u> onfiguration <u>T</u> ools Upgra | de Language <u>T</u> rigger <u>O</u> th | er <u>H</u> elp          |                   |            |           |                                                                                                    |              |                 |                                                                                                    |         |     |
| Search       Set       1 Select All       Multi Select       Invert Select 1       Clear All                                                                                                    | ] Q > 0 2 🔓                                       | 🔺 🔧 🧏 🗶                                 |                          |                   |            |           |                                                                                                    |              |                 |                                                                                                    |         |     |
| Device No.       1       111       Success       2016-04-15 1108:56         0       0       0       Success       2016-04-15 1108:56         0       0       Success       2016-04-15 1108:56         0       0       Success       2016-04-15 1108:56         0       0       Success       2016-04-15 1108:56         0       0       Success       2016-04-15 1108:56         0       0       Success       2016-04-15 1108:56         0       Device Port       102.062       Success       2016-04-15 1108:56         0       Device Port       102.062       Success       2016-04-15 1108:56         0       Device Port       102.062       Success       2016-04-15 1108:56         0       Device Port       102.062       Success       2016-04-15 1108:56         0       Ouery Tel 3       Success       2016-04-15 1108:56       Success       2016-04-15 1108:56         0       Ouery Tel 3       Success       2016-04-15 1108:56       Success       2016-04-15 1108:56         0       Ouery Tel 3       Success       2016-04-15 1108:56       Success       2016-04-15 1108:56         0       Success       2016-04-15 1108:56       Success                                                                                                    | E- Site List                                      | Search Se                               | et I Select /            | NI Multi S        | Select     | Invert S  | elect I Cle                                                                                                    | ar All       |                 |                                                                                                    |         |     |
| Device NO.       1       111       Success       2016-04-15 1108:56         Sub NO.       0       Success       2016-04-15 1108:56         Sms Tel.       0       Success       2016-04-15 1108:56         Sms Tel.       0       Success       2016-04-15 1108:56         Sms Tel.       0       Success       2016-04-15 1108:56         Device P       192.168.1.100       Success       2016-04-15 1108:56         Device No:       Device Nemask       255.255:50       Success       2016-04-15 1108:56         Ouery Tel.2       2       Success       2016-04-15 1108:56       Ouery Tel.2       Success       2016-04-15 1108:56         Ouery Tel.2       2       Success       2016-04-15 1108:56       Ouery Tel.2       Success       2016-04-15 1108:56         Ouery Tel.3       2       Success       2016-04-15 1108:56       Ouery Tel.3       Success       2016-04-15 1108:56         Ouery Tel.3       2       Success       2016-04-15 1108:56       Success       2016-04-15 1108:56         Ouery Tel.4       5       Success       2016-04-15 1108:56       Success       2016-04-15 1108:56         Device No.: 111       Success       2016-04-15 1108:56       Success       2016-04-15 1108:56                                                                                                    | 🖶 🗶 🗊 10                                          | Check Name                              | SetValue                 | Ge                | tValue     | Unit      | Status                                                                                                    | Que          | ry time         |                                                                                                    |         |     |
| Image: Sub NO.       0       Success       2016-04-15 11:08:56         Image: Sub NO.       0       Success       2016-04-15 11:08:56         Image: Sub NO.       0       Success       2016-04-15 11:08:56         Image: Sub NO.       0       Success       2016-04-15 11:08:56         Image: Sub NO.       0       Success       2016-04-15 11:08:56         Image: Sub NO.       0       Success       2016-04-15 11:08:56         Image: Sub NO.       0       Success       2016-04-15 11:08:56         Image: Sub NO.       0       Success       2016-04-15 11:08:56         Image: Sub NO.       0       Success       2016-04-15 11:08:56         Image: Sub NO.       0       Success       2016-04-15 11:08:56         Image: Sub NO.       0       Success       2016-04-15 11:08:56         Image: Sub NO.       0       Success       2016-04-15 11:08:56         Image: Sub NO.       Success       2016-04-15 11:08:56       Success         Image: Sub NO.       Sub No:       Success       2016-04-15 11:08:56         Image: Sub No:       Sub No:       Success       2016-04-15 11:08:56         Image: Sub No:       Sub No:       Nothy Tell       Success       2016-04-15 11:08:56                                                                                                    | 🗈 🛷 📕 20                                          | Device NO.                              | 1                        | 111               |            |           | Success                                                                                                    | 2016         | -04-15 11:08:56 |                                                                                                    |         |     |
| Image: Sing of the server Port       0       Success       2016-04-15 11:08:56         Image: Sing of the server Port       1006       Success       2016-04-15 11:08:56         Image: Device P       192188.1:00       Success       2016-04-15 11:08:56         Image: Device P       192188.1:00       Success       2016-04-15 11:08:56         Image: Device P       192188.1:00       Success       2016-04-15 11:08:56         Image: Device P       192188.1:00       Success       2016-04-15 11:08:56         Image: Device P       192188.1:00       Success       2016-04-15 11:08:56         Image: Device Netmask       255.255.255.255.255       Success       2016-04-15 11:08:56         Image: Device Netmask       255.255.255.255.255       Success       2016-04-15 11:08:56         Image: Device Netmask       255.255.255.255       Success       2016-04-15 11:08:56         Image: Device Netmask       100.1100       Success       2016-04-15 11:08:56         Image: Device Netmask       100.1100       Success       2016-04-15 11:08:56         Image: Device Netmask       100.11000       Success       2016-04-15 11:08:56         Image: Device Netmask       Alarm Ent/Disable       Alarm Status       RF Status Pars.       Topology Map                                                                                                    | 🗎 🗶 📕 30                                          | Sub NO.                                 |                          | 0                 |            |           | Success                                                                                                    | 2016         | -04-15 11:08:56 |                                                                                                    |         |     |
| Bit       Bit       B                                                                                                    | ⊕-×∎40                                            | Smsc Tel.                               | 0                        |                   |            |           | Success                                                                                                    | 2016         | -04-15 11:08:56 |                                                                                                    |         |     |
| 01<br>000<br>0000000000000000000000000000000                                                                                                    |                                                   | Receive Port                            |                          | 406               | 6          |           | Success                                                                                                    | 2016         | -04-15 11:08:56 |                                                                                                    |         |     |
| Device No: 111       Device Info.       Montoring Pars.       Alarm En/Disabe       Alarm Ent/Disabe       Alarm Time       Telephone Number       Site Name                                                                                                    |                                                   | Device IP                               |                          | 192               | 168.1.100  |           | Success                                                                                                    | 2016         | -04-15 11:08:56 |                                                                                                    |         |     |
| Bitwe Equipment Count       2       Success       2016-04-15 11:06:56         Query Te11       Success       2016-04-15 11:06:56         Query Te12       Success       2016-04-15 11:06:56         Query Te13       Success       2016-04-15 11:06:56         Query Te13       Success       2016-04-15 11:06:56         Query Te13       Success       2016-04-15 11:06:56         Query Te14       Success       2016-04-15 11:06:56         Query Te15       Success       2016-04-15 11:06:56         Query Te14       Success       2016-04-15 11:06:56         Query Te15       Success       2016-04-15 11:06:56         Query Te14       Success       2016-04-15 11:06:56         Query Te15       Success       2016-04-15 11:06:56         Device No::111       Success       2016-04-15 11:06:56         Access Point Name       Success       2016-04-15 11:06:56         Access Point Name       Success       2016-04-15 11:06:56         Device No:: 111       Montoring Para       Alarm En/Disable       Alarm Status       RF Status Para       Topology Map         Device No:       Sub No:       NetWork       Sub No:       Reatime Alarm Name       Alarm Time       Telephone Number       Ste Name       Address                                                                                                    |                                                   | Device Netmask                          |                          | 255               | 255.255.0  |           | Success                                                                                                    | 2016         | -04-15 11:08:56 |                                                                                                    |         |     |
| Device No:: 111       Ouery Tel.1                                                                                                    |                                                   | Slave Equipment Coun                    | t                        | 2                 |            |           | Success                                                                                                    | 2016         | -04-15 11:08:56 |                                                                                                    |         |     |
| Device No.: 111       Success       2016-04-15 11:06:56         Device No.: 111       Success       2016-04-15 11:06:56         Device Info.       Montoring Para.       Alarm En/Disable       Alarm Time       Telephone Number       Site Name         Device No.: 111       Success       2016-04-15 11:06:56         Device No.: 111       Success       2016-04-15 11:06:56         Device No.: 111       Success       2016-04-15 11:06:56         Device No.: 111       Success       2016-04-15 11:06:56         Device No.: 111       Success       2016-04-15 11:06:56         Device No.: 111       Success       2016-04-15 11:06:56         Device No.: 111       Success       2016-04-15 11:06:56         Device No.: 111       Success       2016-04-15 11:06:56         Device No.: 111       Success       2016-04-15 11:06:56         Device No.: 111       Success       2016-04-15 11:06:56         Device No.: 111       Success       2016-04-15 11:06:56         Sub No.: NEU(00)-IRU-O(00)       Telephone:       Sub No.: Reatime Alarm Name       Alarm Time         Device No.: Sub No.       Sub No.: Reatime Alarm Name       Alarm Time       Telephone Number       Ste Name       Address                                                                                                    |                                                   | Query Tel.1                             |                          |                   |            |           | Success                                                                                                    | 2016         | -04-15 11:08:56 |                                                                                                    |         |     |
| <ul> <li></li></ul>                                                                                                    |                                                   | Query Tel.2                             |                          |                   |            |           | Success                                                                                                    | 2016         | -04-15 11:08:56 |                                                                                                    |         |     |
| Device No.: 111       Device Info.       Montoring Para.       Alarm En/Disable       Alarm Name       Alarm Time       Telephone Number       Site Name       Address                                                                                                    |                                                   | Query Tel.3                             |                          |                   |            |           | Success                                                                                                    | 2016         | -04-15 11:08:56 |                                                                                                    |         |     |
| Image: Communication Mode       Ouery TeL5       Image: Communication Mode       Success       2016-04-15 11:08:56         Image: Communication Mode       Short Message       UDP       Success       2016-04-15 11:08:56         Image: Communication Mode       Short Message       UDP       Success       2016-04-15 11:08:56         Image: Communication Mode       Since Sees       2016-04-15 11:08:56       2016-04-15 11:08:56         Image: Communication Mode       Success       2016-04-15 11:08:56       2016-04-15 11:08:56         Image: Communication Mode       Image: Communication Mode       Success       2016-04-15 11:08:56         Image: Communication Mode       Image: Communication Mode       Success       2016-04-15 11:08:56         Image: Communication Mode       Montoring Para.       Alarm Ent/Disable       Alarm Status       RF Status Para.       Topology Map         Device No.: 111       Sub No.: NEU(00)-IRU-O(00)       Telephone:       Sub No.: Reatime Alarm Name       Alarm Time       Telephone Number       Ste Name       Address                                                                                                    |                                                   | Query Tel.4                             |                          |                   |            |           | Success                                                                                                    | 2016         | -04-15 11:08:56 |                                                                                                    |         |     |
| Image: Communication Mode       Short Message       UDP       Success       2016-04-15 11:06:56         Image: Communication Mode       Notify TeL       Image: Communication Mode       Success       2016-04-15 11:06:56         Image: Communication Mode       Ems P       192:168.1:11       Success       2016-04-15 11:06:56         Image: Communication Mode       Ems P       192:168.1:11       Success       2016-04-15 11:06:56         Image: Communication Mode       Ems Port       0       1100       Success       2016-04-15 11:06:56         Image: Communication Mode       Montoring Para.       Alarm En/Disable       Alarm Status       RF Status Para.       Topology Map                                                                                                    |                                                   | Query Tel.5                             |                          |                   |            |           | Success                                                                                                    | 2016         | -04-15 11:08:56 |                                                                                                    |         |     |
| Device No.: 111<br>Sub Communicate Mode: UDP       Device Info.       Montoring Para.       A larm En/Disable       A larm Name       A larm Time       Telephone Number       Site Name       Address                                                                                                    |                                                   | Communication Mode                      | Short Message            | UDF               | P          |           | Success                                                                                                    | 2016         | -04-15 11:08:56 |                                                                                                    |         |     |
| Ems P                                                                                                    |                                                   | Notify Tel.                             |                          |                   |            |           | Success                                                                                                    | 2016         | -04-15 11:08:56 |                                                                                                    |         |     |
| Image: Ems Port       0       11000       Success       2016-04-15 11:08:56         Device No.: 111       Access Point Name       Success       2018-04-15 11:08:56         Device No.: 111       Device Info.       Montoring Para.       Alarm Enr/Disable       Alarm Status       RF Status Para.       Topology Map         Sub No.: NEU(00)-IRU-O(00)       Telephone:       Device No.       Sub No.       Reatime Alarm Name       Alarm Time       Telephone Number       Site Name       Address                                                                                                    |                                                   | Ems IP                                  |                          | 192               | .168.1.111 |           | Success                                                                                                    | 2016         | -04-15 11:08:56 |                                                                                                    |         |     |
| Device No.: 111     Device Info.     Montoring Para.     Alarm En/Disable     Alarm Status     RF Status Para.     Topology Map       Sub No.: NEU(00)IRU-O(00)     Telephone:     Device No.: Sub No.     Sub No.     Reatime Alarm Name     Alarm Time     Telephone Number     Site Name     Address                                                                                                    |                                                   | Ems Port                                | 0                        | 110               | 00         |           | Success                                                                                                    | 2016         | -04-15 11:08:56 |                                                                                                    |         |     |
| Device No.: 111         Device Info.         Montoring Para.         Alarm En/Disable         Alarm Status         RF Status Para.         Topology Map           Sub No.: NEU(00)-IRU-O(00)         Telephone:         Device No.         Sub No.         Reatime Alarm Name         Alarm Time         Telephone Number         Site Name         Address                                                                                                    |                                                   | Access Point Name                       |                          |                   |            |           | Success                                                                                                    | 2016         | -04-15 11:08:56 |                                                                                                    |         |     |
| Device No.: 111       Device Info.       Montoring Para.       Alarm En/Disable       Alarm Status       RF Status Para.       Topology Map         Sub No.: NEU(00)-IRU-O(00)       Telephone:       Device No.       Sub No.       Reatime Alarm Name       Alarm Time       Telephone Number       Site Name       Address         Communicate Mode: UDP       UDP       Sub No.       Sub No.       Reatime Alarm Name       Alarm Time       Telephone Number       Site Name       Address                                                                                                    |                                                   |                                         |                          |                   |            |           |                                                                                                    |              |                 |                                                                                                    |         |     |
| Device No.: 111         Device Info.         Monitoring Para.         Alarm En/Disable         Alarm Status         RF Status Para.         Topology Map           Sub No.: NEU(00)-IRU-O(00)         Telephone:         Device No.         Sub No.         Reatime Alarm Name         Alarm Time         Telephone Number         Site Name         Address           Communicate Mode: UDP         Device No.         Sub No.         Reatime Alarm Name         Alarm Time         Telephone Number         Site Name         Address                                                                                                    |                                                   |                                         |                          | 1                 | 1          |           |                                                                                                    |              |                 |                                                                                                    |         |     |
| Sub No.: NEU(00)-IRU-O(00)         Device No.         Sub No.         Reatime Alarm Name         Alarm Time         Telephone Number         Site Name         Address           Communicate Mode: UDP               Address                                                                                                    | Device No.: 111                                   | Device Info. Monitoring Par             | a. Alarm En/Disable      | Alarm Status      | RF Settin  | gs Para.  | RF Status Para.                                                                                                  | Topology Map |                 |                                                                                                    |         |     |
| Communitcate Mode: UDP                                                                                                    | Sub No.: NEU(00)IRU-O(00)<br>Telephone:           | Device No. Sub No.                      | Realtime                 | Alarm Name        |            | Alarm Tin | ne                                                                                                    | Telephor     | e Number        | Site Name                                                                                                    | Address |     |
|                                                                                                    | Communitcate Mode: UDP                            |                                         |                          |                   |            |           |                                                                                                    |              |                 |                                                                                                    |         |     |
| UDP: 192.168.1.100 : 4066                                                                                                    | UDP: 192.168.1.100 : 4066                         |                                         |                          |                   |            |           |                                                                                                    |              |                 |                                                                                                    |         |     |
| GPRS: Local: [0]                                                                                                    | GPRS: Local: [0]                                  | 4                                       |                          |                   |            | m         |                                                                                                    |              |                 |                                                                                                    |         | •   |
| Protocol: CMCC3GRAP                                                                                                    | Protocol: CMCC3GRAP                               |                                         |                          |                   |            |           |                                                                                                    |              |                 |                                                                                                    |         |     |
| Reatime Alarm   Gprs Connect Status   Senai Message                                                                                                    |                                                   | Realtime Alarm Gprs Connec              | t Status   Serial Messag | je                |            |           |                                                                                                    |              |                 |                                                                                                    |         |     |

Figure 45 IM2U monitoring parameters

#### 4.2.2.2 NEU monitoring parameters

| Operation Maintenance Terminal-RPT V 4.2.0.37                | and the second value of the second value of th | States and in case of   | And in case of the local division in which the local division in the local division in the local division in the |                       |           |         |   |
|--------------------------------------------------------------|----------------------------------------------------------------------------------------------------|-------------------------|----------------------------------------------------------------------------------------------------|-----------------------|-----------|---------|---|
| Monitor <u>C</u> onfiguration <u>T</u> ools Upgrade Language | Trigger Other Help                                                                                                    |                         |                                                                                                    |                       |           |         |   |
|                                                              | 2 🗙                                                                                                    |                         |                                                                                                    |                       |           |         |   |
| E-Sa Site List Search                                        | Set Select A                                                                                                    | Multi Select            | Invert Select                                                                                                    | ear All               |           |         |   |
| ia- <b>∦</b> 1110                                            |                                                                                                    |                         |                                                                                                    |                       |           |         |   |
| E-X 10 Check Name                                            | SetValue                                                                                                    | GetValue                | Unit Status                                                                                                    | Query time            |           |         |   |
| Device 1                                                     | NO. 1                                                                                                    | 111                     | Succes                                                                                                    | 2016-04-15 11:16:23   |           |         |   |
|                                                              | ).                                                                                                    | 2                       | Succes                                                                                                    | s 2016-04-15 11:16:23 |           |         |   |
| 20 Receive                                                   | e Port                                                                                                    | 4066                    | Succes                                                                                                    | 2016-04-15 11:16:23   |           |         |   |
| Device I                                                     | IP                                                                                                    | 192.168.1.100           | Succes                                                                                                    | 2016-04-15 11:16:23   |           |         |   |
| 50 Device t                                                  | Netmask                                                                                                    | 255.255.255.0           | Succes                                                                                                    | 2016-04-15 11:16:23   |           |         |   |
| 60 Slave Ed                                                  | quipment Count                                                                                                    | 8                       | Succes                                                                                                    | 2016-04-15 11:16:23   |           |         |   |
| 70                                                           |                                                                                                    |                         |                                                                                                    |                       |           |         |   |
|                                                              |                                                                                                    |                         |                                                                                                    |                       |           |         |   |
|                                                              |                                                                                                    |                         |                                                                                                    |                       |           |         |   |
| . × 1 50                                                     |                                                                                                    |                         |                                                                                                    |                       |           |         |   |
| ÷× 🗊 60                                                      |                                                                                                    |                         |                                                                                                    |                       |           |         |   |
|                                                              |                                                                                                    |                         |                                                                                                    |                       |           |         |   |
| i£ <b>× ∬</b> 8[]                                            |                                                                                                    |                         |                                                                                                    |                       |           |         |   |
|                                                              |                                                                                                    |                         |                                                                                                    |                       |           |         |   |
|                                                              |                                                                                                    |                         |                                                                                                    |                       |           |         |   |
|                                                              |                                                                                                    |                         |                                                                                                    |                       |           |         |   |
|                                                              |                                                                                                    |                         |                                                                                                    |                       |           |         |   |
| Device Info.                                                 | Monitoring Para. Alarm En/Disable                                                                                                    | Alarm Status RF Setting | s Para. RF Status Para.                                                                                          | Topology Map          |           |         |   |
| Device No : 111                                              |                                                                                                    |                         |                                                                                                    |                       |           |         |   |
| Sub No : NEL(02)-JRU-O(00) Device No.                        | Sub No. Realtime                                                                                                    | Alarm Name              | Alarm Time                                                                                                    | Telephone Number      | Site Name | Address | * |
| Telephone:                                                   | NEU(0)IRU-O(0) MIMO PD8                                                                                                    | Alarm                   | 2016-04-15 11:09:27(Search                                                                                       | )                     |           |         | H |
| Communitcate Mode: UDP                                       | NEU(0)IRU-O(0) MIMO PD7                                                                                                    | Alarm                   | 2016-04-15 11:09:27(Search                                                                                       | )                     |           |         |   |
| UDP: 192.168.1.100 : 4066                                    | NEU(0)-IRU-O(0) MIMO PDE                                                                                                    | Alarm                   | 2016-04-15 11:09:27(Search                                                                                       | )                     |           |         |   |
| GPRS: Local: [0]                                             | NEU(U)-IRU-U(U) MIMO PDS                                                                                                    | Allerer                 | 2010-04-15 11:09:27(Search                                                                                       |                       |           |         | * |
| Protocol: CMCC3GRAP                                          |                                                                                                    |                         | m                                                                                                    |                       |           |         | • |
| Realtime Alarm                                               | Gprs Connect Status Serial Messag                                                                                                    | je                      |                                                                                                    |                       |           |         |   |

#### Figure 46 NEU monitoring parameters

#### 4.2.2.3 IRU-O monitoring parameters

| Monter         Gonfguration         Tools         Upgende         Language         Triggen         Date           Image: State List         Image: State List         Image: St                                                                                                    |
|----------------------------------------------------------------------------------------------------|
| Image: Strep List       Image: Strep List         Image: Strep List       Search         Image: Strep List       Image: Strep List         Image: Strep List       Image: Strep List      <                                                                                                    |
| Ste List       Int         Int       Search       Set         Int       Search       Set         Int       Search       Set         Int       Search       Set         Int       Search       Set         Int       Success       2016-04-15 11:18:44         Int       Success       2016-04-15 11:18:44         Int       Success       2016-04-15 11:18:44         Int       Success       2016-04-15 11:18:44         Int       Success       2016-04-15 11:18:44         Int       Success       2016-04-15 11:18:44         Int       Success       2016-04-15 11:18:44         Int       Success       2016-04-15 11:18:44         Int       Success       2016-04-15 11:18:44         Int       Success       2016-04-15 11:18:44         Int       Success       2016-04-15 11:18:44         Int       Success       2016-04-15 11:18:44         Int       Int       Int         Int       Int       Int         Int       Int       Int         Int       Int       Int         Int       Int       Int         Int       Int                                                                                                    |
| Check Mare SetValue       GetValue Unit       Status       Query time         21       Device NO. 1       111       Success       2016-04-15 11:18:44         21       Device NO. 1       111       Success       2016-04-15 11:18:44         21       Success       2016-04-15 11:18:44       2016-04-15 11:18:44         21       Success       2016-04-15 11:18:44         21       Success       2016-04-15 11:18:44         21       Success       2016-04-15 11:18:44         21       Success       2016-04-15 11:18:44         21       Success       2016-04-15 11:18:44         21       Success       2016-04-15 11:18:44         21       Success       2016-04-15 11:18:44         21       Success       2016-04-15 11:18:44         21       Success       2016-04-15 11:18:44         21       Success       2016-04-15 11:18:44         21       Success       2016-04-15 11:18:44         21       Success       10         21       Success       10         21       Success       10         21       Success       10         21       Success       10         21       Success                                                                                                    |
| 20       0       0       1       111       Success       2016-04-15 11:18.44         20       3       30       30       2016-04-15 11:18.44         30       3       30       30       2016-04-15 11:18.44         30       50       3       30       2016-04-15 11:18.44         30       50       3       30       30       2016-04-15 11:18.44         30       50       3       30       30       2016-04-15 11:18.44         40       50       30       3       30       30       30         50       50       50       50       50       50       50       50       50       50       50       50       50       50       50       50       50       50       50       50       50       50       50       50       50       50       50       50       50       50       50       50       50       50       50       50       50       50       50       50       50       50       50       50       50       50       50       50       50       50       50       50       50       50       50       50       50       50       5                                                                                                    |
| Image: Sub NO.     3     Success     2016-04-15 11:18:44       Image: Sub NO.     3     Success     2016-04-15 11:18:44       Image: Sub NO.     3     Success     2016-04-15 11:18:44       Image: Sub NO.     3     Success     2016-04-15 11:18:44       Image: Sub NO.     3     Success     2016-04-15 11:18:44       Image: Sub NO.     3     Success     2016-04-15 11:18:44       Image: Sub NO.     3     Success     2016-04-15 11:18:44       Image: Sub NO.     3     Success     2016-04-15 11:18:44       Image: Sub NO.     3     Success     2016-04-15 11:18:44       Image: Sub NO.     3     Success     2016-04-15 11:18:44       Image: Sub NO.     3     Success     2016-04-15 11:18:44       Image: Sub NO.     3     Success     2016-04-15 11:18:44       Image: Sub NO.     3     Success     2016-04-15 11:18:44       Image: Sub NO.     3     Success     2016-04-15 11:18:44       Image: Sub NO.     3     Success     3       Image: Sub NO.     3     Success     3       Image: Sub NO.     3     Success     3       Image: Sub NO.     3     Success     3       Image: Sub NO.     3     Sub NO.       Image:                                                                                                    |
|                                                                                                    |
|                                                                                                    |
| →       ↓ 50         →       ↓ 50         →       ↓ 50         →       ↓ 50         →       ↓ 50         →       ↓ 50         ↔       ↓ 50         ↔       ↓ 50         ↔       ↓ 50         ↔       ↓ 50         ↔       ↓ 50         ↔       ↓ 50         ↔       ↓ 50         ↔       ↓ 50         ↔       ↓ 50         ↔       ↓ 50         ↔       ↓ 50         ↔       ↓ 50         ↔       ↓ 50         ↔       ↓ 50         ↔       ↓ 50         ↔       ↓ 50         ↔       ↓ 50         ↔       ↓ 50         ↔       ↓ 50         ↔       ↓ 50         ↔       ↓ 50         ↔       ↓ 50         ↔       ↓ 50         ↔       ↓ 50         ↔       ↓ 50         ↔       ↓ 50         ↔       ↓ 50         ↔       ↓ 50         ↔       ↓ 50         ↔       ↓ 50 <t< td=""></t<>                                                                                                    |
|                                                                                                    |
| Image: Control of the state of the state of the sta |
| G     ¥ 3       G     ¥ 3       G     ¥ 4       G                                                                                                    |
| □       ★       ∰       40         □       ★       ∰       50         □       ★       ∰       60         □       ★       ∰       60         □       ★       ∰       80                                                                                                    |
| ⊕       ★       ∰       60         ⊕       ★       ∰       60         ⊕       ★       ∰       60         ⊕       ★       ∰       60                                                                                                    |
|                                                                                                    |
| B → J 70<br>H → ★ J 80                                                                                                    |
|                                                                                                    |
|                                                                                                    |
|                                                                                                    |
|                                                                                                    |
|                                                                                                    |
| Device Info. Monitoring Para. Alarm En/Disable Alarm Status RF Settings Para. RF Status Para. Topology Map                                                                                                    |
| Device No. 111 Device No. Sub No. Reatime Alarm Time Telephone Number Site Name Address                                                                                                    |
| Sub No.: NEU(02)-IRU-O(03) Site 111 NEU(2)-IRU-O(0) Position Changed Alarm 2016-04-15 11:17:09(Search)                                                                                                    |
| Lelephone: Use 111 NEU(0)RU-D(0) MMO P08 Alarm 2016-04-15 11:09:27(Search)                                                                                                    |
| Communicate Mode: UDF                                                                                                    |
| UDP: 122.100.1.100.4000 Ste111 NEU(0)-RU-0(0) MIMO P06 Alarm 2016-04-15 11:09:27(Search)                                                                                                    |
| UPTRO LOCAL [U]                                                                                                    |
| Protecti Circocolori<br>Prestime Alarm Gors Connect Status Serial Nessage                                                                                                    |
|                                                                                                    |

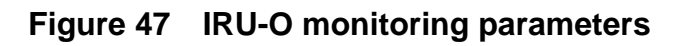

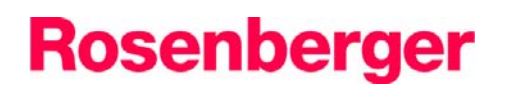

| Parameter items       | Description                                                             | Note                                                                                                    |  |  |
|-----------------------|-------------------------------------------------------------------------|----------------------------------------------------------------------------------------------------|--|--|
| Device NO.            | It is a site ID                                                         | Enter a unique number for each site, different site need different number.                                                             |  |  |
|                       |                                                                         | IM2U: can be set the number from 1 to 254                                                                                              |  |  |
|                       |                                                                         | NEU: same as the IM2U                                                                                                    |  |  |
|                       |                                                                         | IRU: will be auto set by NEU                                                                                                    |  |  |
| Sub NO.               | Device ID                                                               | Every equipment needs an ID for<br>identifying code.                                                                                   |  |  |
|                       |                                                                         | IM2U: Default:0, cannot be set.                                                                                                    |  |  |
|                       |                                                                         | NEU: can be set the number from 1 to 254                                                                                               |  |  |
|                       |                                                                         | IRU: will be auto set by NEU                                                                                                    |  |  |
| Smsc Tel              | SMSC is short for Short message server<br>Center                        | enter the operator 's SMSC number or NA                                                                                                |  |  |
| Receive Port          | Device receive port                                                     | Default :4066                                                                                                    |  |  |
| Device IP             | Device IP                                                               | Default:192.168.1.100                                                                                                    |  |  |
| Device network mask   | Device network mask                                                     | Default: 255.255.255.0                                                                                                    |  |  |
| Salve equipment count | Indicates that master unit can connect how many pieces slave equipment. | IM2U: normally, one IM2U can connect<br>4 pieces NEU.                                                                                  |  |  |
|                       |                                                                         | NEU: normally,                                                                                                    |  |  |
| Start sub NO.         | Sub equipment start number                                              | Enter a number from 1-256                                                                                                    |  |  |
| Query Tel.1~5         | Modem Sim Card number                                                   | Enter the Modem Sim Card number                                                                                                    |  |  |
| Communication Mode    | Remote Communication mode                                               | Select one mode for remote control                                                                                                    |  |  |
| Notify Tel.           | Sim Card Number                                                         | If want to monitor alarm all the time,<br>please enter a Sim Card number, the<br>cellphone can receive every piece<br>alarm and notice |  |  |
| Ems IP                | The public network IP address                                           | Enter a IP address if want to use the<br>GPRS mode or TCP mode                                                                         |  |  |
| Ems port              | the device communication port number                                    | Enter a port number if want to use the GPRS ,TCP or UDP mode                                                                           |  |  |
| Access Point Name     | The access point name of the mobile network operator.                   | Enter a APN if want to use<br>GPRS ,TCP or UDP mode                                                                                    |  |  |

### Table 9Description of the monitoring information

## 4.2.3 Alarm Status

Device alarm status column corresponds to the Device alarm En/Disable column, if don't want to get an alarm, you can set the item is disable.

#### 4.2.3.1 IM2U Alarm Status

| Operation Maintenance Terminal-RP          | PT V 4.2.0.37                                         |                | and the second second | successive statement of the local division in which the local division is not the local division of the local division is not the local division of the local division of the lo |                  | and the second second second second second second second second second second second second second second secon |         |   |  |  |
|--------------------------------------------|-------------------------------------------------------|----------------|-----------------------|----------------------------------------------------------------------------------------------------|------------------|----------------------------------------------------------------------------------------------------|---------|---|--|--|
| Monitor <u>Configuration</u> Tools Upgrade | e Language <u>T</u> rigger <u>O</u> ther <u>H</u> elp |                |                       |                                                                                                    |                  |                                                                                                    |         |   |  |  |
| ] Q > 0 2 ]                                | 🛆 🔍 🙊 🗶 👘                                             |                |                       |                                                                                                    |                  |                                                                                                    |         |   |  |  |
| Site List                                  | Search Set   Select All Multi Select   Clear All      |                |                       |                                                                                                    |                  |                                                                                                    |         |   |  |  |
|                                            | Check Name                                            | GetValue       | Status                | Query time                                                                                                    |                  |                                                                                                    |         | * |  |  |
| 1 20                                       | Power Fail Alarm                                      | Normal         | Success               | 2016-04-15 11:09:27                                                                                                    |                  |                                                                                                    |         |   |  |  |
| 🕸 📈 🔰 30                                   | Power Fault Alarm                                     | Normal         | Success               | 2016-04-15 11:09:27                                                                                                    |                  |                                                                                                    |         |   |  |  |
| i <u>n</u> - <b>× ]</b> 40                 | Monitor Module Battery Fault Alarm                    | Normal         | Success               | 2016-04-15 11:09:27                                                                                                    |                  |                                                                                                    |         |   |  |  |
|                                            | Master Slave Module Comm. Failur                      | e Normal       | Success               | 2016-04-15 11:09:27                                                                                                    |                  |                                                                                                    |         |   |  |  |
|                                            | PD1 Alarm                                             | Alarm          | Success               | 2016-04-15 11:09:27                                                                                                    |                  |                                                                                                    |         |   |  |  |
|                                            | PD2 Alarm                                             | Normal         | Success               | 2016-04-15 11:09:27                                                                                                    |                  |                                                                                                    |         |   |  |  |
|                                            | PD3 Alarm                                             | Alarm          | Success               | 2016-04-15 11:09:27                                                                                                    |                  |                                                                                                    |         |   |  |  |
|                                            | PD4 Alarm                                             | Alarm          | Success               | 2016-04-15 11:09:27                                                                                                    |                  |                                                                                                    |         | E |  |  |
|                                            | PD5 Alarm                                             | Alarm          | Success               | 2016-04-15 11:09:27                                                                                                    |                  |                                                                                                    |         |   |  |  |
|                                            | PD6 Alarm                                             | Alarm          | Success               | 2016-04-15 11:09:27                                                                                                    |                  |                                                                                                    |         |   |  |  |
|                                            | PD7 Alarm                                             | Normal         | Success               | 2016-04-15 11:09:27                                                                                                    |                  |                                                                                                    |         |   |  |  |
|                                            | PD8 Alarm                                             | Alarm          | Success               | 2016-04-15 11:09:27                                                                                                    |                  |                                                                                                    |         |   |  |  |
|                                            | LD1 Alarm                                             | Normal         | Success               | 2016-04-15 11:09:27                                                                                                    |                  |                                                                                                    |         |   |  |  |
|                                            | MIMO PD1 Alarm                                        | Alarm          | Success               | 2016-04-15 11:09:27                                                                                                    |                  |                                                                                                    |         |   |  |  |
|                                            | MIMO PD2 Alarm                                        | Alarm          | Success               | 2016-04-15 11:09:27                                                                                                    |                  |                                                                                                    |         |   |  |  |
|                                            | MIMO PD3 Alarm                                        | Alarm          | Success               | 2016-04-15 11:09:27                                                                                                    |                  |                                                                                                    |         |   |  |  |
|                                            | MIMO PD4 Alarm                                        | Normal         | Success               | 2016-04-15 11:09:27                                                                                                    |                  |                                                                                                    |         |   |  |  |
|                                            | MIMO PD5 Alarm                                        | Alarm          | Success               | 2016-04-15 11:09:27                                                                                                    |                  |                                                                                                    |         |   |  |  |
|                                            | MIMO PD6 Alarm                                        | Alarm          | Success               | 2016-04-15 11:09:27                                                                                                    |                  |                                                                                                    |         | * |  |  |
| Device No.: 111                            | Device Info. Monitoring Para. Alarr                   | n En/Disable   | Alarm Status          | RF Settings Para. RF Status Para                                                                                                    | . Topology Map   |                                                                                                    |         |   |  |  |
| Telephone:                                 | Device No. Sub No.                                    | Realtime A     | larm Name             | Alarm Time                                                                                                    | Telephone Number | Site Name                                                                                                    | Address | * |  |  |
| Communitcate Mode: UDP                     | Site 111 NEU(0)IRU-O(0)                               | MIMO PD8       | Alarm                 | 2016-04-15 11:09:27(Searc                                                                                                    | :h)              |                                                                                                    |         |   |  |  |
| UDP: 192.168.1.100 : 4066                  | Site 111 NEU(0)IRU-O(0)                               | MIMO PD7       | Alarm                 | 2016-04-15 11:09:27(Searc                                                                                                    | ch)              |                                                                                                    |         |   |  |  |
| GPRS: Local: [0]                           | USite 111 NEU(0)IRU-O(0)                              | MIMO PD6       | Alarm                 | 2016-04-15 11:09:27(Searc                                                                                                    | ch)              |                                                                                                    | -       |   |  |  |
| Protocol: CMCC3GRAP                        |                                                       |                | -                     |                                                                                                    |                  |                                                                                                    |         | , |  |  |
|                                            | Realtime Alarm Gprs Connect Status                    | Serial Message | 2                     |                                                                                                    |                  |                                                                                                    |         |   |  |  |
| Set or query repeater parameters succe     | essFully!!!                                           |                |                       |                                                                                                    |                  |                                                                                                    |         |   |  |  |

Figure 48 IM2U Alarm Status

| Operation Maintenance Terminal-RE                  | PT V 4.2.0.37                                          |                       | Statements Statements      | State of the local division of the local division of the local div |                 |           |         |   |
|----------------------------------------------------|--------------------------------------------------------|-----------------------|----------------------------|----------------------------------------------------------------------------------------------------|-----------------|-----------|---------|---|
| Monitor <u>C</u> onfiguration <u>T</u> ools Upgrad | de Language <u>T</u> rigger <u>O</u> ther <u>H</u> elp |                       |                            |                                                                                                    |                 |           |         |   |
| ] Q > 0 2 🔓                                        | 🛆 🔍 😤 🗶 👘                                              |                       |                            |                                                                                                    |                 |           |         |   |
| 🖃 🚰 Site List                                      | Search Set                                             | SelectAll             | lulti Select Invert Select | Clear All                                                                                                    |                 |           |         |   |
| ė- 🗍 1110                                          |                                                        |                       |                            |                                                                                                    | ,               |           |         |   |
|                                                    | Check Name                                             | GetValue Status       | Query time                 |                                                                                                    |                 |           |         | ^ |
| ē~••• 🕽 📶                                          | Power Fail Alarm                                       | Normal Success        | 2016-04-15 11:17:09        |                                                                                                    |                 |           |         |   |
| 10                                                 | Power Fault Alarm                                      | Normal Success        | 2016-04-15 11:17:09        |                                                                                                    |                 |           |         |   |
|                                                    | Monitor Module Battery Fault Alarm                     | Normal Success        | 2016-04-15 11:17:09        |                                                                                                    |                 |           |         |   |
|                                                    | Master Slave Module Comm. Failure                      | Normal Success        | 2016-04-15 11:17:09        |                                                                                                    |                 |           |         | - |
| 50                                                 | Position Changed Alarm                                 | Alarm Success         | 2016-04-15 11:17:09        |                                                                                                    |                 |           |         | - |
| 60                                                 | Device Temperature Alarm                               | Normal Success        | 2016-04-15 11:17:09        |                                                                                                    |                 |           |         |   |
| 70                                                 | PD Alarm                                               | Normal Success        | 2016-04-15 11:17:09        |                                                                                                    |                 |           |         |   |
| 80                                                 | LD Alarm                                               | Normal Success        | 2016-04-15 11:17:09        |                                                                                                    |                 |           |         |   |
| ···× 📲 30                                          | PD1 Alarm                                              | Normal Success        | 2016-04-15 11:17:09        |                                                                                                    |                 |           |         | - |
| ⊕- <b>×</b> 🗍 40                                   | PD2 Alarm                                              | Normal Success        | 2016-04-15 11:17:09        |                                                                                                    |                 |           |         |   |
| 👜 💥 🗍 50                                           | PD3 Alarm                                              | Normal Success        | 2016-04-15 11:17:09        |                                                                                                    |                 |           |         |   |
| 🕮- 💥 🗊 60                                          | PD4 Alarm                                              | Normal Success        | 2016-04-15 11:17:09        |                                                                                                    |                 |           |         |   |
| 🕂 🖌 🔰 70                                           | PD5 Alarm                                              | Normal Success        | 2016-04-15 11:17:09        |                                                                                                    |                 |           |         |   |
| 🕮 🗶 🗊 80                                           | PD6 Alarm                                              | Normal Success        | 2016-04-15 11:17:09        |                                                                                                    |                 |           |         |   |
|                                                    | PD7 Alarm                                              | Normal Success        | 2016-04-15 11:17:09        |                                                                                                    |                 |           |         |   |
|                                                    | PD8 Alarm                                              | Normal Success        | 2016-04-15 11:17:09        |                                                                                                    |                 |           |         |   |
|                                                    | LD1 Alarm                                              | Normal Success        | 2016-04-15 11:17:09        |                                                                                                    |                 |           |         |   |
|                                                    | MIMO PD Alarm                                          | Normal Success        | 2016-04-15 11:17:09        |                                                                                                    |                 |           |         | - |
|                                                    | Device Info. Monitoring Para. Alarm                    | En/Disable Alarm Sta  | atus RF Settings Para. RF  | Status Para. Topolog                                                                                                    | ду Мар          |           |         |   |
| Device No.: 111                                    | Device No. Sub No.                                     | Realtime Alarm Name   | Alarm Time                 | Te                                                                                                    | elephone Number | Site Name | Address |   |
| Sub No.: NEU(02)IRU-O(00)                          | Site 111 NEU(2)IRU-O(0)                                | Position Changed Alar | rm 2016-04-15 11           | :17:09(Search)                                                                                                    |                 |           |         | E |
| Lelephone:                                         | Site 111 NEU(0)IRU-O(0)                                | MIMO PD8 Alarm        | 2016-04-15 11              | :09:27(Search)                                                                                                    |                 |           |         |   |
| LIDP: 192 168 1 100 - 4066                         | Site 111 NEU(0)IRU-O(0)                                | MIMO PD7 Alarm        | 2016-04-15 11              | :09:27(Search)                                                                                                    |                 |           |         |   |
| GPRS: Local: [0]                                   | USite 111 NEU(0)IRU-O(0)                               | MIMO PD6 Alarm        | 2016-04-15 11              | :09:27(Search)                                                                                                    |                 |           |         |   |
| Protocol: CMCC3GRAP                                | <                                                      |                       |                            |                                                                                                    |                 |           |         | • |
|                                                    | Realtime Alarm Gprs Connect Status S                   | erial Message         |                            |                                                                                                    |                 |           |         |   |
|                                                    |                                                        |                       |                            |                                                                                                    |                 |           |         | _ |

#### 4.2.3.2 NEU Alarm Status

Figure 49 NEU Alarm Status

### 4.2.3.3 IRU-O Alarm Status

| Operation Maintenance Terminal-RP          | T V 4.2.0.3 | 37                                |                   | States of the    | Statements of the local division in which the local division in the local division in the local division in the |                     |              |        | and the second second second second second second second second second second second second second second secon |         |   |
|--------------------------------------------|-------------|-----------------------------------|-------------------|------------------|----------------------------------------------------------------------------------------------------|---------------------|--------------|--------|----------------------------------------------------------------------------------------------------|---------|---|
| Monitor <u>Configuration</u> Tools Upgrade | ie Langua   | age <u>T</u> rigger <u>O</u> ther | Help              |                  |                                                                                                    |                     |              |        |                                                                                                    |         |   |
| ] Q > 0 2 ]                                | <u></u>     | V 🕄 🗶 🔰                           |                   |                  |                                                                                                    |                     |              |        |                                                                                                    |         |   |
| 🖃 🚰 Site List                              | Sea         | arch Set                          | Select A          | II) Multi S      | elect Invert S                                                                                                  | elect I Cle         | arAll        |        |                                                                                                    |         |   |
| <u>⊜</u> - <b>]</b> 1110                   |             |                                   |                   |                  |                                                                                                    |                     |              |        |                                                                                                    |         |   |
|                                            | Check I     | Name                              | GetValue          | Status           | Query time                                                                                                    |                     |              |        |                                                                                                    |         | Â |
|                                            |             | laster Slave Module Comm.         | Failure Normal    | Success          | 2016-04-1                                                                                                    | 11:19:35            |              |        |                                                                                                    |         |   |
|                                            | 님           | PD Alarm                          | Normal            | Success          | 2016-04-1                                                                                                    | 11:19:35            |              |        |                                                                                                    |         |   |
|                                            |             | LD Alarm                          | Normal            | Success          | 2016-04-1                                                                                                    | 11:19:35            |              |        |                                                                                                    |         |   |
| 40                                         |             | MIMO PD Alarm                     | Normal            | Success          | 2016-04-1                                                                                                    | 11:19:35            |              |        |                                                                                                    |         |   |
| 50                                         |             | MIMO LD Alarm                     | Normal            | Success          | 2016-04-1                                                                                                    | 11:19:35            |              |        |                                                                                                    |         |   |
|                                            |             | PA Temp. Alarm                    | Normal            | Success          | 2016-04-1                                                                                                    | 11:19:35            |              |        |                                                                                                    |         |   |
| 70                                         |             |                                   | GSM/EGSM          |                  |                                                                                                    |                     |              |        |                                                                                                    |         | E |
| 80                                         |             | DownLink Low Output Al            | arm Normal        | Success          | 2016-04-1                                                                                                    | 11:19:35            |              |        |                                                                                                    |         |   |
| ⊕ <b>X ]</b> J 30                          |             | DownLink Over Output Al           | larm Normal       | Success          | 2016-04-1                                                                                                    | 11:19:35            |              |        |                                                                                                    |         |   |
| 🕀 💥 🗊 40                                   |             | DownLink PA Fault Alar            | m Normal          | Success          | 2016-04-1                                                                                                    | 11:19:35            |              |        |                                                                                                    |         |   |
| 🕀 🗶 📕 50                                   |             |                                   | DCS               |                  |                                                                                                    |                     |              |        |                                                                                                    |         |   |
| · · · · · · · · · · · · · · · · · · ·      |             | DownLink Low Output Al            | arm Alarm         | Success          | 2016-04-1                                                                                                    | 11:19:35            |              |        |                                                                                                    |         |   |
|                                            |             | DownLink Over Output Al           | larm Normal       | Success          | 2016-04-1                                                                                                    | 11:19:35            |              |        |                                                                                                    |         |   |
|                                            |             | DownLink PA Fault Alar            | m Normal          | Success          | 2016-04-1                                                                                                    | 11:19:35            |              |        |                                                                                                    |         |   |
|                                            |             |                                   | <b>WCDHA</b>      |                  |                                                                                                    |                     |              |        |                                                                                                    |         |   |
|                                            |             | DownLink Low Output Al            | larm Alarm        | Success          | 2016-04-1                                                                                                    | 11:19:35            |              |        |                                                                                                    |         |   |
|                                            |             | DownLink Over Output Al           | larm Normal       | Success          | 2016-04-1                                                                                                    | 11:19:35            |              |        |                                                                                                    |         |   |
|                                            |             | DownLink PA Fault Alar            | m Normal          | Normal Success 2 |                                                                                                    | 11:19:35            |              |        |                                                                                                    |         | - |
|                                            | Device In   | fo. Monitoring Para.              | Alarm En/Disable  | Alarm Status     | RF Settings Para.                                                                                               | RF Status Para.     | Topology Map |        |                                                                                                    |         |   |
| Device No.: 111                            | Device N    | lo. Sub No.                       | Realtime A        | Alarm Name       | Alarm T                                                                                                    | ime                 | Telephone N  | lumber | Site Name                                                                                                    | Address |   |
| Sub No.: NEU(02)IRU-O(03)                  | Site 1      | 11 NEU(2)IRU-O(3)                 | DownLink          | Low Output Alarr | m(MIMO) 2016-04                                                                                                 | -15 11:19:35(Search | 1)           |        |                                                                                                    |         |   |
| Communitante Made: LIDB                    | Site 1      | 11 NEU(2)IRU-O(3)                 | DownLink          | Low Output Alarr | m(WCDMA) 2016-04                                                                                                | -15 11:19:35(Search | 1)           |        |                                                                                                    |         |   |
| LIDP: 192 168 1 100 : 4066                 | Site 1      | 11 NEU(2)IRU-O(3)                 | DownLink          | Low Output Alarr | m(DCS) 2016-04                                                                                                  | -15 11:19:35(Search | 1)           |        |                                                                                                    |         |   |
| GPRS: Local: [0]                           | Site 1      | 11 NEU(2)IRU-O(0)                 | Position Cl       | hanged Alarm     | 2016-04                                                                                                    | -15 11:17:09(Search | 1)           |        |                                                                                                    |         |   |
| Protocol: CMCC3GRAP                        | 4           |                                   |                   |                  |                                                                                                    |                     |              |        |                                                                                                    |         | • |
|                                            | Realtime A  | darm Gprs Connect Stat            | us Serial Message |                  |                                                                                                    |                     |              |        |                                                                                                    |         |   |
| Set or query repeater parameters succe     | essFully!!! |                                   |                   |                  |                                                                                                    |                     |              |        |                                                                                                    |         |   |

#### Figure 50 IRU-O Alarm Status

# Table 10 Description of the monitoring information

| Parameter items                      | Description                                                                                                 | Note                                                                                                    |
|--------------------------------------|----------------------------------------------------------------------------------------------------|----------------------------------------------------------------------------------------------------|
| Power Fail alarm                     | If the main power supply down, will alarm.                                                                  | If got the alarm, it means that it has no main power supply.                                                                                                    |
| Power Fault alarm                    | If the internal power supply voltage is not stable, and the voltage ripple is greater than 10%, will alarm. | If got the alarm, it means that the<br>power supply voltage is not stable,<br>should check the voltage by<br>multimeter.                                                                                                    |
| Monitor module battery fault alarm   | If the battery voltage is lower than 8.5V,will alarm                                                        | If got the alarm, it means that the battery is not good, should replace a new one.                                                                                                    |
| Master slave link alarm              | If the master unit cannot detect the remote unit, will alarm.                                               | If got the alarm, maybe the extender unit or remote unit failed.                                                                                                    |
| Master slave module<br>comm. Failure | If the monitor board cannot detect the module, will alarm.                                                  | <ul> <li>If got the alarm, maybe have following several status:</li> <li>1. There is something wrong about the data cable between the monitor board and modules.</li> <li>2. The modules failed.</li> </ul>                             |
| PD1~PD16 alarm                       | If the master unit cannot receive the optical signal, will alarm.                                           | <ul> <li>If got the alarm, maybe have following several status:</li> <li>1. There is something wrong about the fiber optical cable among the Master unit, extender unit and remote unit.</li> <li>2. The remote unit failed.</li> </ul> |
| LD, LD1,LD2 alarm                    | If the master unit cannot send the optical signal, will alarm.                                              | If got the alarm, it means the master unit or extender unit failed.                                                                                                    |
| Position changed alarm               | Position alarm, if the Device had been moved, will alarm.                                                   | If got the alarm ,maybe have following several status:                                                                                                    |

Rosenberger Active Das With Intelligent Antenna system

# Rosenberger

| Parameter items                      | Description                                                                 | Note                                                                                                    |
|--------------------------------------|-----------------------------------------------------------------------------|----------------------------------------------------------------------------------------------------|
|                                      |                                                                             | cable to Ground.                                                                                                    |
|                                      |                                                                             | 2. The Device had been moved by somebody.                                                                                                 |
| Device temperature alarm             | If the equipment temperature is higher than setting temperature, will alarm | If got the alarm ,maybe have following several status:                                                                                    |
|                                      |                                                                             | <ol> <li>Unsuitable temperature value has<br/>be set .normally: 55℃</li> </ol>                                                            |
|                                      |                                                                             | 2. The Device is too hot, and the fan failed if have                                                                                      |
|                                      |                                                                             | <ol> <li>The Device's program has<br/>something wrong.</li> </ol>                                                                         |
| IRU 1 ~ IRU 16 over<br>current alarm | If the IRU's current is higher than 500mA, will alarm.                      | If got the alarm, it means the remote unit has something wrong.                                                                           |
| Downlink PA Fault alarm              | It indicates the PA maybe fail.                                             | If got the alarm, it means the downlink<br>PA has something wrong.                                                                        |
| PA temperature alarm                 | It will alarm if the PA temperature is higher than setting value.           | If got the alarm ,maybe have following several status:                                                                                    |
|                                      |                                                                             | 1. Unsuitable temperature value has be set .normally: 55℃                                                                                 |
|                                      |                                                                             | 2. The Device is too hot, and the fan failed if have                                                                                      |
|                                      |                                                                             | <ol> <li>The PA's program has<br/>something wrong.</li> </ol>                                                                             |
| Downlink low output alarm            | It indicates the down link output power is lower than the setting value,    | If got alarm, the Remote unit maybe have following several status:                                                                        |
|                                      |                                                                             | <ol> <li>check Downlink output min.value<br/>whether it is appropriate,</li> </ol>                                                        |
|                                      |                                                                             | 2. check downlink attenuation setting ,maybe set too more                                                                                 |
|                                      |                                                                             | 3. PA failed.                                                                                                    |
|                                      |                                                                             | <ol> <li>Reference IM2U or NEU, check<br/>the input power, maybe the input<br/>power is too low.</li> </ol>                               |
| Downlink over output alarm           | It indicates the downlink output power is higher than the setting value.    | If got alarm , the Remote unit maybe have following several status                                                                        |
|                                      |                                                                             | <ol> <li>need to check the setting value ,<br/>the setting value should not be<br/>greater than the rated out power<br/>plus 2</li> </ol> |
|                                      |                                                                             | 2. If the PA runs well, maybe the<br>PA's program has something<br>wrong.                                                                 |
|                                      |                                                                             | 3. PA failed                                                                                                    |

## 4.2.4 RF Setting Parameters

#### 4.2.4.1 NEU RF Setting Parameters

| peration Maintenance Terminal-F             | RPT V 4.2.0.37 |                               |                   | and the second second |             |          |                    |             |                     | and the second second second second second second second second second second second second second second second |         | - 0 |
|---------------------------------------------|----------------|-------------------------------|-------------------|-----------------------|-------------|----------|--------------------|-------------|---------------------|----------------------------------------------------------------------------------------------------|---------|-----|
| r <u>C</u> onfiguration <u>T</u> ools Upgra | ade Language   | <u>T</u> rigger <u>O</u> ther | <u>H</u> elp      |                       |             |          |                    |             |                     |                                                                                                    |         |     |
| 9 > 0 2 5                                   | 1 🛆 🔍          | 93 🗶                          |                   |                       |             |          |                    |             |                     |                                                                                                    |         |     |
| Site List                                   | Search         | Set Set                       | I SelectA         | II Multi S            | elect I     | nvert Se | lect I Cle         | ar All      |                     |                                                                                                    |         |     |
|                                             | Check Name     | 1                             | SetValue          |                       | GetValue    | Unit     | Statu              | s           | Query time          |                                                                                                    |         |     |
| e                                           | Device         | e Temperature Thresh          | old 0             |                       | 65          | °C       | Succe              | :55         | 2016-04-15 11:17:28 |                                                                                                    |         |     |
|                                             | IRU 1          | Current Max                   | 0                 |                       | 800         | mA       | Succe              | 88          | 2016-04-15 11:17:28 |                                                                                                    |         |     |
|                                             | IRU 2          | Current Max                   | 0                 |                       | 800         | mA       | Succe              | ss          | 2016-04-15 11:17:28 |                                                                                                    |         |     |
|                                             | IRU 3          | Current Max                   | 0                 |                       | 800         | mA       | Succe              | ISS         | 2016-04-15 11:17:28 |                                                                                                    |         |     |
|                                             | IRU 4          | Current Max                   | 0                 |                       | 800         | mA       | Succe              | 155         | 2016-04-15 11:17:28 |                                                                                                    |         |     |
|                                             | IRU 5          | Current Max                   | 0                 |                       | 800         | mA       | Succe              | 188         | 2016-04-15 11:17:28 |                                                                                                    |         |     |
| 70                                          | IRU 6          | Current Max                   | 0                 |                       | 800         | mA       | Succe              | 185         | 2016-04-15 11:17:28 |                                                                                                    |         |     |
| 80                                          | IRU 7          | Current Max                   | 0                 |                       | 800         | mA       | Succe              | ss          | 2016-04-15 11:17:28 |                                                                                                    |         |     |
|                                             | IRU 8          | Current Max                   | 0                 |                       | 800         | mA       | Succe              | 55          | 2016-04-15 11:17:28 |                                                                                                    |         |     |
| ,×, 1, 80                                   |                |                               |                   |                       |             |          |                    |             |                     |                                                                                                    |         |     |
|                                             | Device Info.   | Monitoring Para.              | Alarm En/Disable  | Alarm Status          | RF Settings | s Para.  | RF Status Para.    | Topology Ma | ip                  |                                                                                                    |         |     |
| No.: 111                                    | Device No.     | Sub No.                       | Realtime          | Alarm Name            | A           | Jarm Tim | ,                  | Teleph      | one Number          | Site Name                                                                                                    | Address |     |
| p.: NEU(02)IRU-O(00)                        | () Site 111    | NEU(2)IRU-O(0                 | ) Position C      | hanged Alarm          | 21          | 016-04-1 | 5 11:17:09(Search) |             |                     |                                                                                                    |         |     |
| one:<br>uniteste Mede: LIDP                 | Site 111       | NEU(0)IRU-O(0                 | ) MIMO PD8        | Alarm                 | 21          | 016-04-1 | 5 11:09:27(Search) |             |                     |                                                                                                    |         |     |
| 192 168 1 100 - 4066                        | Site 111       | NEU(0)IRU-O(0                 | ) MIMO PD7        | Alarm                 | 21          | 016-04-1 | 5 11:09:27(Search) |             |                     |                                                                                                    |         |     |
| Local: [0]                                  | Site 111       | NEU(0)IRU-O(0                 | ) MIMO PD6        | Alarm                 | 21          | 016-04-1 | 5 11:09:27(Search) |             |                     |                                                                                                    |         |     |
| OF UNULAURAP                                |                |                               |                   |                       |             |          |                    |             |                     |                                                                                                    |         |     |
|                                             | Realtime Alarm | Gprs Connect Stat             | tus Serial Messag | e                     |             |          |                    |             |                     |                                                                                                    |         |     |

Figure 51 NEU RF Setting Parameters

#### 4.2.4.2 IRU-O RF Setting Parameters

| Operation Maintenance Terminal-RF                                                                                                    | PT V 4.2.0.3                                                                 | 37                                                                                                    |                                                                           | and the second second                                                        | -                            |                                          | -                                                                                                    |                          |                                            | and the second second second second second second second second second second second second second second second |         |      |
|----------------------------------------------------------------------------------------------------|------------------------------------------------------------------------------|----------------------------------------------------------------------------------------------------|---------------------------------------------------------------------------|------------------------------------------------------------------------------|------------------------------|------------------------------------------|----------------------------------------------------------------------------------------------------|--------------------------|--------------------------------------------|----------------------------------------------------------------------------------------------------|---------|------|
| Monitor <u>C</u> onfiguration <u>T</u> ools Upgrad                                                                                                    | ie Langua                                                                    | age <u>T</u> rigger <u>O</u> ther                                                                                                    | Help                                                                      |                                                                              |                              |                                          |                                                                                                    |                          |                                            |                                                                                                    |         |      |
| JQ > 0 2 🔓                                                                                                    | <u></u>                                                                      | s 🙉 🗶 💧                                                                                                    |                                                                           |                                                                              |                              |                                          |                                                                                                    |                          |                                            |                                                                                                    |         |      |
| E Site List                                                                                                    | Sea                                                                          | arch Set                                                                                                    | I Select A                                                                | All Multi S                                                                  | Select                       | Invert Se                                | elect I CI                                                                                                    | ear All                  |                                            |                                                                                                    |         |      |
| <b>⊡-X 1</b>                                                                                                    | Check I                                                                      | Name                                                                                                    | SetValue                                                                  |                                                                              | GetValue                     | Uni                                      | S                                                                                                    | tatus                    | Query time                                 |                                                                                                    |         |      |
| 20                                                                                                    |                                                                              | PA Temp. Threshold                                                                                                    | 85                                                                        | 7                                                                            | 75                           | °C                                       | S                                                                                                    | iccess                   | 2016-04-15 11:19:59                        |                                                                                                    |         |      |
|                                                                                                    |                                                                              |                                                                                                    |                                                                           | GSM/                                                                         | EGSM                         |                                          |                                                                                                    |                          |                                            |                                                                                                    |         |      |
|                                                                                                    |                                                                              | PA1 Switch                                                                                                    | On                                                                        | c                                                                            | Dn                           |                                          | S                                                                                                    | iccess                   | 2016-04-15 11:19:59                        |                                                                                                    |         |      |
|                                                                                                    |                                                                              | UpLink Att.                                                                                                    | 0                                                                         | c                                                                            | )                            | dB                                       | SI                                                                                                    | Iccess                   | 2016-04-15 11:19:59                        |                                                                                                    |         |      |
|                                                                                                    |                                                                              | DownLink Att.                                                                                                    | 0                                                                         | C                                                                            | )                            | dB                                       | SI                                                                                                    | Iccess                   | 2016-04-15 11:19:59                        |                                                                                                    |         |      |
| 60                                                                                                    |                                                                              | DownLink Output Min                                                                                                    | 0                                                                         | 5                                                                            | 5                            | dBm                                      | SI                                                                                                    | iccess                   | 2016-04-15 11:19:59                        |                                                                                                    |         | =    |
| 70                                                                                                    |                                                                              | DownLink Output Max                                                                                                    | 0                                                                         | 2                                                                            | 25                           | dBm                                      | Si                                                                                                    | iccess                   | 2016-04-15 11:19:59                        |                                                                                                    |         |      |
| <b>1</b> 80                                                                                                    |                                                                              |                                                                                                    |                                                                           | D                                                                            | cs                           |                                          |                                                                                                    |                          |                                            |                                                                                                    |         |      |
| 🖶 🗶 🗊 30                                                                                                    |                                                                              | PA1 Switch                                                                                                    | On<br>0                                                                   |                                                                              | Dn                           |                                          | Si                                                                                                    | iccess                   | 2016-04-15 11:19:59<br>2016-04-15 11:19:59 |                                                                                                    |         |      |
| ⊕ <b>× J</b> 40                                                                                                    |                                                                              | UpLink Att.                                                                                                    |                                                                           |                                                                              | 0                            | dB                                       | Si                                                                                                    | Success                  |                                            |                                                                                                    |         |      |
| B <b>X J</b> 50                                                                                                    |                                                                              | DownLink Att.                                                                                                    | 0                                                                         | C                                                                            | 0 0                          |                                          | SI                                                                                                    | Iccess                   | 2016-04-15 11:19:59                        |                                                                                                    |         |      |
|                                                                                                    |                                                                              | DownLink Output Min                                                                                                    | 0                                                                         | 5                                                                            |                              | ة dBm                                    |                                                                                                    | iccess                   | 2016-04-15 11:19:59                        |                                                                                                    |         |      |
| ⊕ <b>¥</b> ∎ 8⊓                                                                                                    |                                                                              | DownLink Output Max                                                                                                    | 0                                                                         | 2                                                                            | 25                           | dBm                                      |                                                                                                    | Iccess                   | 2016-04-15 11:19:59                        |                                                                                                    |         |      |
|                                                                                                    | _                                                                            |                                                                                                    |                                                                           | WC)                                                                          | WCDMA                        |                                          |                                                                                                    |                          |                                            |                                                                                                    |         |      |
|                                                                                                    |                                                                              | PA1 Switch                                                                                                    | On                                                                        |                                                                              | Dn                           |                                          | Si                                                                                                    | ICCESS                   | 2016-04-15 11:19:59                        |                                                                                                    |         |      |
|                                                                                                    | 님                                                                            | UpLink Att.                                                                                                    | 0                                                                         | C                                                                            | )                            | dB                                       | Si                                                                                                    | ICCESS                   | 2016-04-15 11:19:59                        |                                                                                                    |         |      |
|                                                                                                    | 님                                                                            | DownLink Att.                                                                                                    | 0                                                                         | C                                                                            | )                            | dB                                       | SI                                                                                                    | ICCESS                   | 2016-04-15 11:19:59                        |                                                                                                    |         | -    |
|                                                                                                    | Device In:                                                                   | fo Monitoring Para                                                                                                    | Alarm En/Disable                                                          | Alarm Status                                                                 | DE Satting                   | dBm<br>ne Para                           | RF Status Para                                                                                                    | Topology Mar             | 2016-04-15 11:19:59                        |                                                                                                    |         | 1.53 |
| Device No : 111                                                                                                    |                                                                              |                                                                                                    |                                                                           |                                                                              |                              | ja ruiu.                                 |                                                                                                    |                          |                                            |                                                                                                    |         |      |
| Sub No : NEU(02)IRU-O(03)                                                                                                    | Device N                                                                     | lo. Sub No.                                                                                                    | Realtime                                                                  | Alarm Name                                                                   |                              | Alarm T                                  | me                                                                                                    | Telepi                   | ione Number                                | Site Name                                                                                                    | Address | ^    |
| Telephone:                                                                                                    | Site 1                                                                       | 11 NEU(2)IRU-O(                                                                                                    | 3) DownLink                                                               | Low Output Alar                                                              | m(MIMO)                      | 2016-04                                  | -15 11:19:35(Sear                                                                                                    | ch)                      |                                            |                                                                                                    |         |      |
| Communitcate Mode: UDP                                                                                                    | Ste 111 NEU(2)IRU-O(3) DownLink Low Outp                                     |                                                                                                    |                                                                           |                                                                              | m(WCDMA)                     | 2016-04                                  | -15 11:19:35(Sear)                                                                                                    | sh)                      |                                            |                                                                                                    |         |      |
| UDP: 192.168.1.100 : 4066                                                                                                    | Site 1                                                                       | 11 NEU(2)IRU-O(                                                                                                    | 0) Position C                                                             | hanged Alarm                                                                 |                              | 2016-04                                  | -15 11:17:09(Sear                                                                                                    | sh)                      |                                            |                                                                                                    |         |      |
| GPRS: Local: [0]                                                                                                    | 1                                                                            |                                                                                                    | A) 1/8/0 DDC                                                              | ) A la                                                                       |                              |                                          | 45 44.00.07/0                                                                                                    |                          |                                            |                                                                                                    |         |      |
| Protocol: CMCC3GRAP                                                                                                    | Dealtime 6                                                                   | Gore Connect St                                                                                                    | atus Serial Messag                                                        | 10                                                                           |                              |                                          |                                                                                                    |                          |                                            |                                                                                                    |         |      |
| <u>.</u>                                                                                                    | Reartime A                                                                   | Gpra comfect St                                                                                                    | Senar messag                                                              |                                                                              | _                            |                                          |                                                                                                    | _                        |                                            | _                                                                                                    |         | _    |
| Sub No.: NEU(02)-IRU-O(03)<br>Telephone:<br>Communicate Mode: UDP<br>UDP: 192.168.1.100 : 4066<br>GPRS: Local: [0]<br>Protocol: CMCC3GRAP<br>Set or query repeater parameters succ | Site 1'<br>Site 1'<br>Site 1'<br>Site 1'<br>Site 1'<br>Site 1'<br>Realtime A | 11         NEU(2)IRU-O(           11         NEU(2)IRU-O(           11         NEU(2)IRU-O(           11         NEU(2)IRU-O(           11         NEU(2)IRU-O(           11         NEU(2)IRU-O(           11         NEU(2)IRU-O(           11         NEU(2)IRU-O(           11         NEU(2)IRU-O(           11         NEU(2)IRU-O(           11         NEU(2)IRU-O(           11         NEU(2)IRU-O(           11         NEU(2)IRU-O(           12         NEU(2)IRU-O(           13         NEU(2)IRU-O(           14         NEU(2)IRU-O(           Jarm         Gprs Connect SI | 3) DownLink<br>3) DownLink<br>3) DownLink<br>0) Postion C<br>0) Hato Post | k Low Output Alar<br>k Low Output Alar<br>k Low Output Alar<br>thanged Alarm | m(MMO)<br>m(WCDMA)<br>m(DCS) | 2016-04<br>2016-04<br>2016-04<br>2016-04 | -15 11:19:35(Sear<br>-15 11:19:35(Sear<br>-15 11:19:35(Sear<br>-15 11:19:35(Sear<br>-15 11:17:09(Sear<br>-15 11:17:09(Sear | ch)<br>ch)<br>ch)<br>ch) |                                            | ]                                                                                                    |         | ,    |

### Figure 52 IRU-O RF Setting Parameters

### Table 11 Description of the monitoring information

| Parameter items                 | Description                                         | Note                              |
|---------------------------------|-----------------------------------------------------|-----------------------------------|
| Device Temperature<br>threshold | NEU's temperature setting                           | Normally, set the number is 55    |
| RF Module switch                | IRU's RF module switch                              | Normally ON                       |
| PA Temp. Threshold              | IRU's Temperature setting                           | Normally, set the number is 55    |
| Uplink Att                      | IRU's uplink attenuation setting                    | According to the actual situation |
| Downlink Att                    | IRU's downlink attenuation setting                  | According to the actual situation |
| Downlink Output min             | IRU's Downlink Output minimum alarm threshold value | default                           |
| Downlink output max             | IRU's Downlink Output maximum alarm threshold value | default                           |

### 4.2.5 RF Status

#### 4.2.5.1 IM2U RF Status

| eration Maintenance Terminal-RP               | T V 4.2.0.37 |                    |                                                           |                                            |                   | STREET, STREET, STREET |         |                    | and the second second second second second second second second second second second second second second second |         |  |
|-----------------------------------------------|--------------|--------------------|-----------------------------------------------------------|--------------------------------------------|-------------------|----------------------------------------------------------------------------------------------------|---------|--------------------|----------------------------------------------------------------------------------------------------|---------|--|
| or <u>C</u> onfiguration <u>T</u> ools Upgrad | e Language   | Trigger Other      | <u>H</u> elp                                              |                                            |                   |                                                                                                    |         |                    |                                                                                                    |         |  |
| Q > O 2 1                                     | ▲ 🍕 !        | 93 🗶 🛛             |                                                           |                                            |                   |                                                                                                    |         |                    |                                                                                                    |         |  |
| Site List                                     | Search       | Set                | Select A                                                  | JI Multi S                                 | elect Invert      | Select I Cl                                                                                                    | ear All |                    |                                                                                                    |         |  |
| 1110<br>                                      | Check Name   |                    | Set)/alue                                                 |                                            | Set)/alua         |                                                                                                    | tatur   | Query time         |                                                                                                    |         |  |
|                                               | Mobi         | le Network Code    | Servalue                                                  |                                            | Servalue 0        |                                                                                                    | latus   | 2016 04 15 11:15:4 | 0                                                                                                    |         |  |
|                                               |              | ation Area Code    |                                                           |                                            | 5080              | 0                                                                                                    | 100088  | 2016 04 15 11:15:4 | 10                                                                                                    |         |  |
| · × 1 40                                      |              | BTS ID             |                                                           | -                                          | 4                 | 4                                                                                                    | 1000000 | 2016 04 15 11:15:4 | 10                                                                                                    |         |  |
|                                               |              | DECNUCHING         |                                                           |                                            | •                 | 0                                                                                                    | locess  | 2010-04-15 11:15.4 |                                                                                                    |         |  |
| ⊕- <b>X ∬</b> 6[                              |              | Deel               |                                                           |                                            | 9<br>26 45        |                                                                                                    | locoss  | 2016 04 15 11:15:4 | 10                                                                                                    |         |  |
| · → / J 70                                    | H            | CallD              |                                                           | -                                          | 0753              |                                                                                                    | iccess  | 2016 04 15 11:15:4 | 19                                                                                                    |         |  |
| 🗄 💥 🔰 80                                      |              | Line Try 1 Denvior |                                                           |                                            | 40733             |                                                                                                    |         | 2010-04-15 11:15:4 | 10                                                                                                    |         |  |
|                                               |              | ical Dx 1 Dewer    |                                                           |                                            | 24 45             |                                                                                                    |         | 2010-04-15 11:15:4 | 0                                                                                                    |         |  |
|                                               |              | ical Rx 1 Power    |                                                           | -                                          | 24 UL             |                                                                                                    | locess  | 2010-04-15 11:15:4 | .5                                                                                                    |         |  |
|                                               |              | ical Rx 2 Power    |                                                           | 4                                          | .9 01             |                                                                                                    | lucess  | 2010-04-15 11:15.4 |                                                                                                    |         |  |
|                                               |              | ical Rx 3 Power    |                                                           | -                                          | 24 00             | >m 5                                                                                                    | locess  | 2016-04-15 11.15.4 | 19                                                                                                    |         |  |
|                                               |              | ical RX 4 Power    |                                                           |                                            | 24 06             | Sin Si                                                                                                    | Iccess  | 2016-04-15 11.15.4 |                                                                                                    |         |  |
|                                               |              | ical Rx 5 Power    |                                                           |                                            | 24 05             |                                                                                                    | ICCESS  | 2010-04-15 11.15.4 |                                                                                                    |         |  |
|                                               |              | ical Rx 6 Power    |                                                           |                                            | 24 00             | om Si                                                                                                    | Iccess  | 2016-04-15 11:15:4 | 19                                                                                                    |         |  |
|                                               |              | ical Rx 7 Power    |                                                           |                                            | .2 00             | om o                                                                                                    | Iccess  | 2010-04-15 11:15:4 | 19                                                                                                    |         |  |
|                                               |              | ical HX 8 Power    |                                                           | -                                          | 24 05             | sm si                                                                                                    | Iccess  | 2016-04-15 11:15:4 | 19                                                                                                    |         |  |
|                                               | ММО          | Optical 1x1 Power  |                                                           | 3                                          | .9 06             | sm si                                                                                                    | Iccess  | 2016-04-15 11:15:4 | 9                                                                                                    |         |  |
|                                               | Мімо         | Optical Rx1 Power  |                                                           |                                            | 24 dE             | Sm Si                                                                                                    | ICCESS  | 2016-04-15 11:15:4 | 19                                                                                                    |         |  |
|                                               | МІМО (       | Optical Rx2 Power  |                                                           | -                                          | 24 dt             | im <mark>S</mark> i                                                                                                    | ICCESS  | 2016-04-15 11:15:4 | 19                                                                                                    |         |  |
|                                               | Device Info. | Monitoring Para.   | Alarm En/Disable                                          | Alarm Status                               | RF Settings Para. | RF Status Para.                                                                                                    | Topolog | у Мар              |                                                                                                    |         |  |
| ce No.: 111                                   | Device No.   | Sub No.            | Realtime                                                  | Alarm Name                                 | Alarm T           | ime                                                                                                    | Te      | elephone Number    | Site Name                                                                                                    | Address |  |
| hone:                                         | 🚺 Site 111   | NEU(0)IRU-O(       | D) MIMO PD8                                               | MIMO PD8 Alarm 2016-04-15 11:09:27(Search) |                   |                                                                                                    | )       |                    |                                                                                                    |         |  |
| munitcate Mode: UDP                           | Site 111     | NEU(0)IRU-O(       | 0(0) MIMO PD7 Alarm 2016-04-15 11:09:27(Search)           |                                            |                   |                                                                                                    |         |                    |                                                                                                    |         |  |
| 192.168.1.100 : 4066                          | Site 111     | NEU(0)IRU-O(       | NEU(0)RU-O(0) MIMO PD6 Alarm 2016-04-15 11:09:27 (Search) |                                            |                   |                                                                                                    |         |                    |                                                                                                    |         |  |
| S: Local: [0]                                 |              | NEU(0)RU-0(        | Maio ppo                                                  | Alexee                                     | 2010-04           | 45 44-00-07/0                                                                                                    |         |                    |                                                                                                    | _       |  |
| col: CMCC3GRAP                                | •            |                    |                                                           |                                            |                   |                                                                                                    |         |                    |                                                                                                    |         |  |

Figure 53 IM2U RF Status

#### 4.2.5.2 NEU RF Status

| Operation Maintenance Terminal-R                  | PT V 4.2.0.37              |                                       |                   | States of    | -                 | and the owner of the owner of the owner of the owner of the owner of the owner of the owner of the owner of the |              |            | the second second second |         |          |
|---------------------------------------------------|----------------------------|---------------------------------------|-------------------|--------------|-------------------|----------------------------------------------------------------------------------------------------|--------------|------------|--------------------------|---------|----------|
| Monitor <u>C</u> onfiguration <u>T</u> ools Upgra | ide Language <u>T</u> rigg | ger <u>O</u> ther                     | Help              |              |                   |                                                                                                    |              |            |                          |         |          |
| 1 9 0 0 2 1                                       | 1 2 3                      | ×                                     |                   |              |                   |                                                                                                    |              |            |                          |         |          |
| 🖃 🚰 Site List                                     | Search                     | Set                                   | Select A          | Multi S      | elect Invert S    | elect I Cle                                                                                                    | ar All       |            |                          |         |          |
| i⊡ <b>]</b> 111]                                  |                            |                                       |                   |              |                   |                                                                                                    |              |            |                          |         |          |
| · × ] 10                                          | Check Name                 |                                       | SetValue          | G            | etValue Unit      | Status                                                                                                    | Query tin    | 10         |                          |         | <u>^</u> |
|                                                   | Device Temp                | erature                               |                   | 34           | °C                | Success                                                                                                    | 2016-04-1    | 5 11:17:41 |                          |         |          |
| 10                                                | Optical Rx Po              | wer                                   |                   | -6.          | 8 dBm             | Success                                                                                                    | 2016-04-1    | 5 11:17:41 |                          |         |          |
| 20                                                | Optical Tx Po              | wer                                   |                   | 4            | dBm               | Success                                                                                                    | 2016-04-1    | 5 11:17:41 |                          |         |          |
| а<br>10<br>10                                     | Optical Rx 1 I             | Power                                 |                   | 2.4          | dBm               | Success                                                                                                    | 2016-04-1    | 5 11:17:41 |                          |         |          |
| 50                                                | Optical Rx 2 I             | Power                                 |                   | 3            | dBm               | Success                                                                                                    | 2016-04-1    | 5 11:17:41 |                          |         | E        |
| 60                                                | Optical Rx 3 i             | Power                                 |                   | 2.5          | dBm               | Success                                                                                                    | 2016-04-1    | 5 11:17:41 |                          |         |          |
| 70                                                | Optical Rx 4 i             | Power                                 |                   | 3.9          | dBm               | Success                                                                                                    | 2016-04-1    | 5 11:17:41 |                          |         |          |
| 80                                                | Optical Rx 5 I             | Power                                 |                   | 1.6          | dBm               | Success                                                                                                    | 2016-04-1    | 5 11:17:41 |                          |         |          |
| ⊕-× <b>3</b> 0                                    | Optical Rx 6 I             | Power                                 |                   | 3.9          | dBm               | Success                                                                                                    | 2016-04-1    | 5 11:17:41 |                          |         |          |
| 🕮 💥 🗍 40                                          | Optical Rx 7 I             | Power                                 |                   | 4.6          | dBm               | Success                                                                                                    | 2016-04-1    | 5 11:17:41 |                          |         |          |
| 🎰 🔀 🗊 50                                          | Optical Rx 8 I             | Power                                 |                   | 1.9          | dBm               | Success                                                                                                    | 2016-04-1    | 5 11:17:41 |                          |         |          |
| 🖶 💥 🗊 60                                          | Optical Tx 1 F             | Power                                 |                   | 4            | dBm               | Success                                                                                                    | 2016-04-1    | 5 11:17:41 |                          |         |          |
| 🕮 🛷 🗍 70                                          | MIMO Optical               | Rx Power                              |                   | -6.          | 9 dBm             | Success                                                                                                    | 2016-04-1    | 5 11:17:41 |                          |         |          |
| ⊞ <b>× 🗊</b> 80                                   | MIMO Optical               | Tx Power                              |                   | 4            | dBm               | Success                                                                                                    | 2016-04-1    | 5 11:17:41 |                          |         |          |
|                                                   | MIMO Optical               | Rx1 Power                             |                   | 3.2          | dBm               | Success                                                                                                    | 2016-04-1    | 5 11:17:41 |                          |         |          |
|                                                   | MIMO Optical               | Rx2 Power                             |                   | 2.1          | dBm               | Success                                                                                                    | 2016-04-1    | 5 11:17:41 |                          |         |          |
|                                                   | MIMO Optical               | Rx3 Power                             |                   | 2.8          | dBm               | Success                                                                                                    | 2016-04-1    | 5 11:17:41 |                          |         |          |
|                                                   | MIMO Optical               | Rx4 Power                             |                   | 1.3          | dBm               | Success                                                                                                    | 2016-04-1    | 5 11:17:41 |                          |         | -        |
|                                                   | Device Info. Mon           | itoring Para.                         | Alarm En/Disable  | Alarm Status | RF Settings Para. | RF Status Para.                                                                                                 | Topology Map |            |                          |         |          |
| Device No.: 111                                   | Device No. S               | ub No.                                | Realtime          | Alarm Name   | Alarm Ti          | ne                                                                                                    | Telephone    | Number     | Site Name                | Address |          |
| Sub No.: NEU(02)IRU-O(00)                         | Site 111 NE                | U(2)IRU-O(0                           | ) Position C      | hanged Alarm | 2016-04-          | 15 11:17:09(Search)                                                                                             |              |            |                          |         | E        |
| Telephone:                                        | Site 111 NE                | U(0)IRU-O(0                           | ) MIMO PD8        | Alarm        | 2016-04-          | 15 11:09:27(Search)                                                                                             |              |            |                          |         |          |
| LIDD, 102 169 1 100 - 4066                        | Site 111 NE                | EU(0)IRU-O(0                          | ) MIMO PD7        | Alarm        | 2016-04-          | 15 11:09:27(Search)                                                                                             |              |            |                          |         |          |
| ODP: 192.166.1.100 : 4066                         | Site 111 NE                | EU(0)IRU-O(0                          | ) MIMO PD6        | Alarm        | 2016-04-          | 15 11:09:27(Search)                                                                                             |              |            |                          |         | -        |
| Protocol: CMCC3GRAP                               | <                          |                                       | 1110 000          | Alexee       |                   | 45 44.00.07/0                                                                                                   |              |            |                          |         | •        |
| FIOLOCOL CINCCJORAP                               | Pastime Alarm GDr          | s Connect Sta                         | tus Serial Messar | I.P.         |                   |                                                                                                    |              |            |                          |         |          |
|                                                   | Realtine Alarm Op          | e e e e e e e e e e e e e e e e e e e | a a la modula     |              |                   |                                                                                                    |              |            |                          |         |          |

Figure 54 NEU RF Status

| tor Configuration Tools Upo | rada Lan | 0.57                  | r Help                                                                                                    |                   |                                  | _                   |              |                     |           |         |  |
|-----------------------------|----------|-----------------------|----------------------------------------------------------------------------------------------------|-------------------|----------------------------------|---------------------|--------------|---------------------|-----------|---------|--|
|                             |          |                       | 1 Tich                                                                                                    |                   |                                  |                     |              |                     |           |         |  |
| Site List                   |          |                       |                                                                                                    |                   | alact Inverte                    |                     |              |                     | _         |         |  |
| 1110                        |          |                       | ISelect                                                                                                    |                   | Select Inverta                   |                     |              |                     |           |         |  |
| 🛉 🗙 🗍 10                    | Check    | Name                  | SetValue                                                                                                    |                   | GetValue U                       | it S                | tatus        | Query time          |           |         |  |
| ⊜√ 🗍 20                     |          | Optical Tx Power      |                                                                                                    | 3                 | .9 dB                            | n Su                | iccess       | 2016-04-15 11:20:12 |           |         |  |
|                             |          | Optical Rx Power      |                                                                                                    | -                 | 6.4 dB                           | n <mark>Su</mark>   | iccess       | 2016-04-15 11:20:12 |           |         |  |
| 2                           |          | MIMO Optical Tx Power |                                                                                                    | 4                 | dB                               | n Su                | iccess       | 2016-04-15 11:20:12 |           |         |  |
|                             |          | MIMO Optical Rx Power |                                                                                                    | 2                 | 6.7 dB                           | n Su                | iccess       | 2016-04-15 11:20:12 |           |         |  |
|                             |          | PA Temp.              |                                                                                                    | 4                 | 9 °C                             | Su                  | iccess       | 2016-04-15 11:20:12 |           |         |  |
|                             |          |                       |                                                                                                    | GSM/              | EGSM                             |                     |              |                     |           |         |  |
| 70                          |          | UpLink Rated Gain     |                                                                                                    | 3                 | 0 dB                             | Su                  | iccess       | 2016-04-15 11:20:12 |           |         |  |
| 81                          |          | DownLink Actual Gain  |                                                                                                    | 3                 | dB                               | Su                  | iccess       | 2016-04-15 11:20:12 |           |         |  |
| ⊕ × <b>3</b> 0              |          | DownLink Rated Output | t                                                                                                    | 2                 | 3 dB                             | n Su                | iccess       | 2016-04-15 11:20:12 |           |         |  |
| i → 💥 🗍 40                  |          | DownLink Output       |                                                                                                    | 2                 | 2 dB                             | m Su                | ICCESS       | 2016-04-15 11:20:12 |           |         |  |
| 🖶 💥 🗍 50                    |          |                       |                                                                                                    |                   |                                  |                     |              |                     |           |         |  |
| 🖶 💥 🗊 6[]                   |          | UpLink Rated Gain     |                                                                                                    | 3                 | 0 dB                             | Su                  | iccess       | 2016-04-15 11:20:12 |           |         |  |
| 1 70                        |          | DownLink Actual Gain  |                                                                                                    | 3                 | dB                               | Su                  | iccess       | 2016-04-15 11:20:12 |           |         |  |
| ⊞ <b>X ]]</b> 8[]           |          | DownLink Rated Outpu  | t                                                                                                    | 2                 | 3 dB                             | n Su                | iccess       | 2016-04-15 11:20:12 |           |         |  |
|                             |          | DownLink Output       |                                                                                                    | L                 | .ow dB                           | n Su                | iccess       | 2016-04-15 11:20:12 |           |         |  |
|                             |          |                       |                                                                                                    | WC                | DMA                              |                     |              |                     |           |         |  |
|                             |          | UpLink Rated Gain     |                                                                                                    | 3                 | dB                               | Su                  | ICCESS       | 2016-04-15 11:20:12 |           |         |  |
|                             |          | DownLink Actual Gain  |                                                                                                    | 3                 | 0 dB                             | Su                  | iccess       | 2016-04-15 11:20:12 |           |         |  |
|                             | Device   | Info. Monitoring Para | Alarm En/Disable                                                                                                    | Alarm Status      | RF Settings Para.                | RF Status Para.     | Topology Map |                     |           |         |  |
| e No : 111                  |          |                       |                                                                                                    |                   |                                  | 1                   |              |                     |           |         |  |
| No NEU(02)IRU-O(03)         | Device   | e No. Sub No.         | Realtime                                                                                                    | Alarm Name        | Alarm                            | Time                | Telepi       | ione Number         | Site Name | Address |  |
| hone:                       | Site     | 111 NEU(2)IRU-        | D(3) DownLin                                                                                                    | k Low Output Alar | m(MIMO) 2016-0                   | 4-15 11:19:35(Searc | :h)          |                     |           |         |  |
| munitcate Mode: UDP         | Site     | 111 NEU(2)IRU-        | D(3) DownLin                                                                                                    | k Low Output Alar | m(WCDMA) 2016-0<br>m(DCS) 2016-0 | 4-15 11:19:35(Searc | :n)<br>:h)   |                     |           |         |  |
| 192.168.1.100 : 4066        | Site     | 111 NEU(2)IRU-        | NEU(2)→RU-D(3) DownLink Low Output Alarm(DCS) 2016-04-15 11:19:35(Search)<br>NEU(2)→RU-D(0) Position Changed Alarm 2016-04-15 11:17:09(Search) |                   |                                  |                     |              |                     |           |         |  |
| S: Local: [0]               | A        |                       | 1110 00                                                                                                    | 1 A Ia            |                                  |                     |              |                     |           |         |  |
| col: CMCC3GRAP              | Lanna    |                       |                                                                                                    |                   |                                  |                     |              |                     | 4         |         |  |

#### 4.2.5.3 IRU-O RF Status

Figure 55 IRU-O RF Status

| Parameter items       | Description                             | Note           |
|-----------------------|-----------------------------------------|----------------|
| Mobile Network Code   | Master unit Modem parameters, only read | Reference      |
| Location Area Code    | Master unit Modem parameters, only read | Reference      |
| BTS ID                | Master unit Modem parameters, only read | Reference      |
| RFCN/CH NO.           | Master unit Modem parameters, only read | Reference      |
| RSSI                  | Master unit Modem parameters, only read | Reference      |
| CELL ID               | Master unit Modem parameters, only read | Reference      |
| Optical TX Power      | Device optical output power             | Real time data |
| Optical Rx Power      | Device optical receiving power          | Real time data |
| PA Temp.              | IRU's PA temperature                    | Real time data |
| Uplink Rated Gain     | Device uplink rated gain                | reference      |
| Downlink Actual Gain  | Device downlink actual Gain             | Real time data |
| Downlink Rated Output | Device downlink actual Gain             | reference      |
| Downlink output       | Device downlink RF output power         | Real time data |
| Downlink input        | Device downlink RF input power          | Real time data |

### Table 12 Description of the monitoring information

# **5** System Monitor Introduce

Operation & maintenance terminal (OMT) interact with the Radiant to set and lookup its status and RF parameters. It can display alarms real-time. OMT can set local connection, SMS connection with the device for operation and maintenance at any time, or at any location.

OMT and FOR connection topology showed as Figure 39:

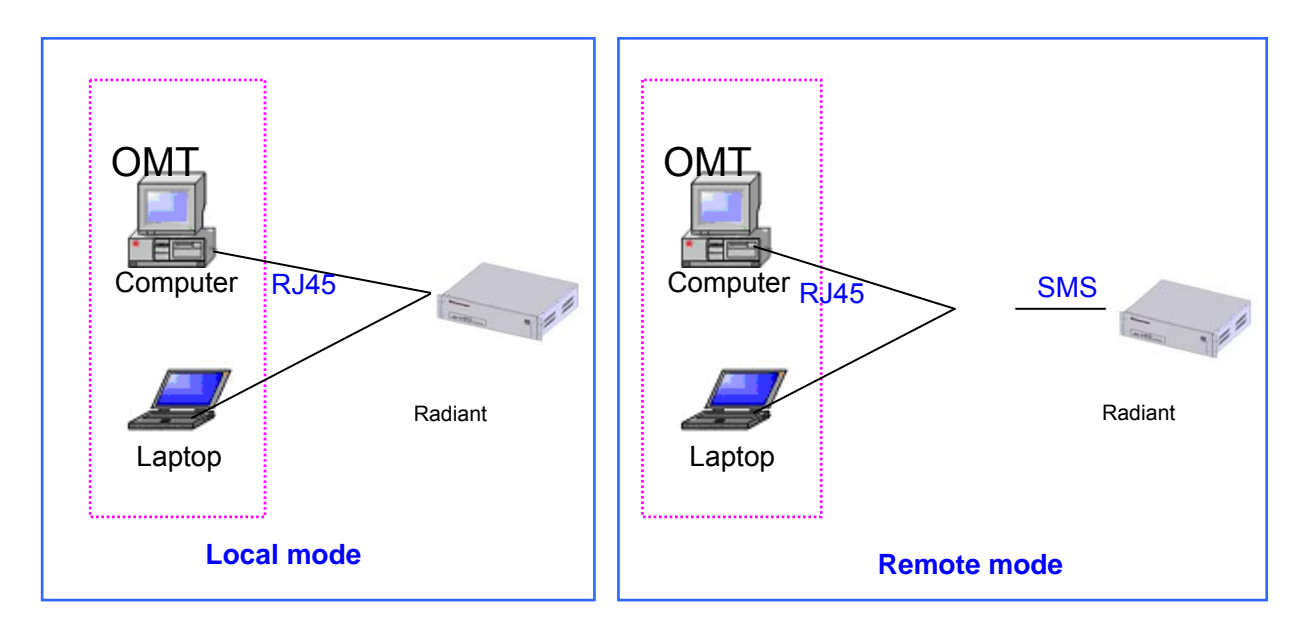

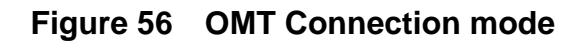

Please refer to

### Operation/Maintenance Terminal OMT Software User Manual

#### **FCC Statement**

Any Changes or modifications not expressly approved by the party responsible for compliance could void the user's authority to operate the equipment.

This device complies with part 15 of the FCC Rules. Operation is subject to the following two conditions: (1) This device may not cause harmful interference, and

(2) This device must accept any interference received, including interference that may cause undesired operation.

#### FCC Radiation Exposure Statement:

This equipment complies with FCC radiation exposure limits set forth for an uncontrolled environment. This equipment should be installed and operated with minimum distance 30cm between the radiator& your body.